# **OIDOJATACO**

# EOX 10W USER'S MANUAL

11111111111

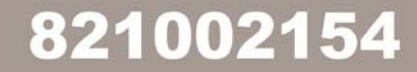

© 2010 – 2015 Datalogic Automation S.r.I. - ALL RIGHTS RESERVED - Protected to the fullest extent under U.S. and international laws. • Copying, or altering of this document is prohibited without express written consent from Datalogic Automation S.r.I.

Datalogic and the Datalogic logo are registered trademarks of Datalogic S.p.A. in many countries, including the U.S.A. and the E.U.

All other brand and product names mentioned herein are for identification purposes only and may be trademarks or registered trademarks of their respective owners.

Printed in Donnas (AO), Italy.

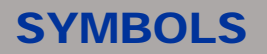

# SYMBOLS

The symbols used in this manual along with their meaning are shown below. The symbols are repeated within the chapters and/or sections and have the following meaning:

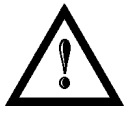

#### Generic warning:

This symbol indicates the need to read the manual carefully or the necessity of an important maneuver or maintenance operation.

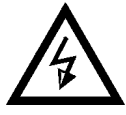

#### **Electricity Warning:**

This symbol indicates dangerous voltage associated with the marking system, or powerful enough to constitute an electrical risk. This symbol may also appear on the marking system at the risk area.

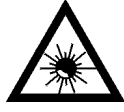

#### Laser Warning:

This symbol indicates the danger of exposure to visible or invisible laser radiation. This symbol may also appear on the marking system at the risk area.

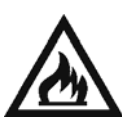

#### Fire warning:

This symbol indicates the danger of a fire when processing flammable materials. Because there is a danger of fire, it is indispensable to follow the instructions provided by the manufacturer when commissioning the marking system.

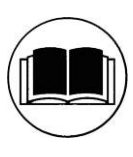

#### Note:

First to use marking system must be read marking software user manual.

# **OIDOJATACO**

# **REVISION INDEX**

# **REVISION INDEX**

| Revision  | Date       | Number of added or<br>edited pages |
|-----------|------------|------------------------------------|
| 0.0       | 20-10-2011 | Release                            |
| 821002150 | 10-02-2012 | Appendix A                         |
| 821002151 | 05-09-2012 | 30                                 |
| 821002152 | 07-11-2012 | 19, 38, 41, 43                     |
| 821002153 | 10-04-2014 | 13, 39                             |
| 821002154 | 10-02-2015 | General Review                     |

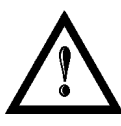

#### NOTE:

We sometimes update the documentation after original publication. Therefore, you should also review the documentation on www.datalogic.com for any updates.

# **FOREWORD**

# FOREWORD

Information included in the following manual are indicated to a qualified installer able to integrate the marking system in a system, accomplishing with all the protection systems required from internationals rules and local legislations.

Following manual is referred to an Eox 610X-TLSV marking system in Class 4 configuration.

In addition to being professionally trained in their role, personnel assigned to work on the marking system must be informed and made acquainted with the risks inherent invisible and visible laser radiation. The operator is required to carefully read the section of the manual concerning safety instructions as well as the sections related to matters falling under his responsibility.

The workers assigned to the marking system can be identified as:

#### • OPERATOR

responsible for loading elements to be processed, visually checking the work cycle, removing the finished product and cleaning the marking system.

#### MAINTENANCE WORKER

responsible for the electrical, mechanical and optical maintenance and adjustment of the marking system.

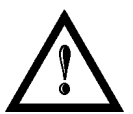

#### NOTE:

Datalogic Automation S.r.l. shall not be held responsible for any non conforming use of marking system of its manufacture.

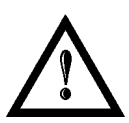

#### NOTE:

BEFORE INSTALLING AND USING THE LASER, READ CAREFULLY THE APPENDICES.

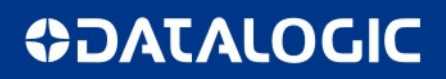

# **OVERVIEW**

# OVERVIEW

The CO<sub>2</sub> laser marking system developed and manufactured by Datalogic Automation employs the most advanced technologies with regards to the mechanical-optical part, the electronic control of laser beam power, communication and the overall safety of the entire system.

## **OPERATION OF A LASER SYSTEM WITH GALVANOMETRIC SCANNING**

In pulsed or continuous operation mode, the CO<sub>2</sub> generates an invisible, high-energy infrared beam. In order to obtain a more accurate focus, the laser beam is first enlarged by using an optical expansion system and then focused, after being deflected by a scanning system consisting of two mirrors mounted on galvanometric motors.

These mirrors deflect the beam in a controlled fashion along the X and Y axes; etching of the product surface occurs by coordinating the movement of the two motors with the turning on/off of the laser beam.

The deflected laser beam is focused by an F-Theta scan lens before it hits the surface of the product. Generally speaking, the marking is carried out within the focus of the beam.

#### LASER SOURCE

A sealed gas laser tube is used in the marking system.

The tube contains a gas mixture (usually  $CO_2$ ,  $N_2$  and He) which is excited by a radiofrequency generator to bring it to a plasma state.

The produced radiations are reflected back and forth between the mirrors, which represent the "resonant laser cavity"; the laser beam is amplified with each reflection.

While one of the two mirrors (rear) is 100% reflectant, the output mirror (front) reflects only 95%; this slight loss of 5% represents the laser radiation used for etching purposes.

#### GALVANOMETRIC SCANNING HEAD

The scanning head features two deflection mirrors that deflect the beam in an X and Y direction, depending on the graphics to be reproduced.

#### MARKING SOFTWARE

The marking software Lighter is preinstalled on the system.

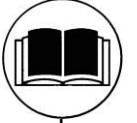

NOTE:

Consult Lighter software user's manual for a proper use of the same.

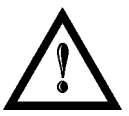

NOTE: Marking system installation in secure environment is responsibility of the system integrator!

# **OVERVIEW**

The marking system is composed by a single device (All-In-One) with laser head and compact dimensions for an easy integration inside a complex system able to manage marking signals and customer's complementary modules.

All marking system connections are found on the back of device: supply input, controls and signals and interfaces for internal embedded controller. Moreover is available an inlet air to use to maintain clean the marking area thanks to holes around the focal lens.

Two side cooling belts are provided for cooling down the marking system; their flow must never be obstructed.

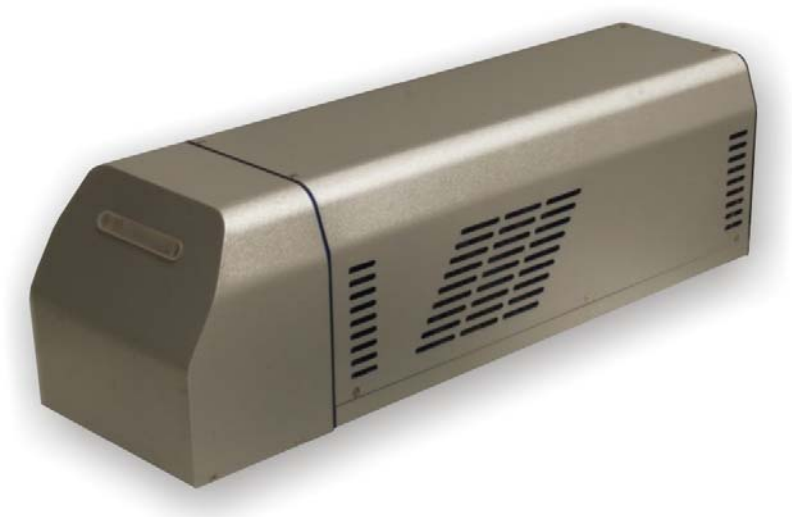

Figure 1: Eox 10W.

#### **INTENDED USE**

The marking system is intended for the identification marking of organic and plastic materials and for the removal of coatings, paints and surface treatments from metals.

#### NC CO

#### NOTE:

 $\rm CO_2$  marking systems mainly interact with materials through a thermal carbonization process with the emission of fumes and vapours.

Suitable methods for the treatment and abatement of marking fumes must be provided for, especially when working on plastic materials.

#### **IMPORTANT WARNINGS**

Access to the internal parts of the electrical equipment is allowed only to authorized personnel, duly qualified and trained with regards to risks of an electrical nature.

Datalogic Automation S.r.l. declines any and all responsibility for work carried out on live parts by untrained or unauthorized personnel.

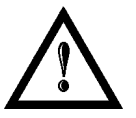

#### NOTE:

It's not allowed modify destination use of the marking system in different way of its functions. Datalogic Automation S.r.I. declines any responsibility and liability for irregular and improper use of the marking system which it manufactures.

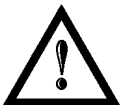

#### NOTE:

These marking system actuation is demanded to the system integrator.

# **OIDOJATACO**

# **TABLE OF CONTENTS**

# TABLE OF CONTENTS

| SYMBOLS                                                                            | ш        |
|------------------------------------------------------------------------------------|----------|
| REVISION INDEX                                                                     | IV       |
| FOREWORD                                                                           | v        |
| OVERVIEW                                                                           | VI       |
| OPERATION OF A LASER SYSTEM WITH GALVANOMETRIC SCANNING                            | vi       |
| LASER SOURCE                                                                       | vi       |
| GALVANOMETRIC SCANNING HEAD                                                        | vi       |
| MARKING SOFTWARE                                                                   | vi       |
| INTENDED USE                                                                       | vii      |
| IMPORTANT WARNINGS                                                                 | vii      |
| TABLE OF CONTENTS                                                                  | VIII     |
| 1 TECHNICAL SPECIFICATIONS                                                         | 10       |
| 1.1 TECHNICAL CHARACTERISTICS                                                      | 10       |
| 1.2 SYSTEM'S DESCRIPTION                                                           | 12       |
| 1.3 MARKING AREA SPECIFICATION                                                     | 13       |
| 1.4 CONNECTORS SPECIFICATIONS                                                      | 14       |
| 1.4.1 INTERLOCK CONNECTOR                                                          | 14       |
| 1.4.2 COMMAND BOX CONNECTOR (LASER CONTROL)                                        | 15       |
| 1.4.3 AXES CONNECTOR (I/O CONTROL)                                                 | 17       |
| 1.4.4 RS232 CONNECTOR                                                              | 18       |
| 1.4.5 ENCODER CONNECTOR                                                            | 19       |
| 1.4.0 PHUTULELL CUNNECTUR<br>1.5 SIGNALS SPECIFICATIONS                            | 19       |
| 1.5 SIGNALS SPECIFICATIONS<br>1.5.1 ENABLE SIGNAL'S SCHEME (COMMAND BOX CONNECTOR) | 20       |
| 1.5.2 LASER CONTROL SIGNALS TIMING                                                 | 20       |
| 1.5.2 MARKING PROCESS SIGNALS TIMING                                               | 20       |
| 1.5.4 INPUT/OUTPUT SIGNALS SPECIFICATIONS                                          | 22       |
| 1.6 CONNECTION EXAMPLES                                                            | 23       |
| 2 INSTALLATION AND SET UP                                                          | 26       |
| 2.1 UNPACKING                                                                      | 26       |
| 2.2 CONTENTS OF PACKAGING                                                          | 27       |
| 2.2.1 MAIN HARDWARE                                                                | 27       |
| 2.2.2 CABLES AND OTHER COMPONENTS                                                  | 27       |
| 2.3 TRANSPORT                                                                      | 28       |
| 2.4 FIXING AND POSITIONING                                                         | 29       |
| 2.5 INSTALLATION ENVIRONMENT                                                       | 30       |
| 2.6 FUME / DUST EXTRACTOR                                                          | 30       |
|                                                                                    | 31       |
|                                                                                    | 31       |
|                                                                                    | 32       |
|                                                                                    | 3Z<br>22 |
|                                                                                    | 33<br>24 |
| 2.7.6 MARKING ON FLY MODE CONNECTION                                               | 35       |

# **DIDOJATAG**

# **TABLE OF CONTENTS**

| 3 USE AND OPERATION                                                                                                    | 36                                     |
|----------------------------------------------------------------------------------------------------|----------------------------------------|
| <ul> <li>3.1 POWER ON PROCEDURE</li> <li>3.2 LOCAL MODE OPERATIONS</li> <li>3.3 REMOTE MODE OPERATIONS</li> <li>3.4 OPERATING IN LOCAL MODE</li> <li>3.4.1 HOW TO CREATE AND EDIT YOUR FIRST GRAPHIC DOCUMENT</li> <li>3.4.2 HOW TO TEST AND ENGRAVE YOUR DOCUMENT</li> <li>3.4.3 HOW TO USE EXTERNAL SIGNALS TO ENGRAVE YOUR DOCUMENT</li> </ul> | 36<br>40<br>40<br>42<br>43<br>46<br>48 |
| 4 CUSTOMIZE THE SYSTEM'S SOFTWARE                                                                                                    | 50                                     |
| <ul> <li>4.1 CHANGE O.S. LANGUAGE AND KEYBOARD LAYOUT</li> <li>4.2 CHANGE LAN CONFIGURATION AND IP ADDRESS</li> <li>4.3 CHANGE VIDEO SETTING</li> <li>4.4 REMOTE DESKTOP CONNECTION</li> </ul>                                                                                                    | 50<br>53<br>56<br>58                   |
| 5 TECHNICAL SUPPORT                                                                                                    | 60                                     |
| <ul> <li>5.1 SEALS</li> <li>5.2 MAINTENANCE</li> <li>5.3 PRODUCT SUPPORT AND CUSTOMER SERVICE</li> </ul>                                                                                                    | 60<br>61<br>62                         |
| APPENDIX A: LABEL IDENTIFICATION                                                                                                    | 64                                     |
| POSITIONING OF EXTERNAL LABELS                                                                                                    | 65                                     |
| APPENDIX B: STANDARDS                                                                                                    | 66                                     |
| LASER STANDARDS                                                                                                    | 66                                     |
| FCC COMPLIANCE                                                                                                    | 66<br>66                               |
| APPENDX C: GUIDE FOR SYSTEM INTEGRATOR                                                                                                    | 67                                     |
| APPENDIX D: NOTE ABOUT LASER                                                                                                    | 68                                     |
| LASER SAFETY<br>LASER RADIATION<br>ABSORPTION OF LASER RADIATION<br>CLASSIFICATION AND DANGER LEVEL<br>RADIATION VIEWING CONDITIONS                                                                                                    | 68<br>70<br>71<br>71<br>72             |
| DIRECT VIEWING OF THE LASER BEAM                                                                                                    | 72                                     |
| DIRECT VIEWING OF THE BEAM AFTER MIRROR REFLECTION<br>DIRECT VIEWING OF THE BEAM AFTER FOCUSING                                                                                                    | 72<br>72                               |
| SCATTERED VIEWING OF THE BEAM AFTER FOCUSING                                                                                                    | 72<br>72                               |
| GENERAL SAFETY REGULATIONS                                                                                                    | 73                                     |
| COLLATERAL RISKS                                                                                                    | 73                                     |
| APPENDIX E: SOFTWARE UPGRADE                                                                                                    | 74                                     |
| APPENDIX F: RECOVER THE SYSTEM USING USB RECOVERY DISK                                                                                                    | 77                                     |
| APPENDIX G: MECHANICAL DRAWINGS                                                                                                    | 82                                     |
| APPENDIX H: DECLARATION OF CONFORMITY                                                                                                    | 84                                     |
| FIGURES                                                                                                    | 86                                     |

# **OIDOJATACO**

# **CHAPTER 1**

# **1 TECHNICAL SPECIFICATIONS**

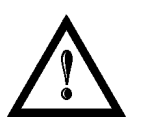

NOTE: BEFORE INSTALLING AND USING THE LASER, READ CAREFULLY THE APPENDIXES.

# 1.1 TECHNICAL CHARACTERISTICS

#### **MECHANICAL CHARACTERISTICS**

| Weight    | 17 Kg   |
|-----------|---------|
| Height    | 180 mm* |
| Width     | 180 mm  |
| Depth     | 598 mm  |
| IP Degree | IP21    |

\* without F-Theta scan lens

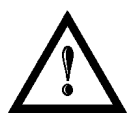

NOTE: Please refer to Datalogic website for detailed drawings.

# DATALOGIC

# **CHAPTER 1**

# SPECIFICATIONS (@25°C)

| Laser Source                         | CLASS 4, CO <sub>2</sub> sealed laser tube                                                         |
|--------------------------------------|----------------------------------------------------------------------------------------------------|
| Configuration                        | All-In-One                                                                                         |
| Scanning Head                        | Straight, Left side, Right side                                                                    |
| Average Power <sup>1</sup>           | 10W                                                                                                |
| Stability                            | ± 10% (cold start)                                                                                 |
| Wavelength                           | 10.57-10.63 μm; Peak @10.6 μm                                                                      |
| Range Frequency                      | 10 – 25000 Hz; CW                                                                                  |
| Rise Time                            | < 150 µs                                                                                           |
| M2                                   | ≤ 1.2                                                                                              |
| Beam Ø <sup>1</sup>                  | ~ 3.5 mm @ 1/e <sup>2</sup>                                                                        |
| Standard Bexp                        | 2x                                                                                                 |
| Ellipticity                          | < 1.2                                                                                              |
| Divergence <sup>1</sup>              | < 4 mrad                                                                                           |
| Aiming Beam                          | Class 2 Red Diode Laser; $\lambda$ =635nm ± 5nm; 1mW                                               |
| Focusing Beam                        | Class 2 Red Diode Laser; $\lambda$ =635nm ± 5nm; 1mW                                               |
|                                      |                                                                                                    |
| Marking Area                         | 70x70 mm = [ $f$ = 100mm]<br>140x140 mm = [ $f$ = 200mm]                                           |
| Marking Speed <sup>2</sup>           | 2000 mm/sec, 500 chr/sec                                                                           |
| Spot Size <sup>3</sup>               | 270 μm [ <i>f</i> = 100mm]<br>370 μm [ <i>f</i> = 200mm]                                           |
| Cooling                              | Integrated Fan-Cooled                                                                              |
| Power Supply                         | 100/240 VAC - 50/60Hz                                                                              |
| Absorption                           | Typical 400W. Maximum 600W                                                                         |
| Marking on the Fly (MOF)             | YES [constant speed or variable speed with encoder]                                                |
| Line speed productivity <sup>4</sup> | Up to 75 m/min – 4 pieces/sec.                                                                     |
| Temperature range                    | Operating: Min. +15 °C (59°F) / Max +35 °C (95°F)<br>Storage: Min10°C (-14°F) / Max. +60°C (140°F) |
| Humidity                             | 0 – 95%, non-condensing                                                                            |
|                                      |                                                                                                    |
| Control                              | EMC embedded control                                                                               |
| Control Software                     | Lighter Suite                                                                                      |
| Communication Interface              | 4x USB 2.0, Ethernet LAN (TCP/IP) and RS232 port                                                   |
| Input/Output                         | I/O signals; 4-axes interface; Encoder and photocell                                               |

<sup>1</sup> Measured @ resonator exit <sup>2</sup> May vary: measured with *f*= 200mm

<sup>3</sup> With Bexp 2x on 10W <sup>4</sup> Single line string, Roman-s font

# 1.2 SYSTEM'S DESCRIPTION

A description of the main parts of the Eox is provided here below:

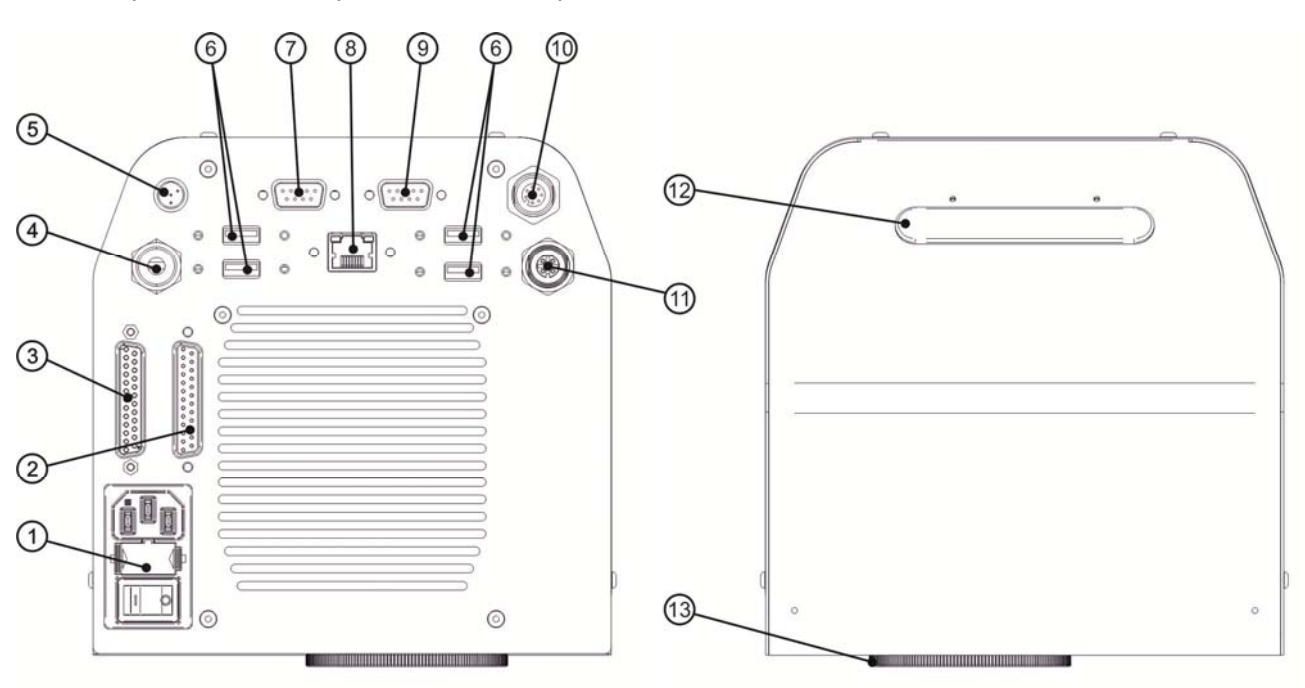

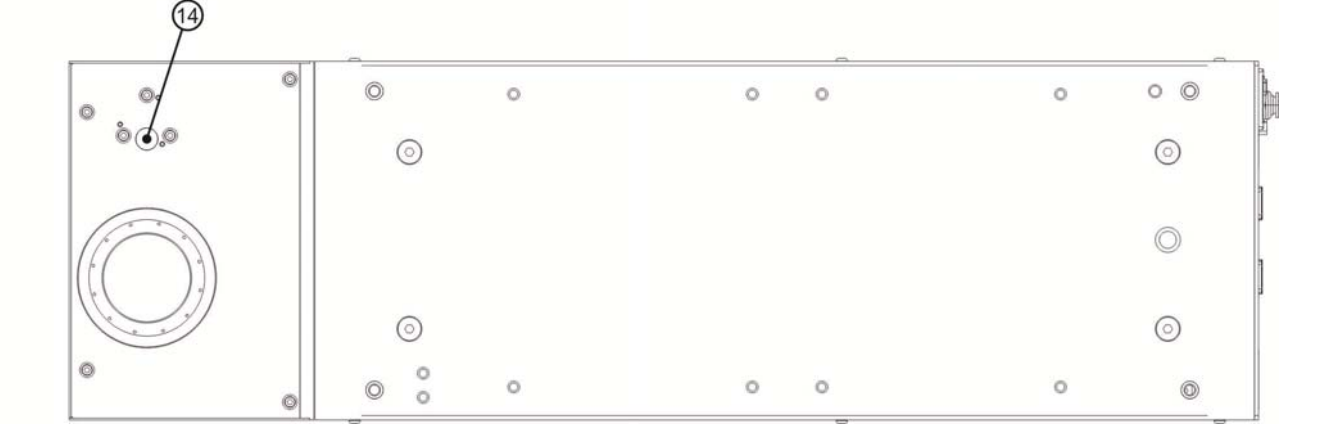

| FIGULE Z. EON TOW OVELVIEW | Figure | 2: | EOX | 10W | overview |
|----------------------------|--------|----|-----|-----|----------|
|----------------------------|--------|----|-----|-----|----------|

| 1) Main power supply                     | 8) LAN port                                 |
|------------------------------------------|---------------------------------------------|
| 2) Command Box Connector (Laser Control) | 9) VGA connector                            |
| 3) I/O Connector (Axes Control)          | 10) Photocell connector                     |
| 4) Inlet air                             | 11) Encoder connector                       |
| 5) Interlock connector                   | 12) Status Led bar                          |
| 6) 4x USB 2.0 ports                      | 13) F-Theta with air compressed issue holes |
| 7) RS232 port                            | 14) Focusing Beam                           |

# 1.3 MARKING AREA SPECIFICATION

DLA provides a wide range of F-Theta scan lenses to be applied to the scanning head to focus the laser beam in flat Marking Field, in order to achieve high-resolution marking results.

These F-Theta scan lenses are available to best-match the object (i.e.: logo; string; 2Dmatrix; etc.) to be marked with customer need, over the material processing, and fit the standard DLA Scanning Head; further solutions about different models of lenses and scanning heads will be considered upon request.

Below the chart of the standard F-Theta scan lenses currently available:

| F-Theta Scan Lens 10600nm |                 | <i>f</i> = 100 | <i>f</i> = 200 |
|---------------------------|-----------------|----------------|----------------|
| Lens diameter (mm)        |                 | M48 x 1        | M48 x 1        |
| Working Distance (WD)     | mm              | 100*           | 200*           |
| Fixing Distance (FD)      | mm              | 100*           | 200*           |
| Marking Area (MA)         | mm <sup>2</sup> | 70 x 70        | 140 x 140      |

\* Tolerance: ± 2mm

Working Distance is defined as the distance between the centre of the working area (defined in the focal plane) and the base of the resonator:

**WD**: Working Distance

**FD**: Fixing Distance

MA: Marking Area

WA: Working Area

AB: Aiming beam

FB: Focusing beam

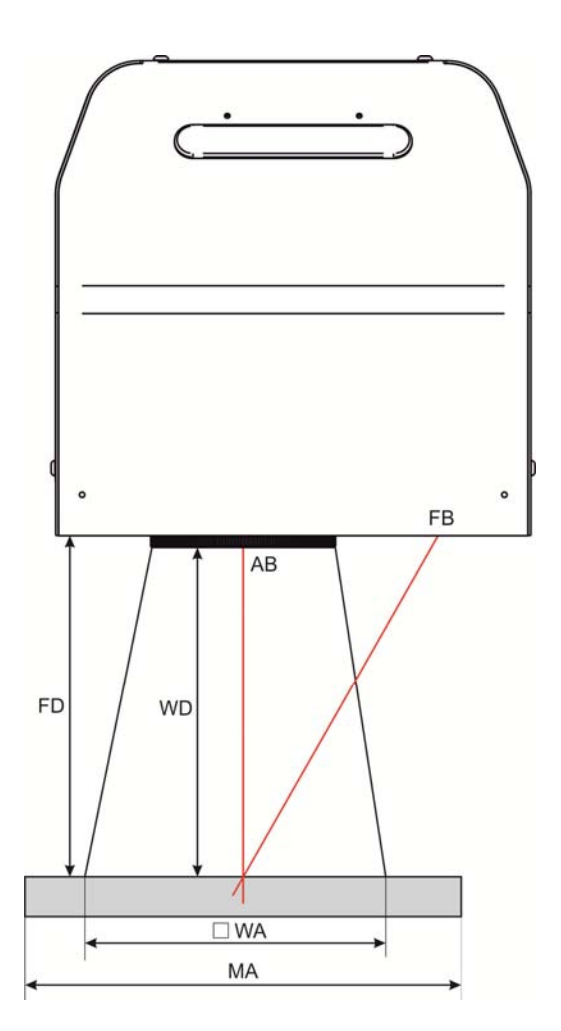

Figure 3: Working distance.

For systems equipped with standard F-Theta Scan Lens (100 or 200) the focus condition is obtained by matching the Aiming Beam with the Focusing beam.

# 1.4 CONNECTORS SPECIFICATIONS

## 1.4.1 INTERLOCK CONNECTOR

The interlock **disable** laser emission.

| PIN | SYMBOL      | ТҮРЕ   | DESCRIPTION                             |
|-----|-------------|--------|-----------------------------------------|
| 1   | VCC_INT_A   | Ουτρυτ | 5V DC reference for interlock signal A  |
| 2   | INTERLOCK_A | INPUT  | Interlock signal A                      |
| 3   | GND_INT_B   | GND    | Ground reference for interlock signal B |
| 4   | INTERLOCK_B | INPUT  | Interlock signal B                      |

Table: Interlock connector Pin-out.

#### PANEL CONNECTOR

Type SWITCHCRAFT TB Series male Tini Q-G (Mini XLR) panel mount connector, 4 positions.

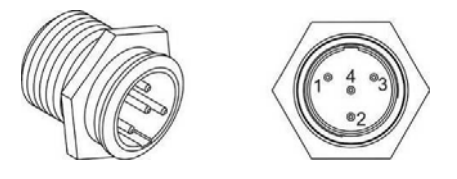

Figure 4: Male panel plug cod. TB4M (front view).

#### PLUG CONNECTOR

Connector type SWITCHCRAFT TA Series Tini Q-G (Mini XLR) female cable mount connectors, 4 positions.

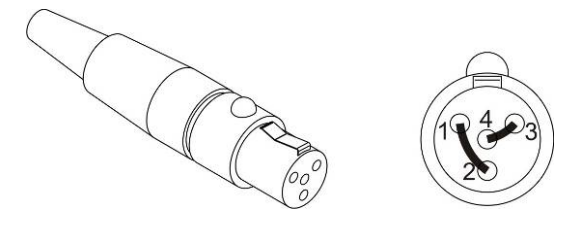

Figure 5: Female cable mount connector cod. TY4F (solder view).

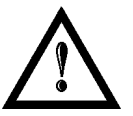

#### NOTE:

To restore the marking system is necessary repeat the "*Power ON procedure*" without shutting down the system. See <u>Chapter 3.1</u> for more details.

## 1.4.2 COMMAND BOX CONNECTOR (LASER CONTROL)

Panel socket SUB-D, 25 positions, female.

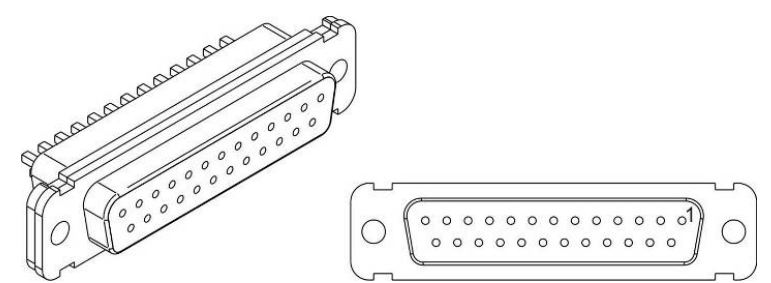

#### Figure 6: Female panel socket SUB-D 25 (frontal view).

| PIN | SIGNAL                | <b>TYPE</b> (***)      | DESCRIPTION                                                                                                    |
|-----|-----------------------|------------------------|----------------------------------------------------------------------------------------------------|
| 1   | EXT_12V               | Output power supply    | Auxiliary 12Vdc power supply available to drive input logical HIGH (max 250mA)                                                                                                    |
| 2   | EXT_ENABLE_B          | Digital Input          | Secondary external enable signal (see <u>paragraph 1.5</u> ).<br>This signal is used to open the mechanical shutter and<br>enable laser emission:<br>- HIGH level: contact closed<br>- LOW level or disconnected: contact opened |
| 3   | RESERVED              | Digital Output         | DO NOT CONNECT                                                                                                    |
| 4   | EXT_12V               | Output power supply    | Auxiliary 12Vdc power supply available to drive input logical HIGH (max 250mA)                                                                                                    |
| 5   | EXT_12V               | Output power<br>supply | Auxiliary 12Vdc power supply available to drive input logical HIGH (max 250mA)                                                                                                    |
| 6   | EXT_12V               | Output power<br>supply | Auxiliary 12Vdc power supply available to drive input logical HIGH (max 250mA)                                                                                                    |
| 7   | EXT_12V               | Output power<br>supply | Auxiliary 12Vdc power supply available to drive input logical HIGH (max 250mA)                                                                                                    |
| 8   | EXT_ENABLE_A          | Digital Input          | Primary external enable signal (see <u>paragraph 1.5</u> ). This<br>signal is used to open the mechanical shutter and enable<br>laser emission:<br>- HIGH level: contact closed;<br>- LOW level or disconnected: contact opened  |
| 9   | BUSY (*)              | Digital Output         | This signal is used to know if the current spooler is executing (marking in progress). (paragraph 1.5.3)<br>- ON: during limits or marking process                                                                               |
| 10  | CONNECTOR<br>PRESENCE | Digital Input          | This signal is used to check the command box connector presence (see <u>paragraph 1.6</u> )<br>- HIGH level: normal operation;<br>- LOW level or disconnected: laser error                                                       |
| 11  | START_MARKING (*)     | Digital Input          | This signal is used to start to the marking process when a document or a sequence is running in AUTO MODE (**) or WORK MODE (**) (see <u>paragraph 1.5.3</u> ):<br>- HIGH level pulsed signal start the marking process          |
| 12  | EXT_KEY               | Digital Input          | This signal is used to activate the laser source (see<br><u>paragraph 1.5.2</u> )<br>- HIGH level: contact closed;<br>- LOW level or disconnected: contact opened                                                                |
| 13  | STOP_MARKING (*)      | Digital Input          | This signal is used to stop the marking process (see<br>paragraph 1.5.3)<br>- HIGH level pulsed signal stop the marking process                                                                                                  |

| 14 | CODE3        | Digital Input  | Generic Input (INPUT 13)                                                                                                    |
|----|--------------|----------------|----------------------------------------------------------------------------------------------------|
| 15 | CODE2        | Digital Input  | Generic Input (INPUT 12)                                                                                                    |
| 16 | CODE1        | Digital Input  | Generic Input (INPUT 11)                                                                                                    |
| 17 | END (*)      | Digital Output | This signal is used to know if the marking process is finished: (see <u>paragraph 1.5.3</u> )<br>- ON at the end of marking process                                                                                                    |
| 18 | LASER_ACTIVE | Digital Output | This signal is used to know if the laser source is activated:<br>(see <u>paragraph 1.5.2</u> )<br>- ON when the laser is in STAND_BY or READY state                                                                                                    |
| 19 | GND          | Ground         | Ground reference                                                                                                    |
| 20 | SYSTEM_ALARM | Digital Output | This signal is used to know if the system is in error state:<br>(see <u>paragraph 1.5.2</u> )<br>- ON in case of system error                                                                                                    |
| 21 | GND          | Ground         | Ground reference                                                                                                    |
| 22 | SHUTTER_OPEN | Digital Output | This signal is used to know if the system is ready to emit<br>laser radiation: (see <u>paragraph 1.5.2</u> )<br>- ON when the system is in READY state and shutter is<br>opened                                                                                                    |
| 23 | SW_READY (*) | Digital Output | <ul> <li>This signal is used to know if a document, sequence or script is loaded and ready to be executed:</li> <li>ON when a document or a sequence is running in AUTO MODE (**) or WORK MODE (**) (SW_READY COMPATIBILITY (**) = true)</li> <li>ON when a document or a sequence is running in AUTO MODE (**) and laser in READY state (SW_READY COMPATIBILITY (**) = false)</li> <li>ON when a script is running n AUTO MODE (**) and "IoPort.setReady (true)" function is used</li> </ul> |
| 24 | GND          | Ground         | Ground reference                                                                                                    |
|    |              |                |                                                                                                    |

(\*) refers to Lighter user's manual "Setting I/O parameters" paragraph to set the signals properties

(\*\*) refers to Lighter user's manual

(\*\*\*) refers to paragraph 1.5.4

NOTE: Connection example in see paragraph 1.6

# **CHAPTER 1**

## 1.4.3 AXES CONNECTOR (I/O CONTROL)

Panel socket SUB-D, 25 positions, male.

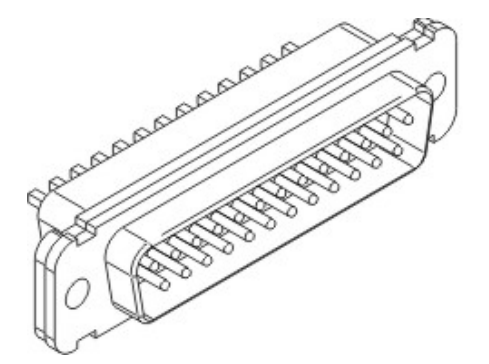

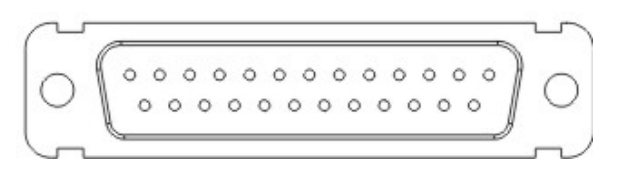

#### Figure 7: Male panel socket SUB-D 25 (frontal view).

| PIN | SIGNAL                      | <b>TYPE</b> (**)    | DESCRIPTION                                                                                                    |
|-----|-----------------------------|---------------------|----------------------------------------------------------------------------------------------------|
| 1   | EXT_12V                     | Output Power supply | Auxiliary 12Vdc power supply available for drive input logical HIGH (max 250mA)                                            |
| 2   | OUTPUT_0 (*) or<br>STEP_Y   | Digital Output      | Generic output or Y-Axis drive step signal (Clock) for axis control                                                        |
| 3   | OUTPUT_2 (*) or<br>STEP_Z   | Digital Output      | Generic output or Z-Axis drive step signal (Clock) for axis control                                                        |
| 4   | OUTPUT_4 (*) or<br>BRAKE X  | Digital Output      | Generic output or X-Axis electromechanical brake release signal. ON during drive motion                                    |
| 5   | OUTPUT_6 (*) or<br>BRAKE Y  | Digital Output      | Generic output or Y-Axis electromechanical brake release signal. ON during drive motion                                    |
| 6   | OUTPUT_8 (*) or<br>BRAKE Z  | Digital Output      | Generic output or Z-Axis electromechanical brake release signal. ON during drive motion                                    |
| 7   | INPUT_0 (*) or<br>ZERO X    | Digital Input       | Generic input or X-Axis home sensor input. The home search is stopped when this signal goes HIGH                           |
| 8   | INPUT_1 (*) or<br>ZERO Y    | Digital Input       | Generic input or Y-Axis home sensor input. The home search is stopped when this signal goes HIGH                           |
| 9   | INPUT_2 (*) or<br>ZERO Z    | Digital Input       | Generic input or Z-Axis home sensor input. The home search is stopped when this signal goes HIGH                           |
| 10  | INPUT_3 (*) or<br>DISABLE X | Digital Input       | Generic input or X-Axis disable signal. When HIGH, the corresponding step signal remains in the status prior to activation |
| 11  | INPUT_4 (*) or<br>DISABLE Y | Digital Input       | Generic input or Y-Axis disable signal. When HIGH, the corresponding step signal remains in the status prior to activation |
| 12  | INPUT_5 (*) or<br>DISABLE Z | Digital Input       | Generic input or Z-Axis disable signal. When HIGH, the corresponding step signal remains in the status prior to activation |
| 13  | GND                         | Ground              | Ground reference                                                                                                    |
| 14  | OUTPUT_12 (*) or<br>STEP R  | Digital Output      | Generic output or R-Axis drive step signal (Clock) for axis control                                                        |
| 15  | OUTPUT_1 (*) or<br>STEP X   | Digital Output      | Generic output or X-Axis drive step signal (Clock) for axis control                                                        |

| 16 | OUTPUT_3 (*) or<br>DIR Z    | Digital Output | Generic output or Z-Axis drive direction signal                                                                            |
|----|-----------------------------|----------------|----------------------------------------------------------------------------------------------------|
| 17 | OUTPUT_5 (*) or<br>DIR Y    | Digital Output | Generic output or Y-Axis drive direction signal                                                                            |
| 18 | OUTPUT_7 (*) or<br>DIR X    | Digital Output | Generic output or X-Axis drive direction signal                                                                            |
| 19 | INPUT 9                     | Digital Input  | Generic Input                                                                                                    |
| 20 | INPUT 8                     | Digital Input  | Generic Input                                                                                                    |
| 21 | INPUT_7 (*) or<br>ZERO R    | Digital Input  | Generic input or R-Axis home sensor input. The home search is stopped when this signal goes HIGH                           |
| 22 | INPUT_6 (*) or<br>DISABLE R | Digital Input  | Generic input or R-Axis disable signal. When HIGH, the corresponding step signal remains in the status prior to activation |
| 23 | OUTPUT_9 (*) or<br>BRAKE R  | Digital Output | Generic output or R-Axis electromechanical brake release signal. ON during drive motion                                    |
| 24 | OUTPUT_11 (*) or<br>DIR R   | Digital Output | Generic output or R-Axis drive direction signal                                                                            |
| 25 | GND                         | Ground         | Ground reference                                                                                                    |

(\*) enable an axis cause that the corresponding signals will no longer be available as generic inputs/output. Refers to Lighter user's manual, "Setting the X, Y, Z, and Rotor Axes parameters" to enable/disable Axes and set the Axes properties.

(\*\*) refers to see paragraph 1.5.4

#### 1.4.4 RS232 CONNECTOR

Panel socket SUB-D, 9 positions, male, COM2.

#### Figure 8: Male panel socket SUB-D 9 (frontal view).

| PIN | SIGNAL | ТҮРЕ   | DESCRIPTION         |  |
|-----|--------|--------|---------------------|--|
| 1   | DCD    | Input  | Data Carrier Detect |  |
| 2   | RXD    | Input  | Receive Data        |  |
| 3   | TXD    | Output | Transmit Data       |  |
| 4   | DTR    | Output | Data Terminal Ready |  |
| 5   | GND    | Ground | Ground reference    |  |
| 6   | DSR    | Input  | Data Set Ready      |  |
| 7   | RTS    | Output | Request to Send     |  |
| 8   | CTS    | Input  | Clear to Send       |  |
| 9   | RI     | Input  | Ringing Indicator   |  |

## 1.4.5 ENCODER CONNECTOR

Panel socket BINDER, M12, 8 positions female, 763 series. Recommended encoder: Datalogic ENC58-S10-XXXX-M1 (ENC58-S10-5000-M12.

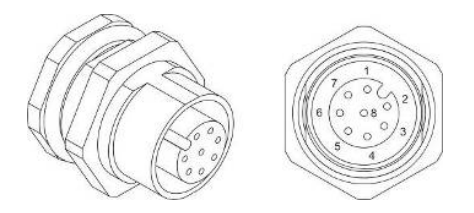

#### Figure 9: Female panel socket cod. 09-3482-87-08 (front view).

| PIN  | SYMBOL | ТҮРЕ          | DESCRIPTION                  |  |
|------|--------|---------------|------------------------------|--|
| 1    | GND    | GND           | Ground signal                |  |
| 2    | VCC    | POWER OUTPUT  | 12V DC power supply          |  |
| 3    | ENC_A  | DIGITAL INPUT | Encoder HTL A channel signal |  |
| 4    | GND    | GND           | Return signal for ENC_A      |  |
| 5    | ENC_B  | DIGITAL INPUT | Encoder HTL B channel signal |  |
| 6    | GND    | GND           | Return signal for ENC_B      |  |
| 7    | NC     | NC            | NC                           |  |
| 8    | NC     | NC            | NC                           |  |
| BODY | SHIELD | SHIELD        | SHIELD                       |  |

#### 1.4.6 PHOTOCELL CONNECTOR

Panel socket BINDER, M12, 4 positions female, 763 series. Recommended photocell: Datalogic S51-PA-5-B01-PK; Datalogic S15-PA-5-B01-PK or equivalent.

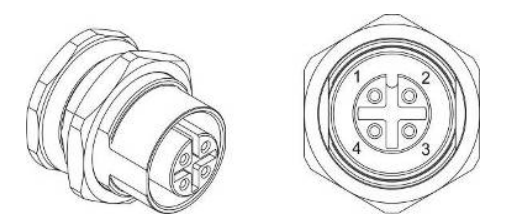

#### Figure 10: Female panel socket cod. 09-3482-87-04 (front view).

| PIN | SYMBOL    | ТҮРЕ          | DESCRIPTION          |
|-----|-----------|---------------|----------------------|
| 1   | VCC       | POWER OUTPUT  | 12V DC power supply  |
| 2   | NC        | NC            | NC                   |
| 3   | GND       | GND           | Ground signal        |
| 4   | PHOTOCELL | DIGITAL INPUT | PNP photocell signal |

## 1.5 SIGNALS SPECIFICATIONS

#### 1.5.1 ENABLE SIGNAL'S SCHEME (COMMAND BOX CONNECTOR)

| EXT_ENABLE_A  | EXT_ENABLE_B  |                       |
|---------------|---------------|-----------------------|
| +12V<br>PIN 8 | +12V<br>PIN 2 | ENABLE CONTACT IS OFF |
| +12V<br>PIN 8 | +12V<br>PIN 2 | ENABLE CONTACT IS OFF |
| +12V<br>      | +12V<br>PIN 2 | ENABLE CONTACT IS OFF |
| +12V<br>PIN 8 | +12V<br>PIN 2 | ENABLE CONTACT IS ON  |

Figure 11: Enable signal's scheme

#### 1.5.2 LASER CONTROL SIGNALS TIMING

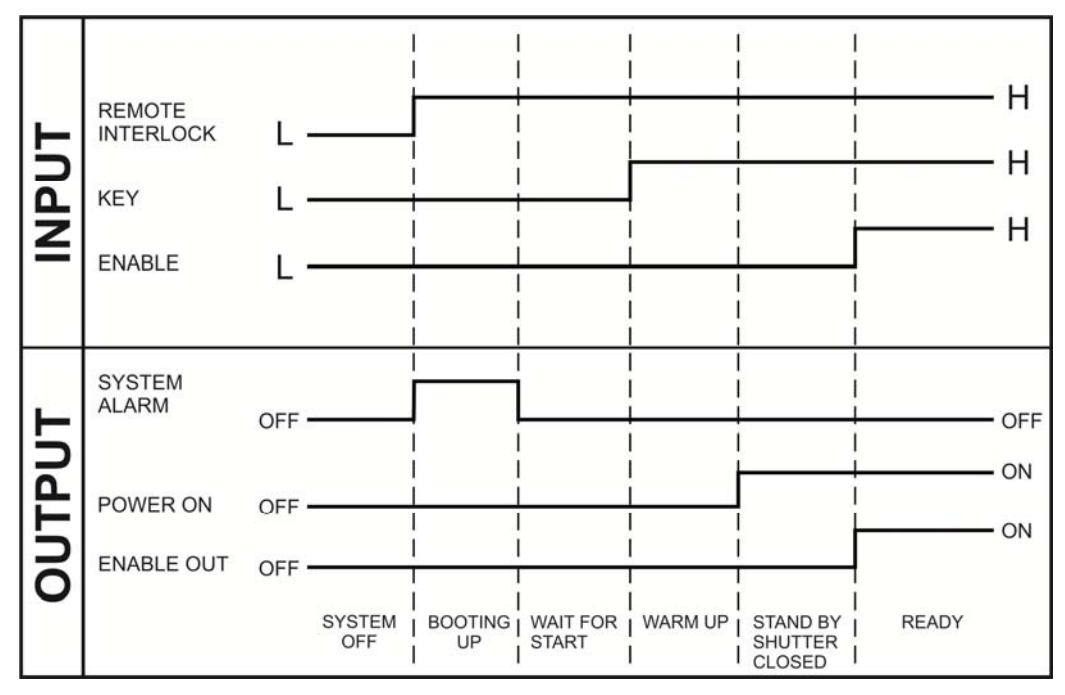

#### Figure 12: Timing control signals

# **OIDOJATAC**

**CHAPTER 1** 

#### 1.5.3 MARKING PROCESS SIGNALS TIMING

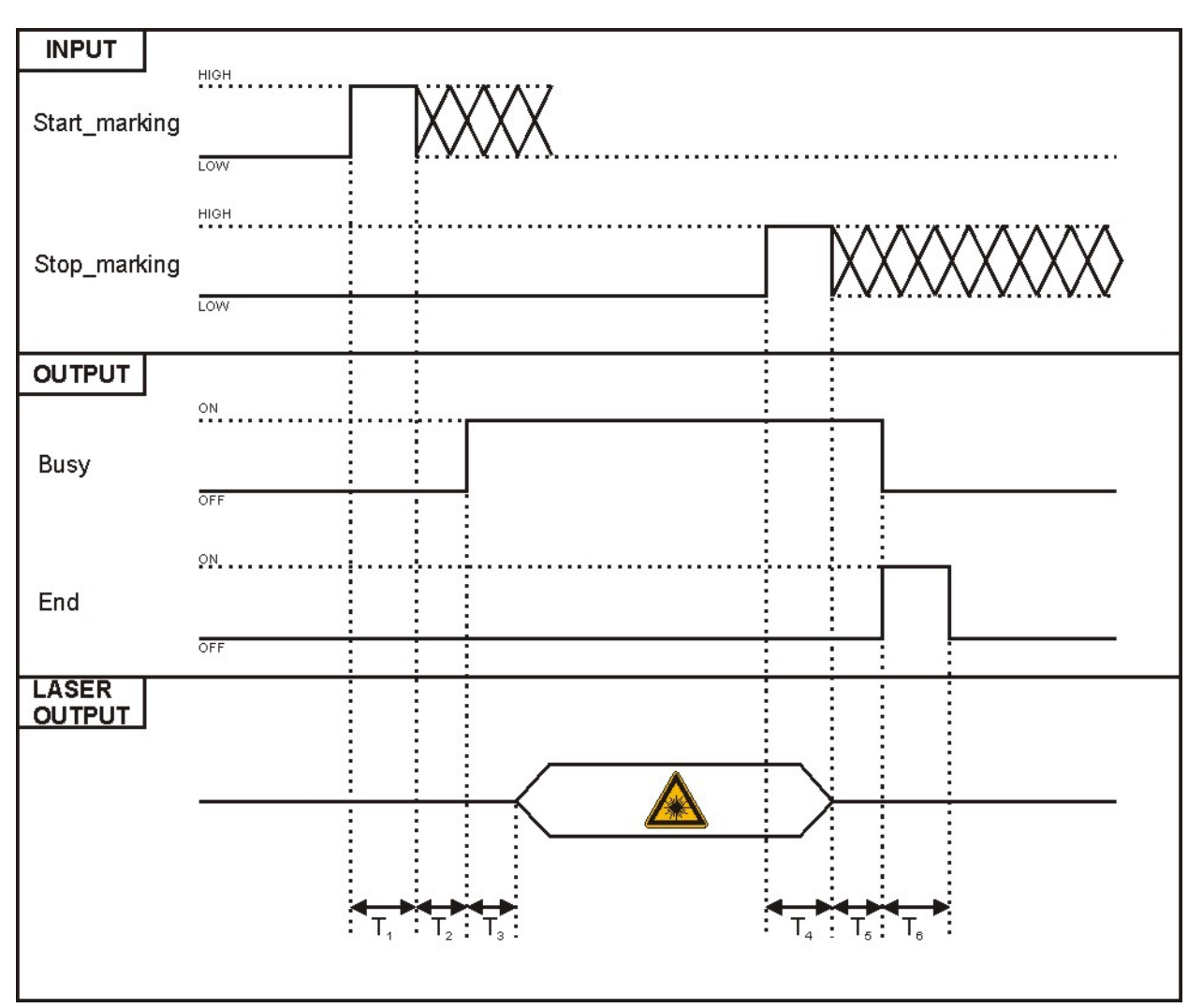

#### Figure 13: Timing signals (normal operation)

The time intervals in the diagram can all be programmed by a resolution of 1 ms (\*).

| $\begin{array}{c} T_1 \\ T_2 \\ T_3 \end{array}$ | Start Time<br>Start Delay<br>Busy Advance | For setting the minimum acceptable time for the start engraving signal<br>For delaying engraving start<br>Busy signal corresponding to mark progress |
|--------------------------------------------------|-------------------------------------------|----------------------------------------------------------------------------------------------------|
| T₄                                               | Stop Time                                 | The minimum time for stop signal to stop the marking process                                                                                         |
| T₅                                               | End Delay                                 | For delaying the Laser End signal with respect to laser emission                                                                                     |
| T <sub>6</sub>                                   | End Time                                  | For setting the Laser End activation time                                                                                                    |

(\*) Refer to Lighter user's manual "Setting I/O parameters" to set the signal's properties.

#### 1.5.4 INPUT/OUTPUT SIGNALS SPECIFICATIONS

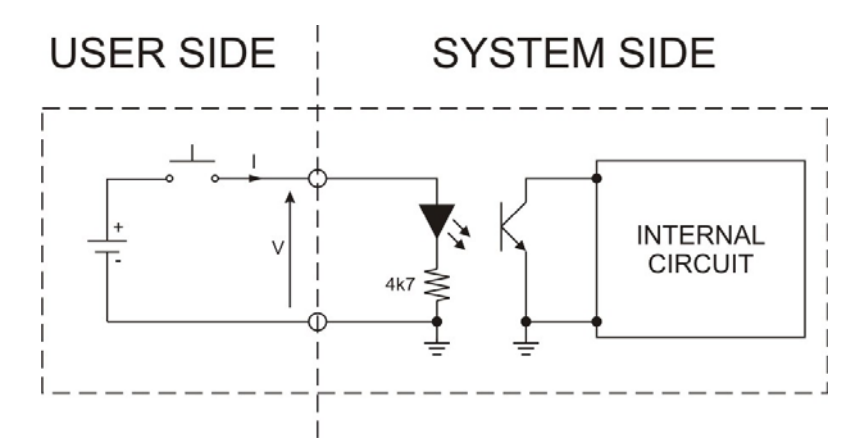

#### **DIGITAL INPUT:**

| Туре             | Optocoupler               |  |  |
|------------------|---------------------------|--|--|
| V <sub>max</sub> | 24Vdc                     |  |  |
| I <sub>max</sub> | 5mA @ 24Vdc               |  |  |
| Pulse Width      | ≥ 1ms (debounce)          |  |  |
|                  | MIN TYP MAX               |  |  |
| INPUT Logic LOW  | 0.0 Vdc 0.0 Vdc 2.0 Vdc   |  |  |
| INPUT Logic HIGH | 5.0 Vdc 12.0 Vdc 24.0 Vdc |  |  |

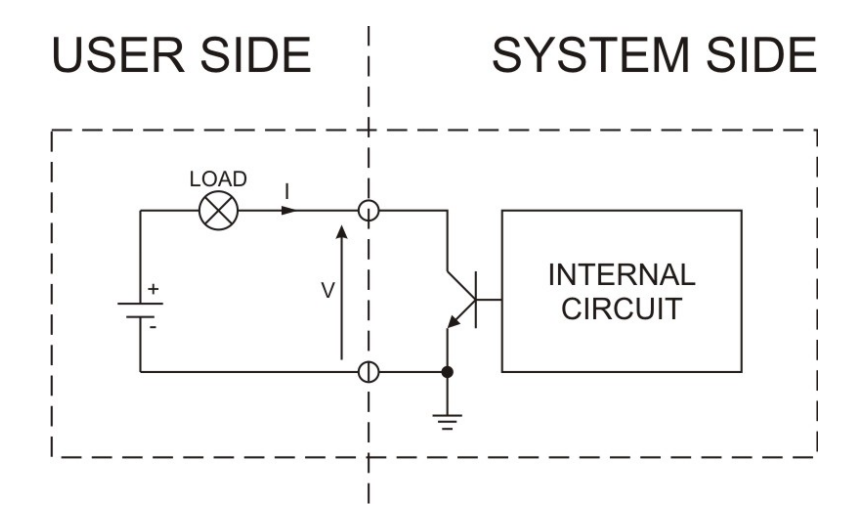

#### **DIGITAL OUTPUT:**

| Туре             | Low side driver        |
|------------------|------------------------|
| V <sub>max</sub> | 24Vdc                  |
| I <sub>max</sub> | 250mA                  |
| Vsaturation      | <0.5Vdc                |
| Leakage current  | < 5µA                  |
| OUTPUT State ON  | V ≤ 0.5 Vdc; I ≤ 250mA |
| OUTPUT State OFF | V ≤ 24 Vdc; I ≤ 5µA    |

## 1.6 CONNECTION EXAMPLES

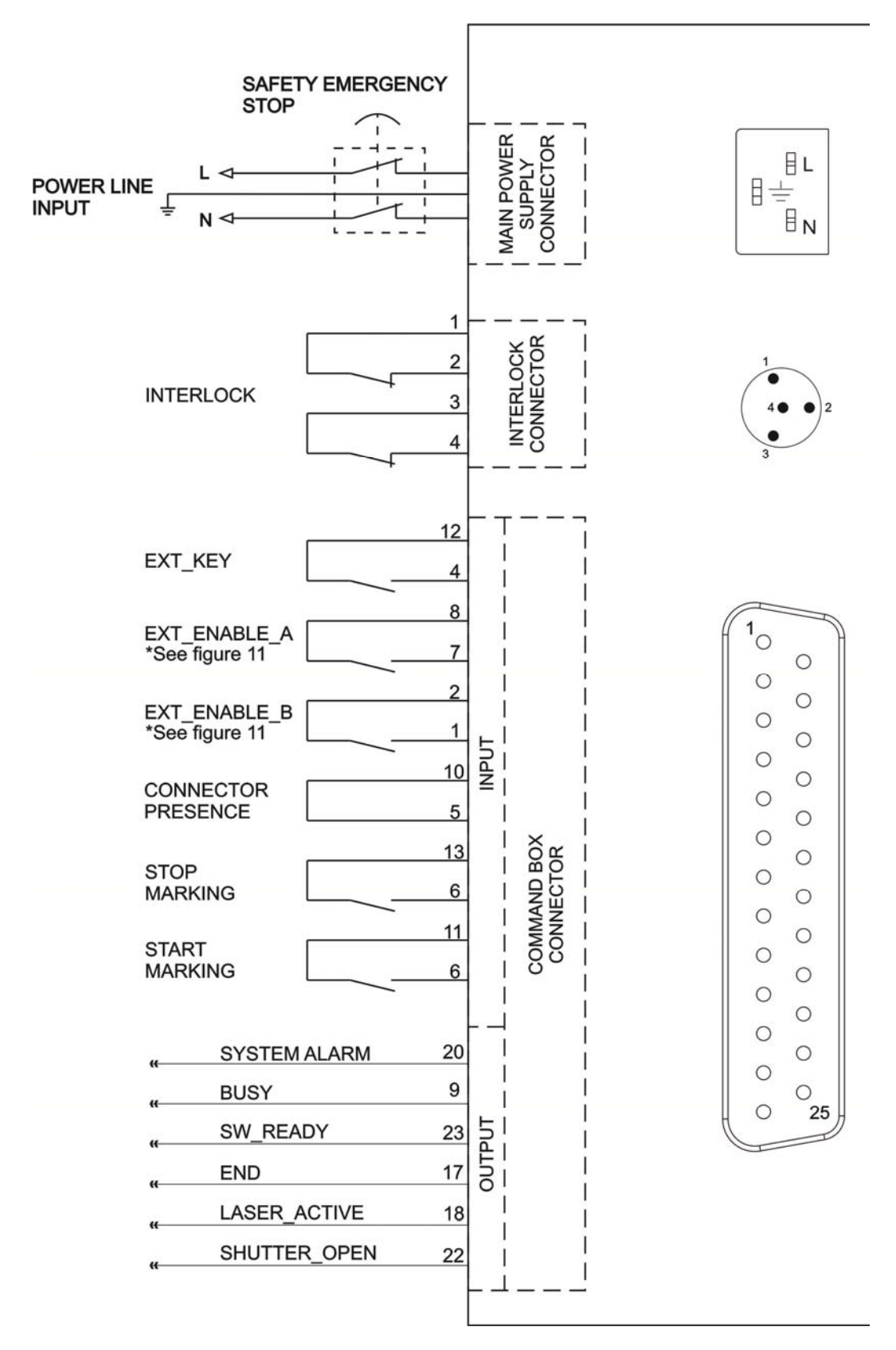

Figure 14: Connection example.

#### **EXAMPLE OF APPLICATIONS AND EXTERNAL CONNECTIONS**

Handy and simple installation of Eox allow to make it easy to use also in line production applications.

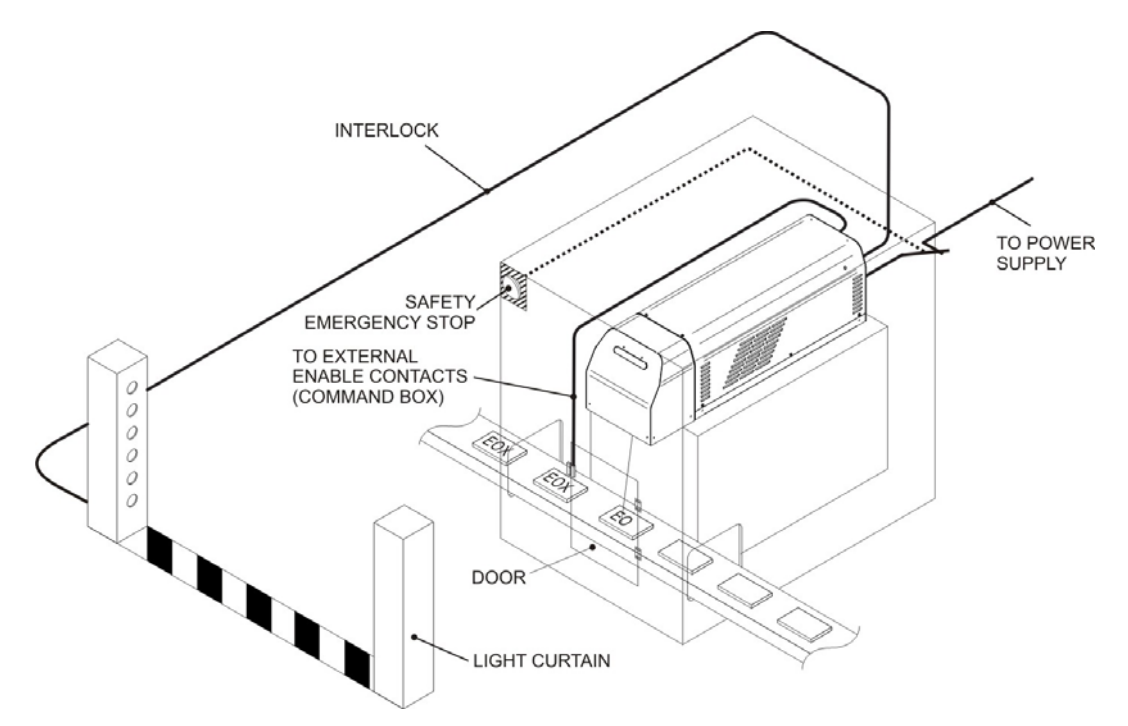

Figure 15: Example of static marking application.

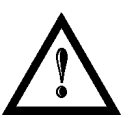

#### NOTE:

It is important to install an **emergency circuit** able to cut input power supply (Vac) **switching off** marking system entirely. This safety circuit needs to be installed from qualified personnel only.

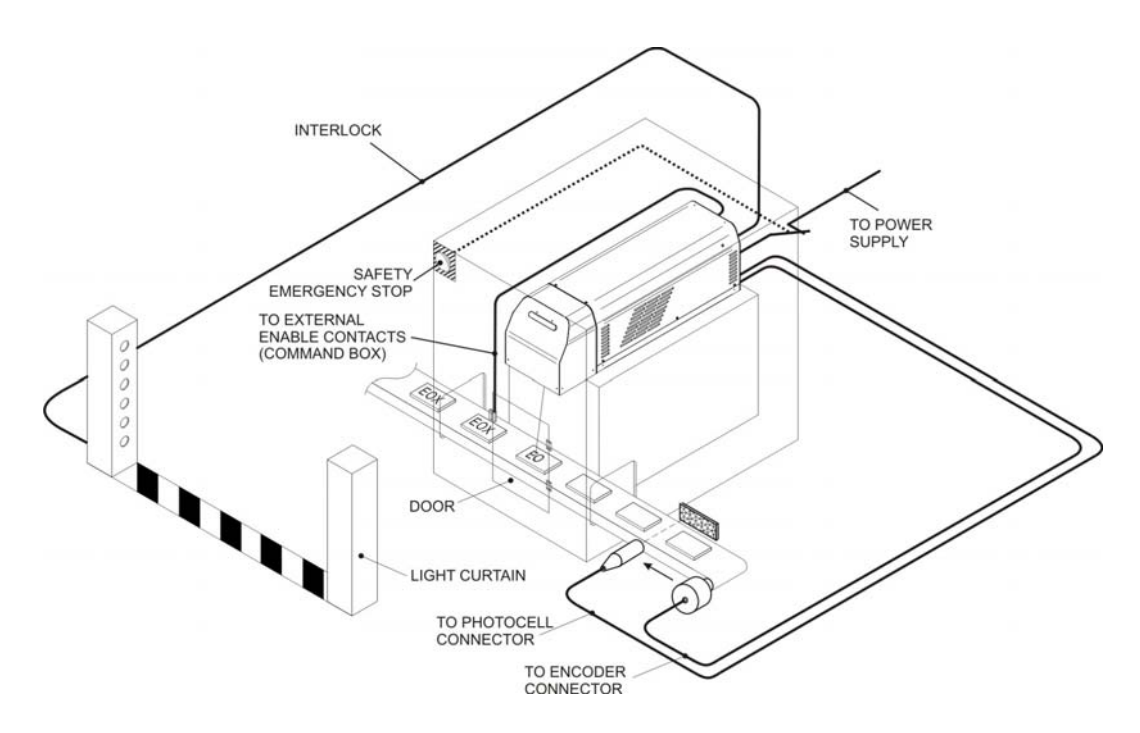

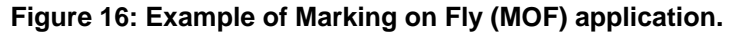

# **OIDOJATACO**

# **CHAPTER 1**

# DATALOGIC

# **CHAPTER 2**

# 2 INSTALLATION AND SET UP

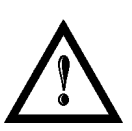

#### NOTE:

Eox is a Class 4 laser source.

For proper use under conditions of safety it must be brought down to Class 1.

# 2.1 UNPACKING

When unpacking the marking system from the shipping carton you should:

- Remove the documentation from the top of the marking system
- Remove the box containing the accessories
- Carefully remove the marking system from the packaging using both hands

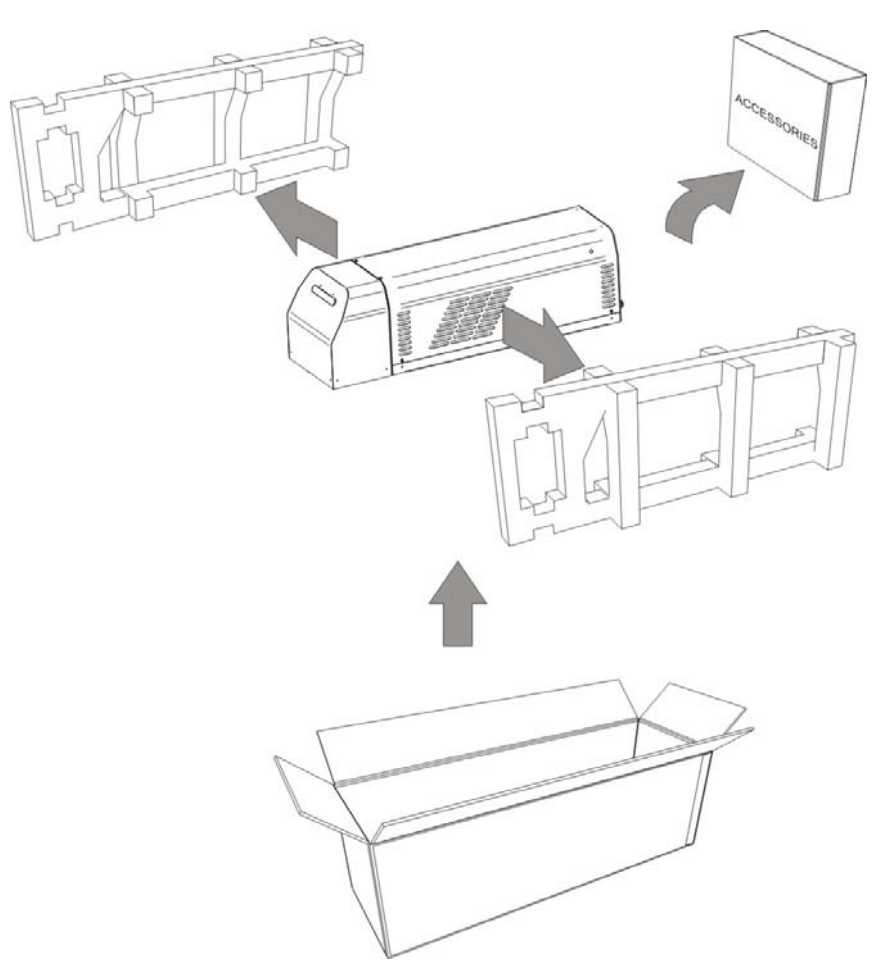

#### Figure 17: Unpacking.

Before installing or operating the marking system, you should:

- Inspect the shipping container for damage
- Inspect the marking system for signs of damage
- Confirm that the shipping carton contains all items on the shipping inventory list including any accessories

Retain all packaging materials until the marking system has been inspected for completeness and damage, and you have checked the operating performance. If anything is missing or defective, see <u>technical support</u> for contact details.

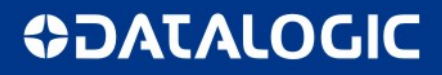

## 2.2 CONTENTS OF PACKAGING

#### 2.2.1 MAIN HARDWARE

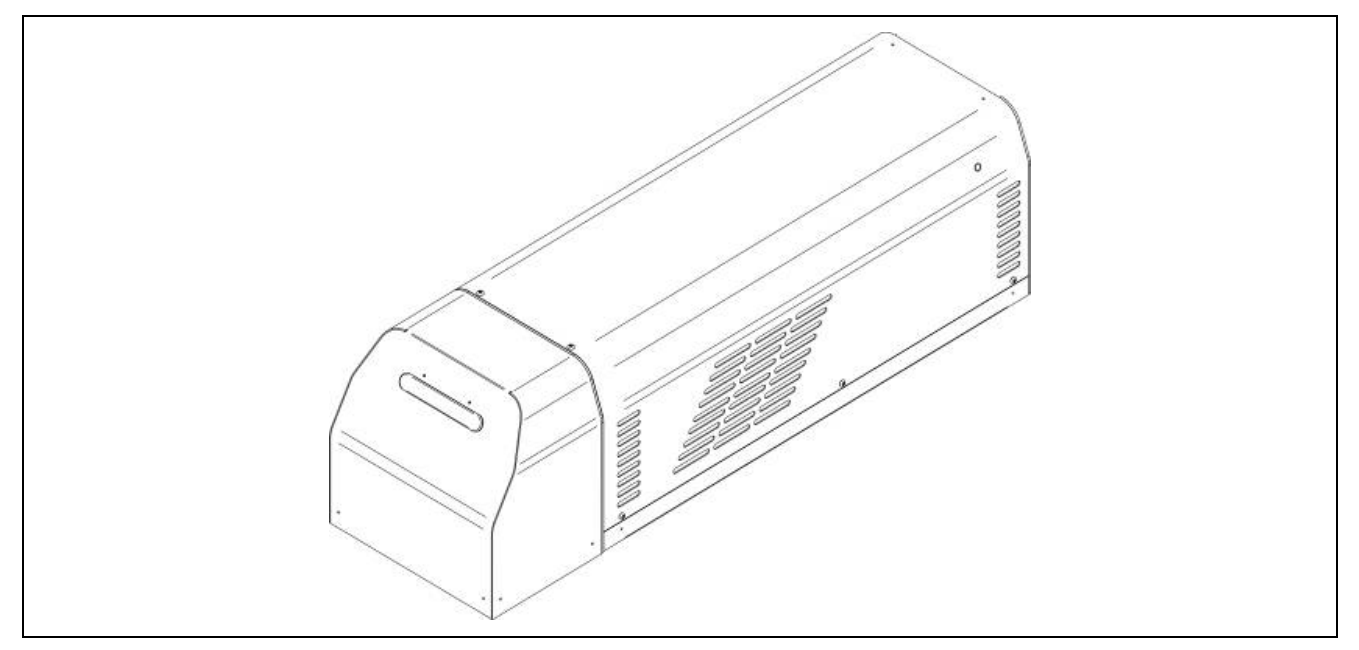

#### 2.2.2 CABLES AND OTHER COMPONENTS

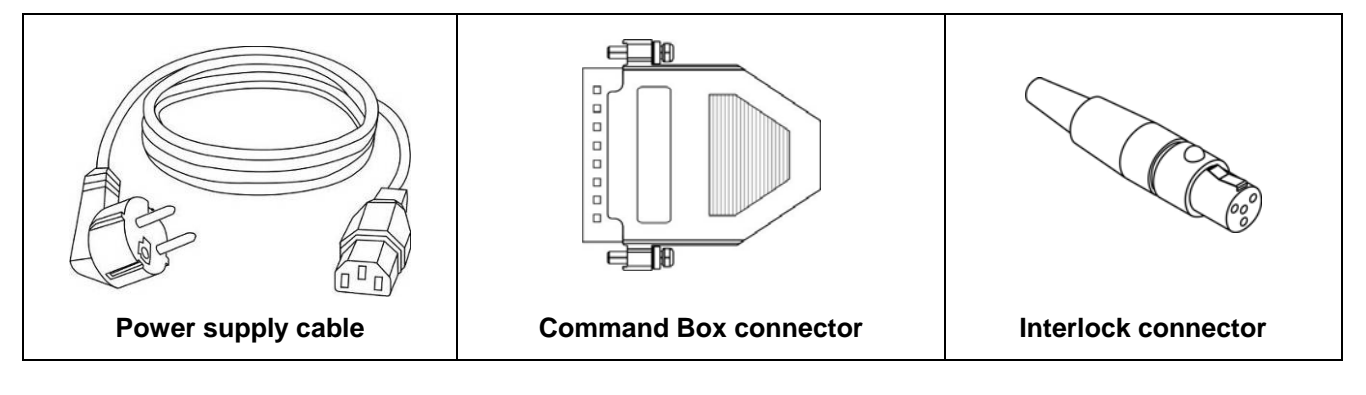

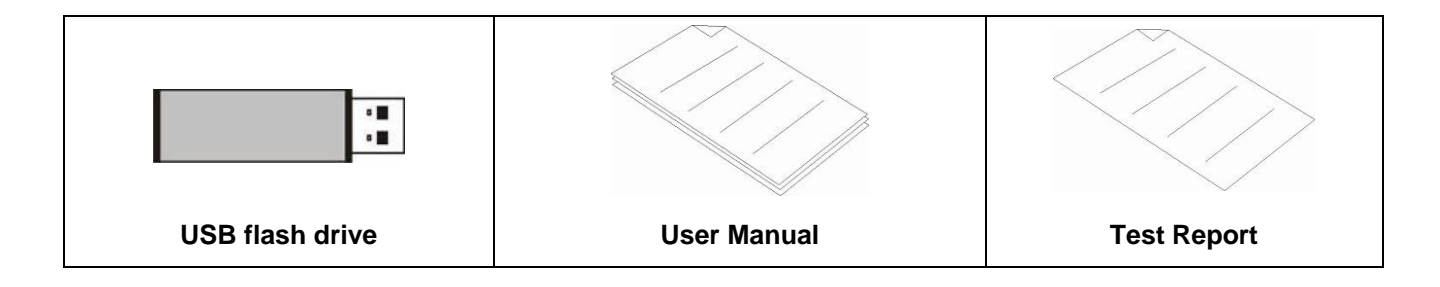

## 2.3 TRANSPORT

The marking system needs to be moved in order to proceed to its positioning and wiring. The marking system can be easily lifted up and moved by a single person thanks to its compact size and reduced weight.

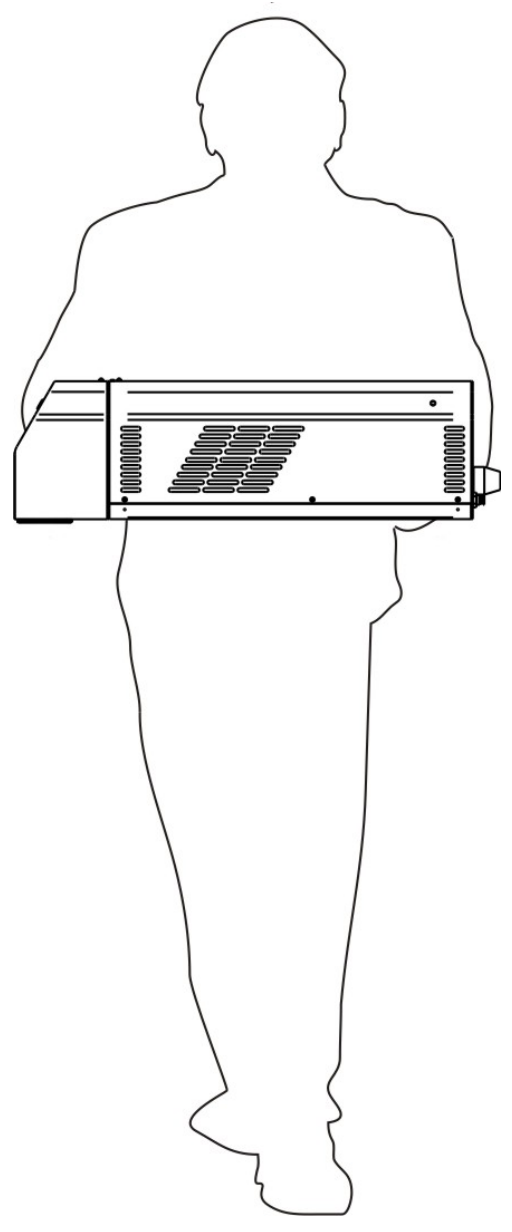

Figure 18: EOX 10W transport.

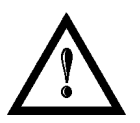

#### NOTE:

Eox is a delicate opto-electronic marking system, avoid damaging it with shock and vibrations.

# **OIDOIATACO**

# **CHAPTER 2**

## 2.4 FIXING AND POSITIONING

The marking system must be safely positioned and must be followed below instructions.

The marking system must be secured to a suitable base (not supplied by Datalogic Automation S.r.l.) using the four M6 threaded holes:

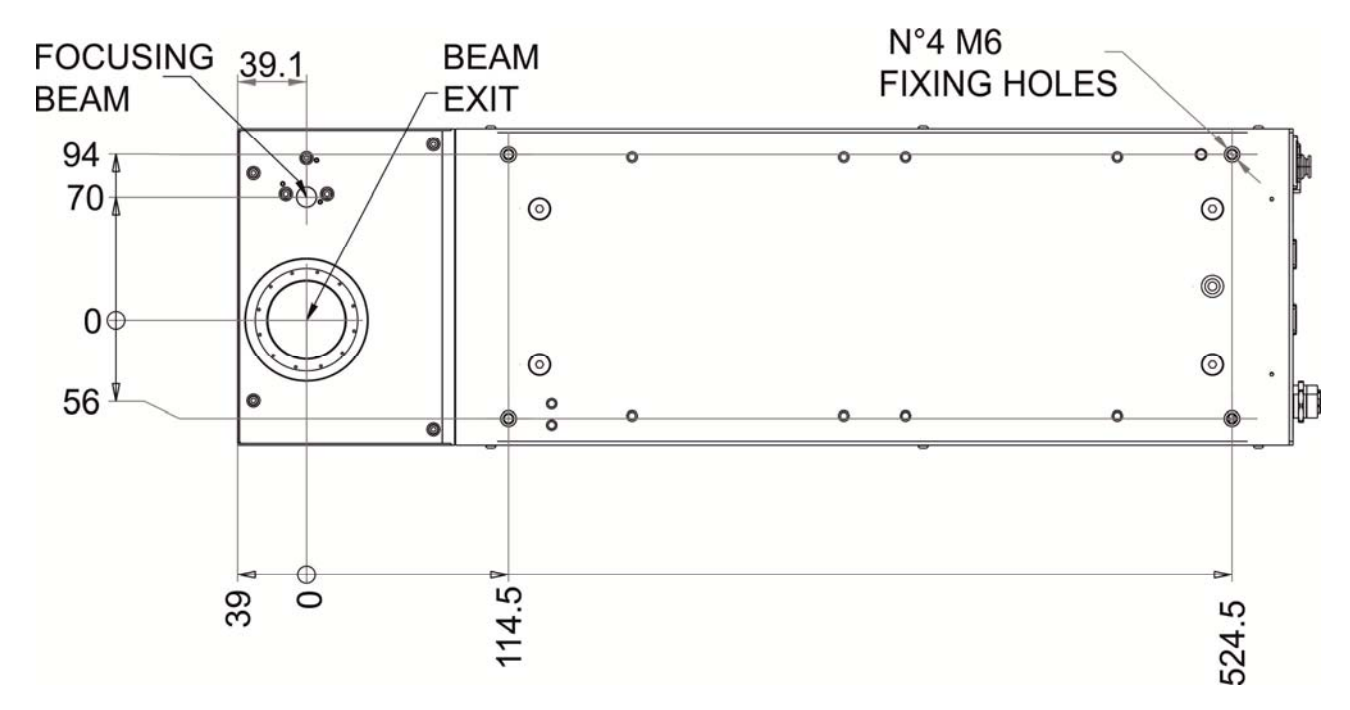

#### Figure 19: Fixing points on marking system (standard mount).

The marking system must be safely positioned and secured to a specific surface, parallel to the marking area and totally vibration-free. The marking system can be fixed either vertically or horizontally.

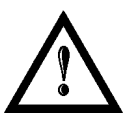

#### NOTE:

It is very important to secure the marking system before you start marking the piece since improper securing or positioning may cause serious damage. Do not secure the marking system in a way other than the one described in the figure.

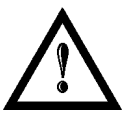

#### NOTE:

In order to prevent marking distortions, check for the absence of vibrations between marking system and piece to be marked.

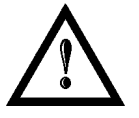

#### NOTE:

It is recommended to install the marking system on a micrometer positioning Z-axis system!

# 2.5 INSTALLATION ENVIRONMENT

The marking system must be installed in a suitable environment in order to allow proper air flow passage and correct housing of the cables:

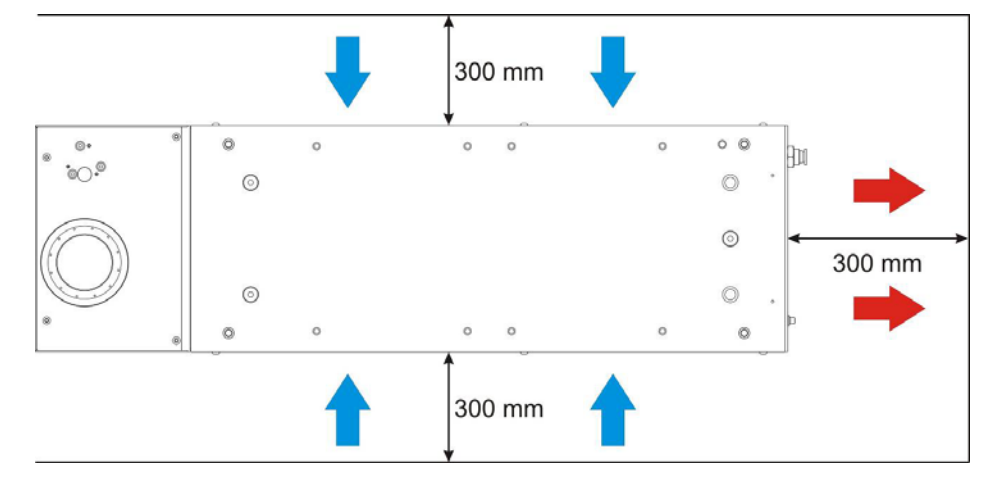

Figure 20: Resonator installation environment.

According to have a marking system in safety mode (see Appendices for more details) we recommended to install the marking system like figure below in order to limit laser output area. To obtain a good marking quality, and not to decrease life time, we recommended a ventilation or vacuum system in a protection box to limit dust due to marking phase.

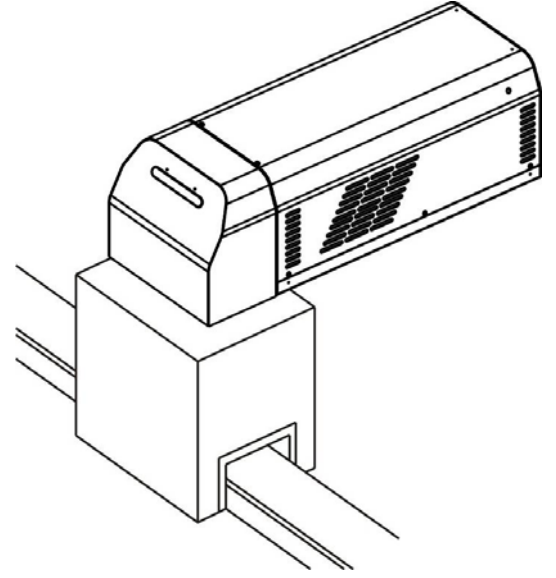

Figure 21: Safety mode example.

# 2.6 FUME / DUST EXTRACTOR

During marking process, dust and/or gas may be produced. It is important to use adequate fume extractor and/or air filtration.

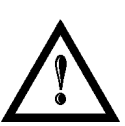

#### NOTE:

Marking PVC (or other plastic material) can cause the release of chlorine gas witch can be harmful to the laser operator and to the laser units itself. Always use adequate fume extractor during PVC and plastic marking.

# **COLATACO**

# **CHAPTER 2**

# 2.7 CONNECTIONS

This section of the manual describes the marking system connections. Carry out the connecting operations as described below.

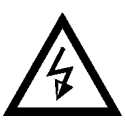

#### WARNING:

Connect the marking system to the other device **WITHOUT** voltage in order to avoid risks to the operator and to the laser source.

## 2.7.1 COMMAND BOX CONNECTOR CONNECTION

Connecting command box cable.

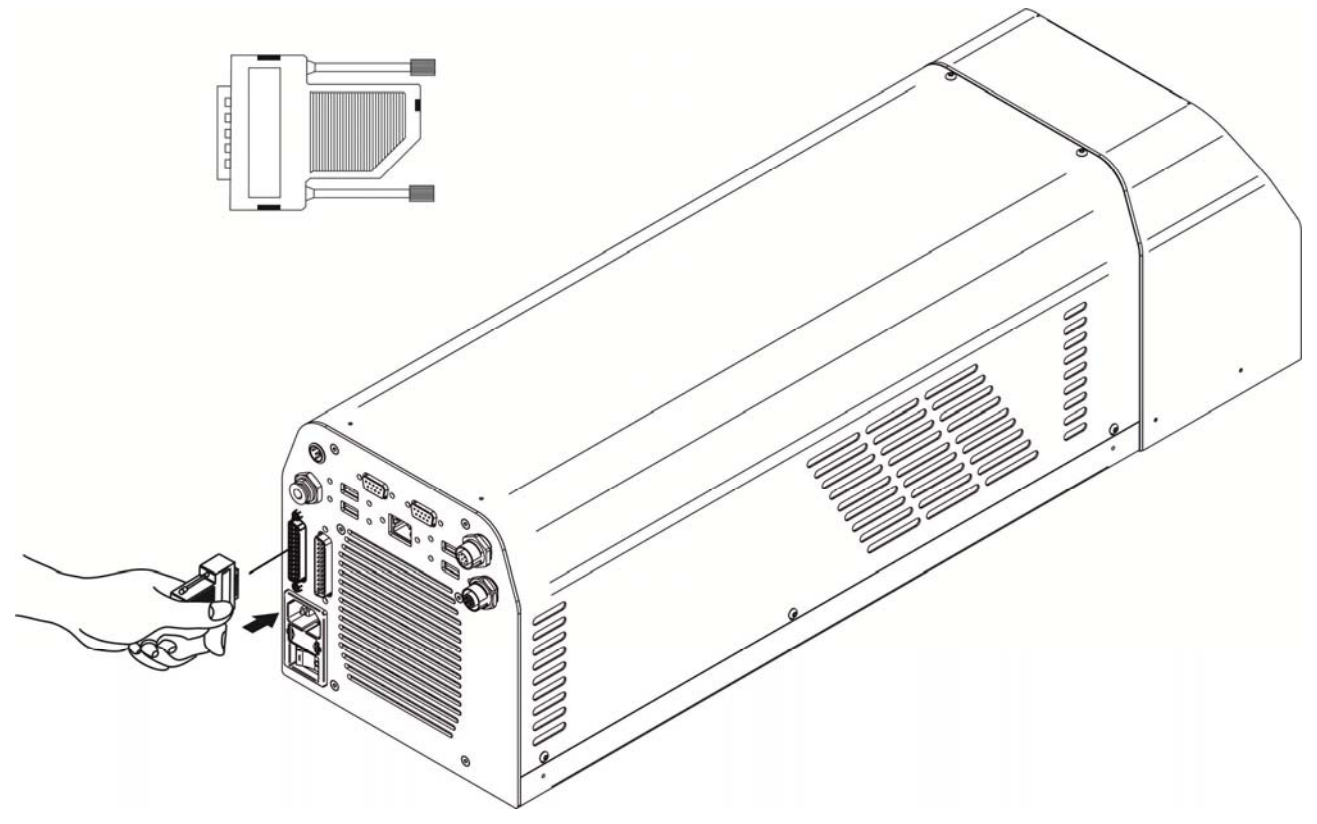

Figure 22: Command Box connector connection.

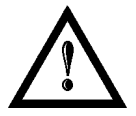

#### NOTE:

The command box connector must always be inserted and wired properly in order to use the marking system. If this connection is not present the marking system goes in error status.

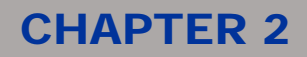

## 2.7.2 INTERLOCK CONNECTOR CONNECTION

Connecting interlock connector.

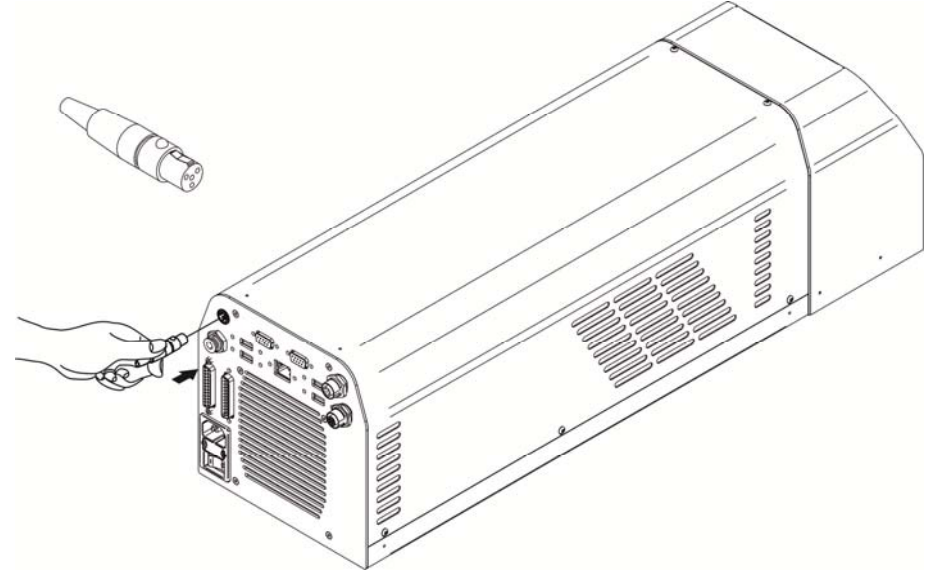

Figure 23: Interlock connector connection.

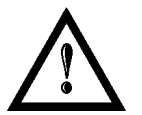

#### NOTE:

The interlock connector must always be inserted in order to use the marking system. The absence of such connector locks the marking system.

# 2.7.3 POWER SUPPLY CABLE CONNECTION

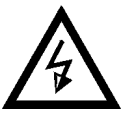

#### WARNING:

First of all, make sure the power supply is turned off, and consequently that there is no voltage in the cables connecting power supply.

Connecting power supply cable.

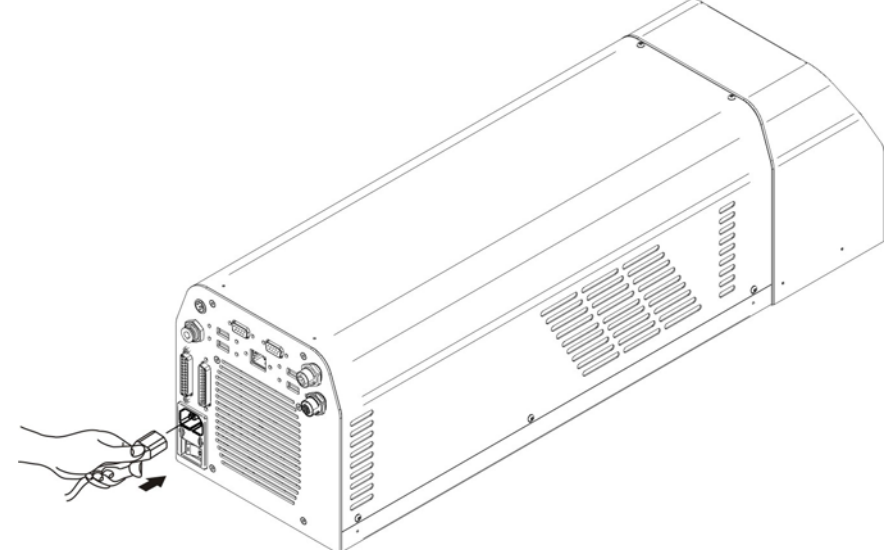

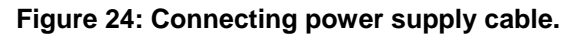

# **CHAPTER 2**

## 2.7.4 LOCAL MODE CONNECTION

To use the marking system in "Local Control mode" is necessary to install a mouse, keyboard and monitor. Connect the monitor and input devices to marking system as shown below:

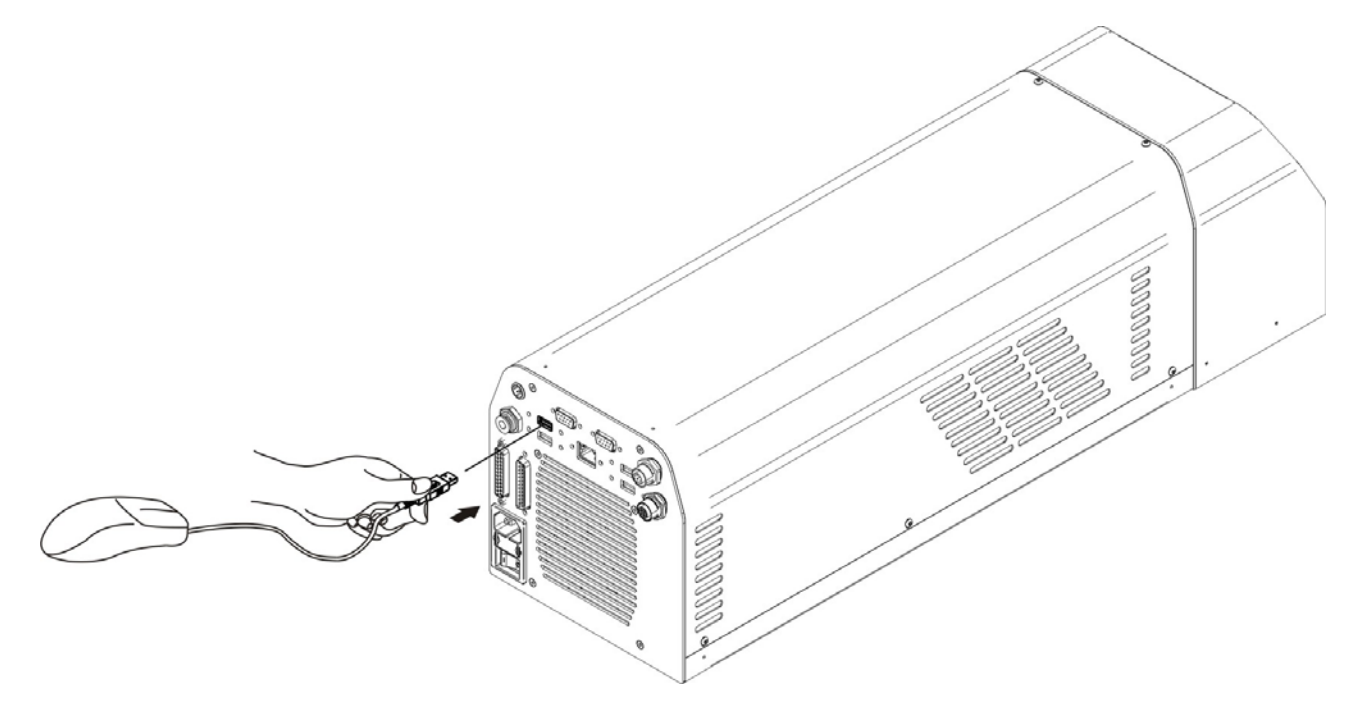

Figure 25: USB mouse connection.

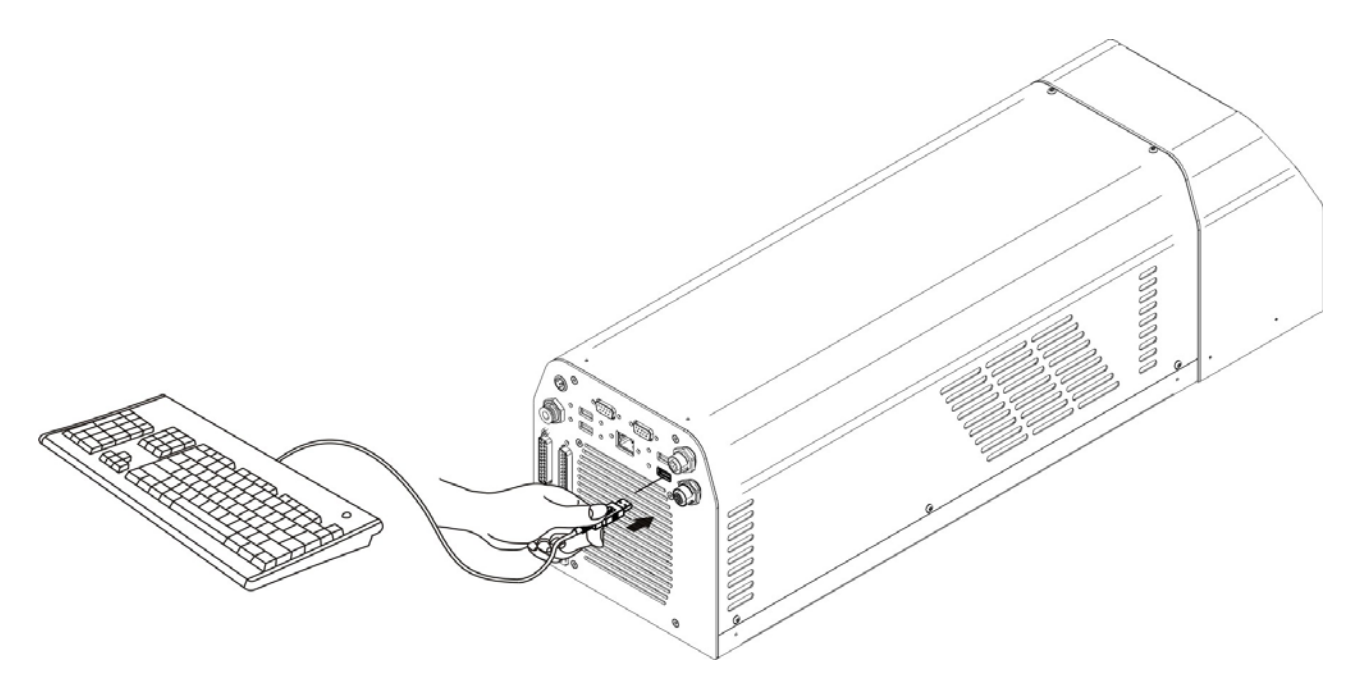

Figure 26: USB keyboard connection.

# **\$DATALOGIC**

# **CHAPTER 2**

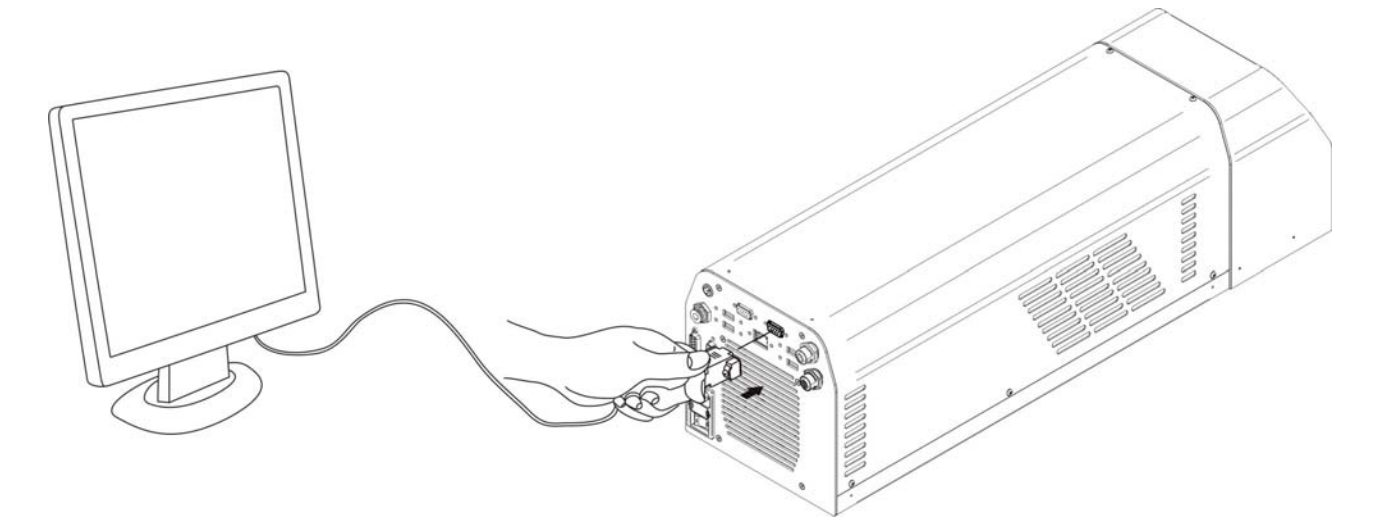

Figure 27: VGA monitor connection.

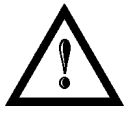

**NOTE:** Minimum resolution 800 x 600.

#### 2.7.5 REMOTE CONTROL MODE CONNECTION

To use "Remote Control mode" it is necessary a network cable. This configuration allows to control the system by an external PC in order to send from a remote position a marking project and check the laser status.

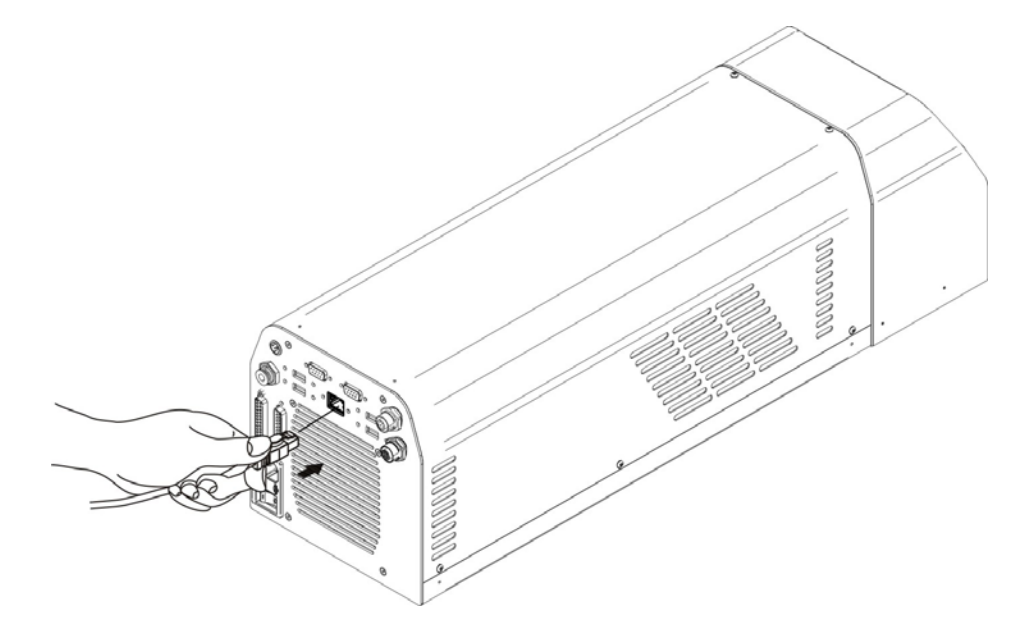

Figure 28: Ethernet connection.

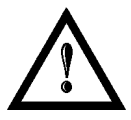

**NOTE:** Ethernet TCP/IP 10, 100 Mbit.

# **CHAPTER 2**

#### 2.7.6 MARKING ON FLY MODE CONNECTION

Dynamic state of marking is used for critical production where it is not possible to stop the marking objects. To use the marking system in "Marking on fly" mode is necessary connecting a photocell sensor and an encoder (not supplied by Datalogic Automation):

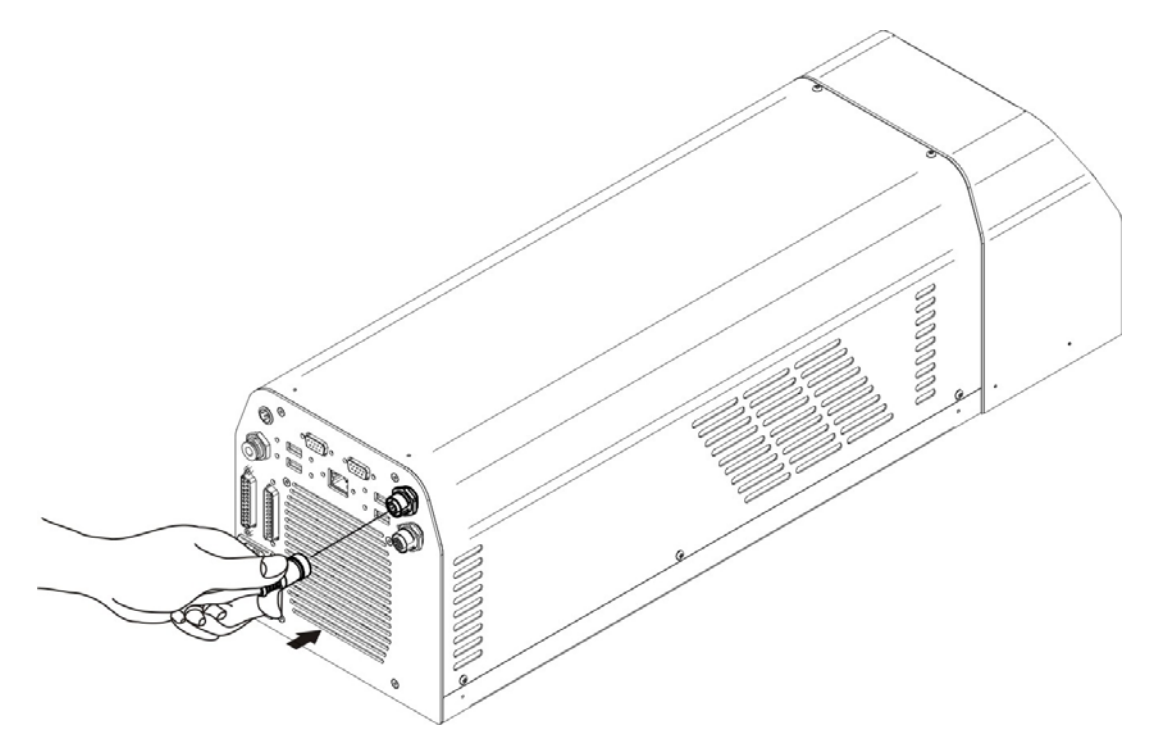

#### Figure 29: Photocell connection.

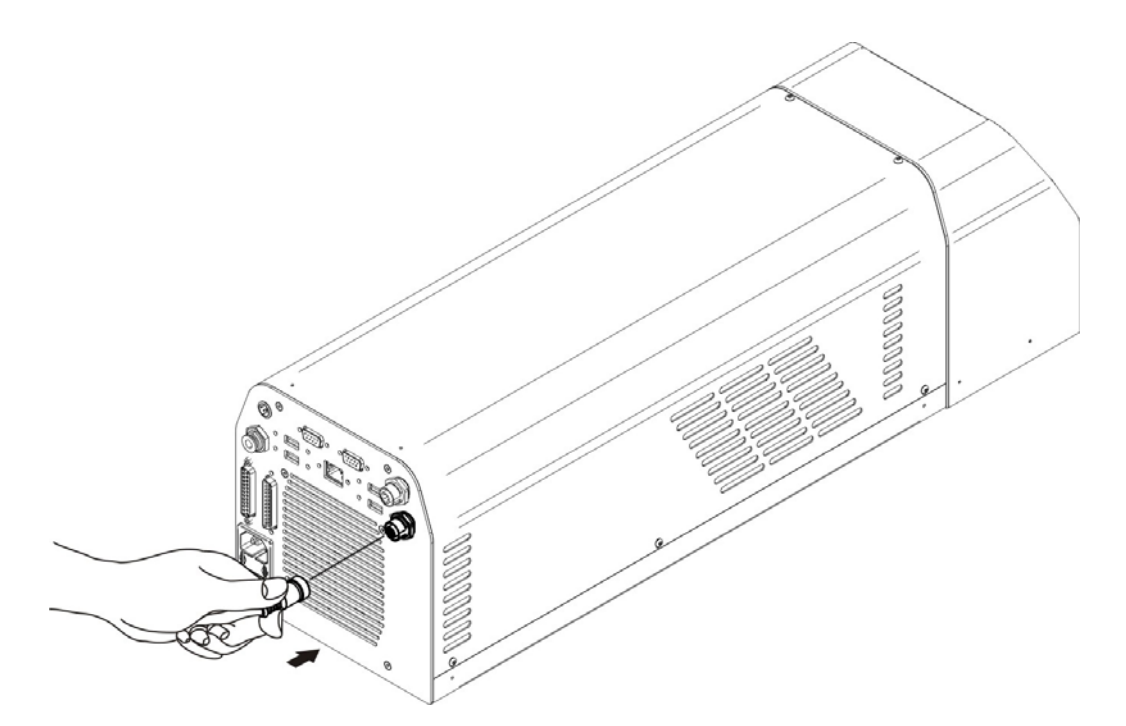

Figure 30: Encoder connection.

# **OIDOJATACO**

# **CHAPTER 3**

# **3 USE AND OPERATION**

## 3.1 POWER ON PROCEDURE

- 1) Before turning on the marking system, be sure that the devices are connected as previously described. Check presence of voltage power supply connection, interlock connector and Command Box connection.
- 2) Provide power supply to the marking system by pressing the switch on the power input jack:

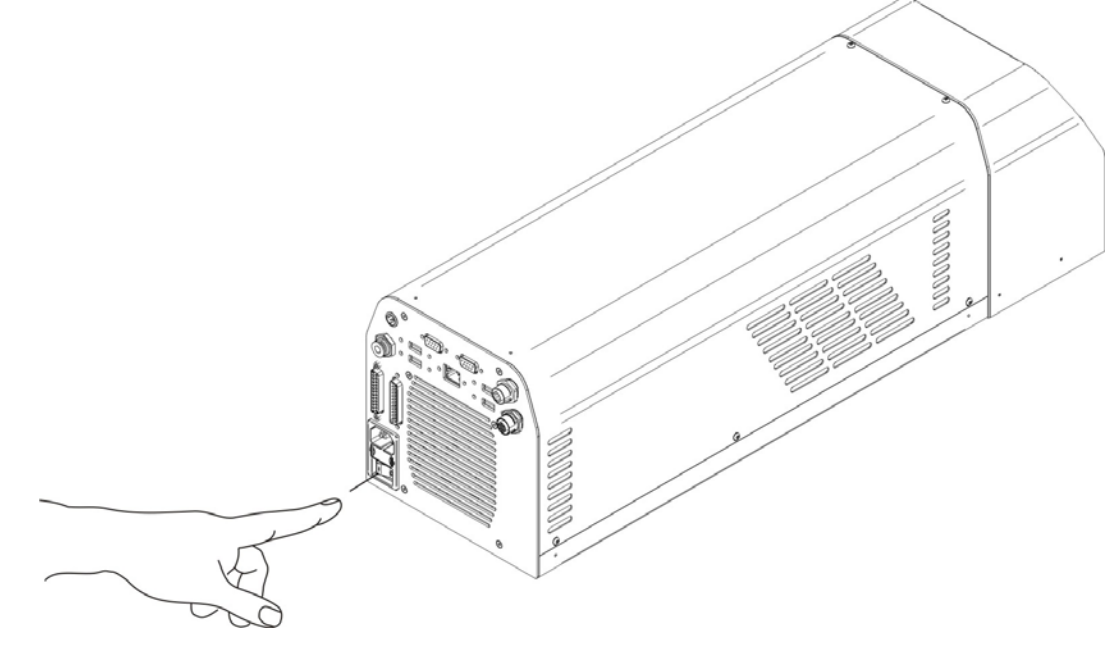

Figure 31: Power on.

If the marking system is turned on cooling fans are running. If possible to know if the marking system is switched on checking the EXT\_12V auxiliary power supply available on the Command Box Connector.

| $\int$ | <u>(</u> |   |
|--------|----------|---|
|        |          | _ |
|        |          |   |
| 0      |          | ٥ |

Figure 32: Status led bar turned off.
## **CHAPTER 3**

3) After booting up the marking system allows to activate EXT\_KEY signal on Command Box connector:

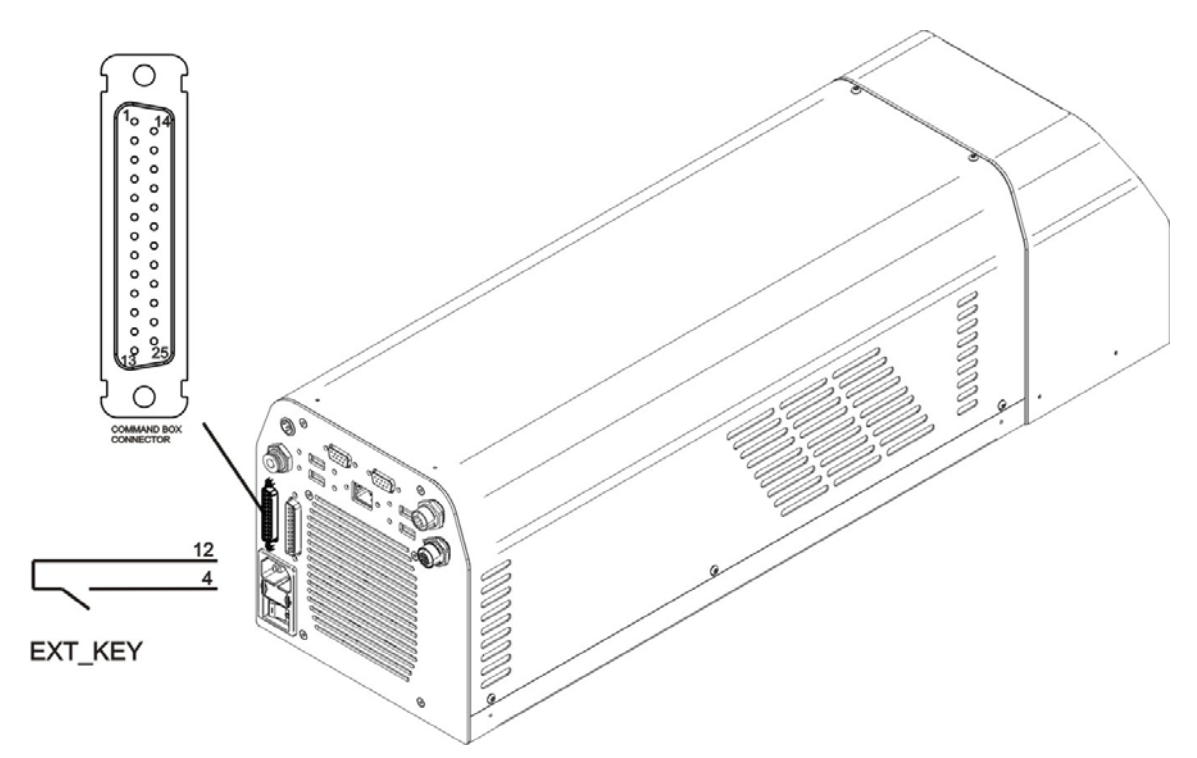

Figure 33: KEY command activation.

With EXT\_KEY signal activated the led bar becomes green and "LASER ACTIVE" signal is activated on Command Box connector.

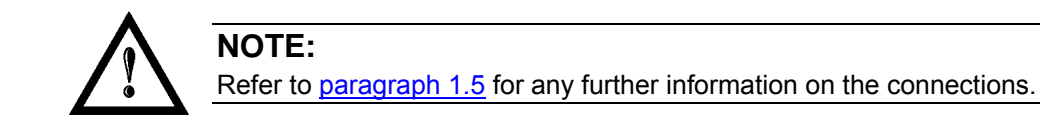

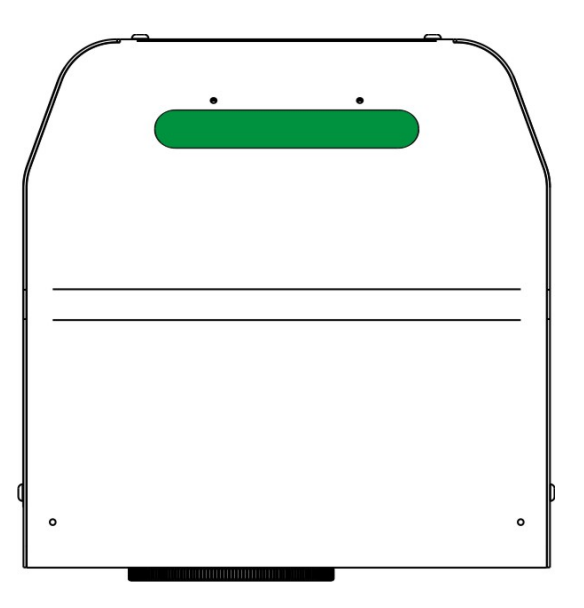

Figure 34: Led bar status.

# **\$DATALOGIC**

4) Activate EXT\_ENABLE\_A and EXT\_ENABLE\_B signals on the Command Box connector:

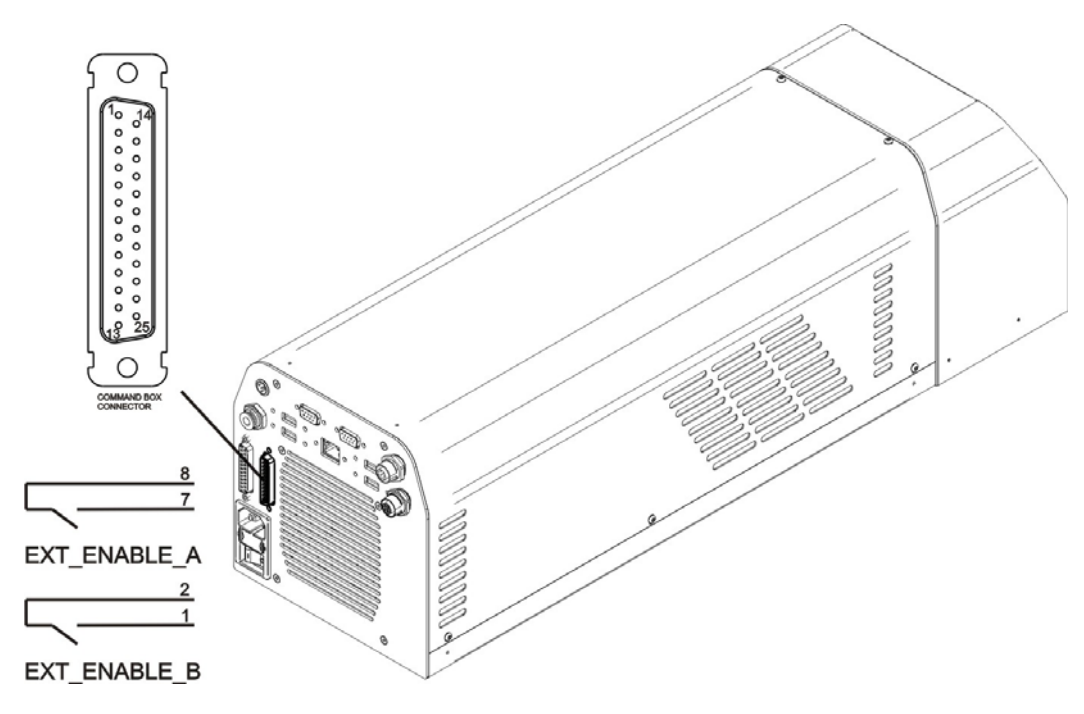

Figure 35: ENABLE command activation.

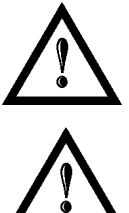

# NOTE:

Refer to paragraph 1.5 for any further information on the connections.

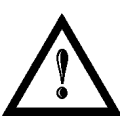

### WARNING:

During this status, the shutter is opened and it is possible to have LASER beam output!

The marking system is ready to mark. The led bar status on device will turn orange. "SHUTTER\_OPEN" signal is activated on Command Box connector in the back panel.

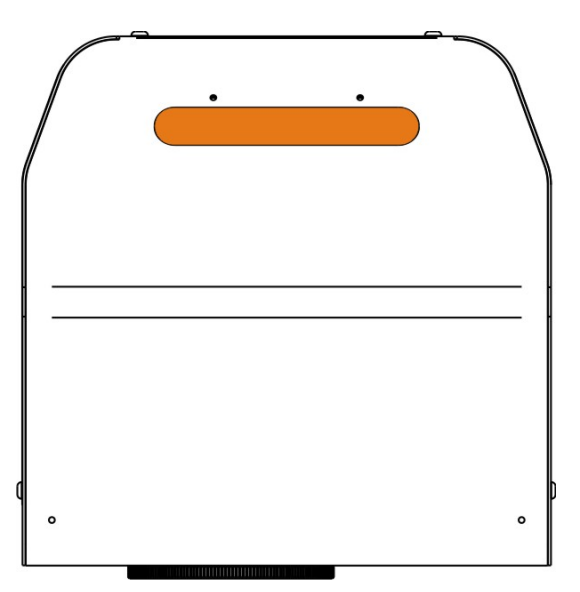

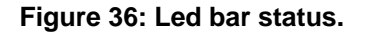

## **CHAPTER 3**

5) During laser emission led bar becomes red. The BUSY output signal is active on the Command Box connector.

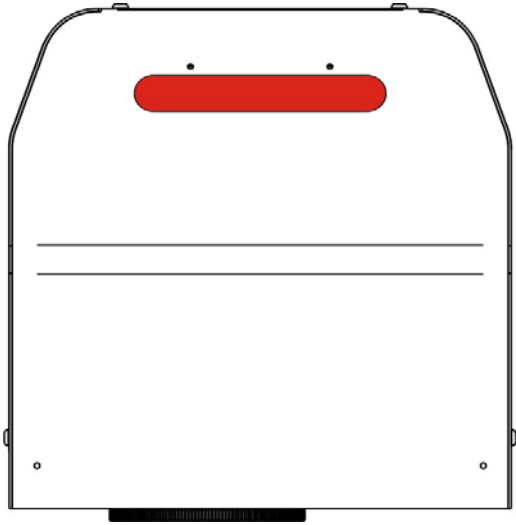

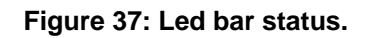

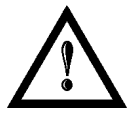

## NOTE:

Refer to <u>paragraph 1.5</u> for any further information on the connections.

### **RESUME TABLE**

| STATUS                    | STATUS STATUS LED INPUT |               | ATUS <sup>(*)</sup> | OUTPUT STATUS                         | (*)               |
|---------------------------|-------------------------|---------------|---------------------|---------------------------------------|-------------------|
| SYSTEM<br>BOOTING UP      | TURNED OFF              | KEY<br>ENABLE | LOW<br>LOW          | ALARM<br>LASER ACTIVE<br>SHUTTER OPEN | OFF<br>OFF<br>OFF |
| WAIT FOR START            | TURNED OFF              | KEY<br>ENABLE | LOW<br>LOW          | ALARM<br>LASER ACTIVE<br>SHUTTER OPEN | OFF<br>OFF<br>OFF |
| STANDBY SHUTTER<br>CLOSED | STEADY GREEN            | KEY<br>ENABLE | HIGH<br>LOW         | ALARM<br>LASER ACTIVE<br>SHUTTER OPEN | OFF<br>ON<br>OFF  |
| READY                     | STEADY ORANGE           | KEY<br>ENABLE | HIGH<br>HIGH        | ALARM<br>LASER ACTIVE<br>SHUTTER OPEN | OFF<br>ON<br>ON   |

| STATUS                               | STATUS LED            | OUTPUT STATUS                         | *)                |
|--------------------------------------|-----------------------|---------------------------------------|-------------------|
| WARNING<br>INVALID START<br>SEQUENCE | BLINKING ORANGE (2Hz) | ALARM<br>LASER ACTIVE<br>SHUTTER OPEN | OFF<br>OFF<br>OFF |
| SYSTEM ERROR                         | BLINKING RED (2Hz)    | ALARM<br>LASER ACTIVE<br>SHUTTER OPEN | ON<br>OFF<br>OFF  |

(\*) See paragraph 1.5 for more information.

## 3.2 LOCAL MODE OPERATIONS

The local mode (with monitor, keyboard and mouse connected) is optimal to fully benefit of the ALL-IN-ONE architecture characteristics.

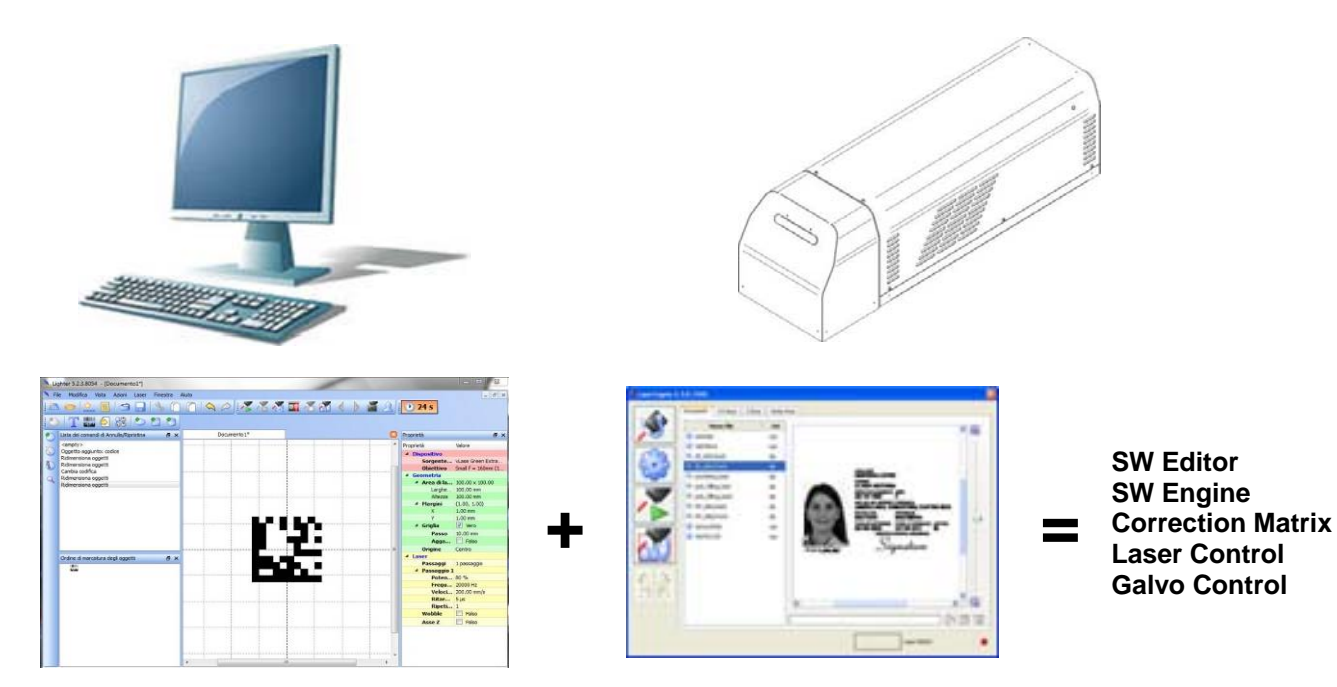

## 3.3 REMOTE MODE OPERATIONS

Keyboard, mouse and monitor are not necessary in this configuration.

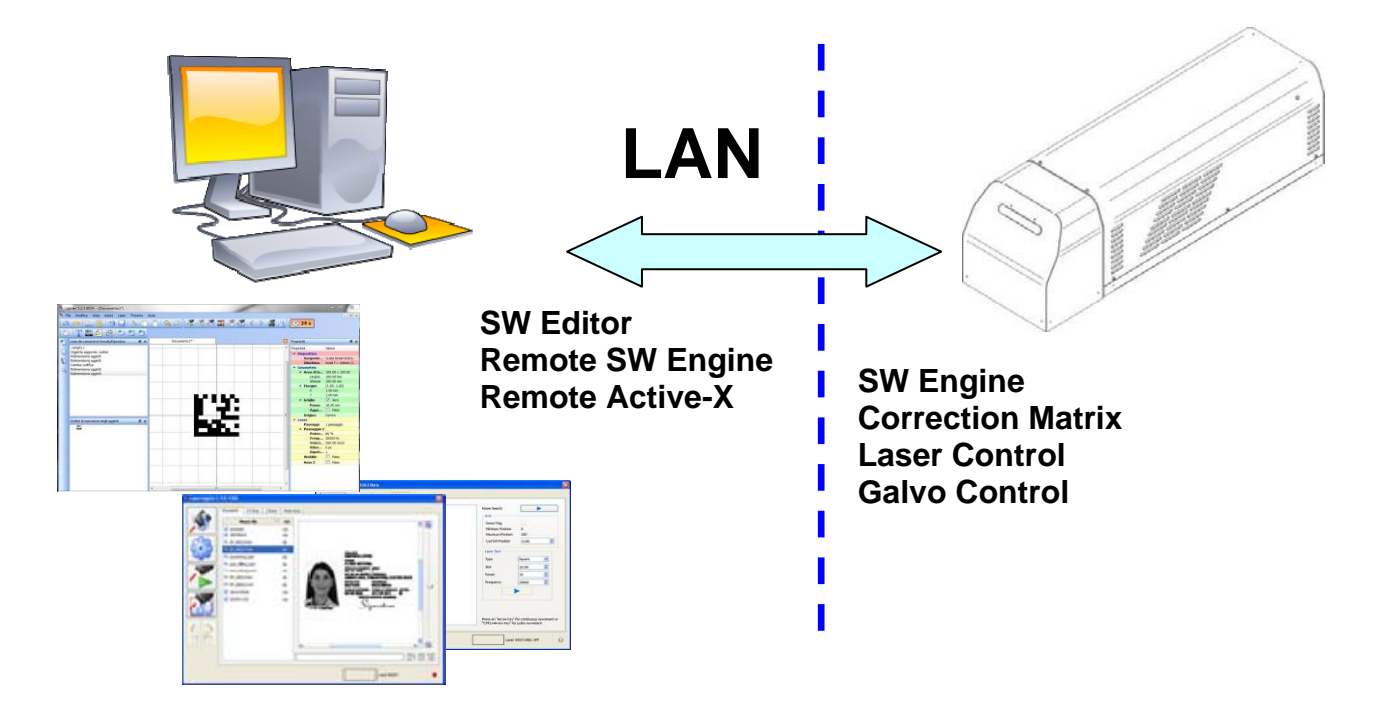

# **COLATACO**

## **CHAPTER 3**

New IP ActiveX allows OEM integrators and end-users to create customized Applications and User Interfaces via Ethernet.

Local or remote ActiveX control interface is available with the same commands to allow the use of the same application developed for both local and remote configurations.

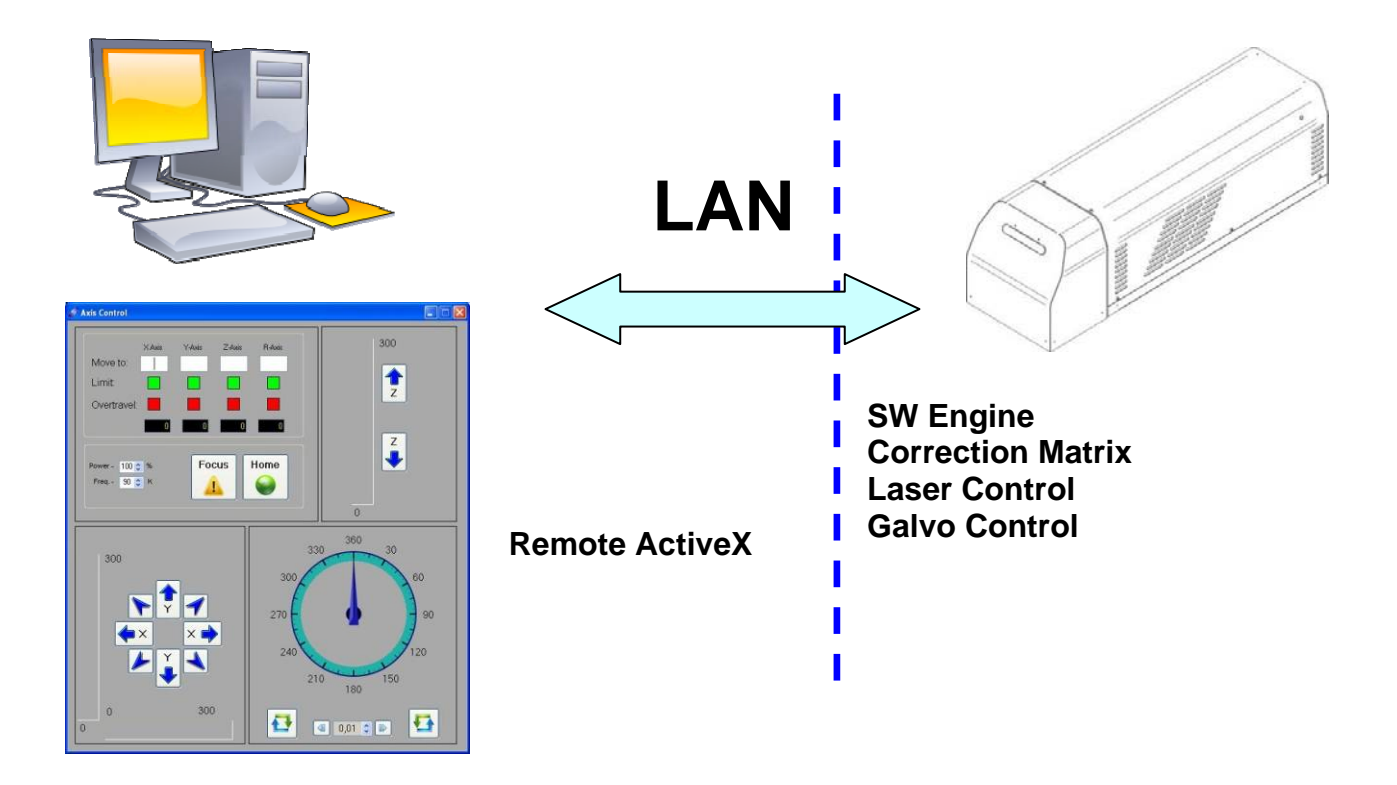

## 3.4 OPERATING IN LOCAL MODE

Connecting monitor, mouse & keyboard to the marking system (<u>paragraph 2.6.5</u>) allows the operator to access the console which contains the instruments to operate with laser.

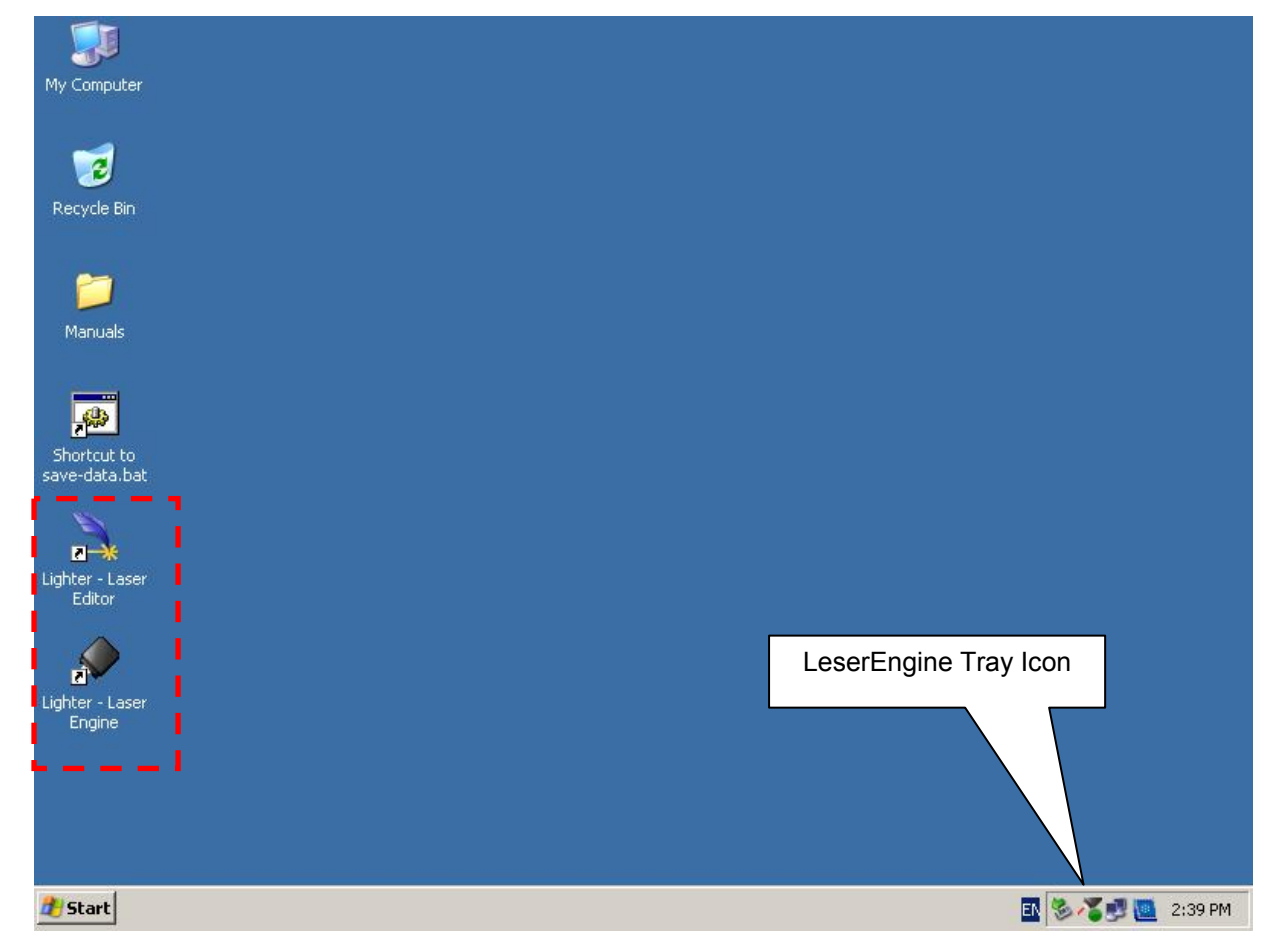

|                           | Laser Editor is a software that allows to easily mark or engrave product identification information such as 2D matrix codes, barcodes, text, alpha-numeric serial numbers, date codes, part numbers, graphics and logos in any production environment.<br>With Laser Editor you can:<br>o edit graphic layouts |
|---------------------------|----------------------------------------------------------------------------------------------------|
| Lighter - Laser           | o set laser parameters                                                                                                    |
| Editor                    | <ul> <li>set marking system configuration</li> </ul>                                                                                                    |
|                           | <ul> <li>control the integrated I/O module for axis management</li> </ul>                                                                                                    |
|                           | <ul> <li>create automated procedures</li> </ul>                                                                                                    |
|                           | <ul> <li>create programs using Lighter programming language</li> </ul>                                                                                                    |
|                           | Laser Engine is an application automatically loaded at start-up that allows to operate on the marking system. Laser Engine is present in the tray icon. With Laser Engine you can:                                                                                                    |
|                           | <ul> <li>watch the marking system status</li> </ul>                                                                                                    |
| Lighter - Laser<br>Engine | <ul> <li>select a saved document, display limits using a red laser pointer, watch the marking<br/>preview and do marking tests</li> </ul>                                                                                                    |
|                           | <ul> <li>switch between Manual/Auto mode (engraving operations controlled by operator or<br/>external signals)</li> </ul>                                                                                                    |

## 3.4.1 HOW TO CREATE AND EDIT YOUR FIRST GRAPHIC DOCUMENT

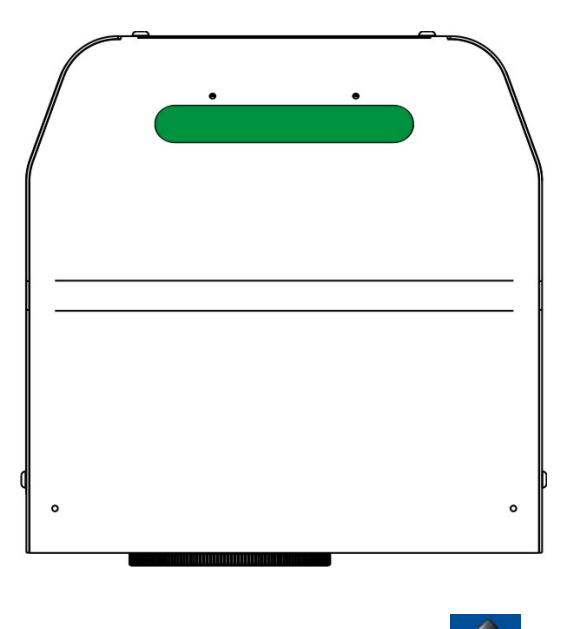

Double click on LaserEditor icon to start the layout editor application

\_ 8 × Lighter 6.0.0 - [Document3] \_ 8 × File Edit View Actions Laser Window Help | 🖕 🗋 🖄 🖉 ≫ 🔌 🏋 🎢 🌄 🖉 🌆 👔 👔 🔹 🕑 --;--9 EQ. Plane Ctrl+N ocument \* \* Ring Do Document3 ₽ × Properties Sequence <enipty> Value ٠ Property 0 🖻 Target Lase... Arex 30W 1 E Geometry Work area - The File Edit View Actions Laser ₿ Work... 100.00 × 100.00 Q graphic work area Wi... 100.00 mm -where the engraving layout is represented 🖻 Marg... (1.00, 1.00) Plane Document Ctrl+N - X 1.00 mm **Ring Document** Y 1.00 mm Sequence 🗄 Grid V **S...** 10.00 mm Objects marking o... 🗗 🗙 S... | Origin Center 🖻 Laser E Materials M... S... [ Pass... 1 passage 🖻 Passage 1 P... 80 % F... 30000 Hz 5... 1000.00 mm/s Create a new plane document Connection - Device: LV device (localhost) 🏕 Start 📃 🐧 Lighter 6.0.0 - [Docu... 🖪 🔏 🛃 🥘 3:13 PM

Click on the document type selector and choose Plane Document:

# DATALOGIC

# **CHAPTER 3**

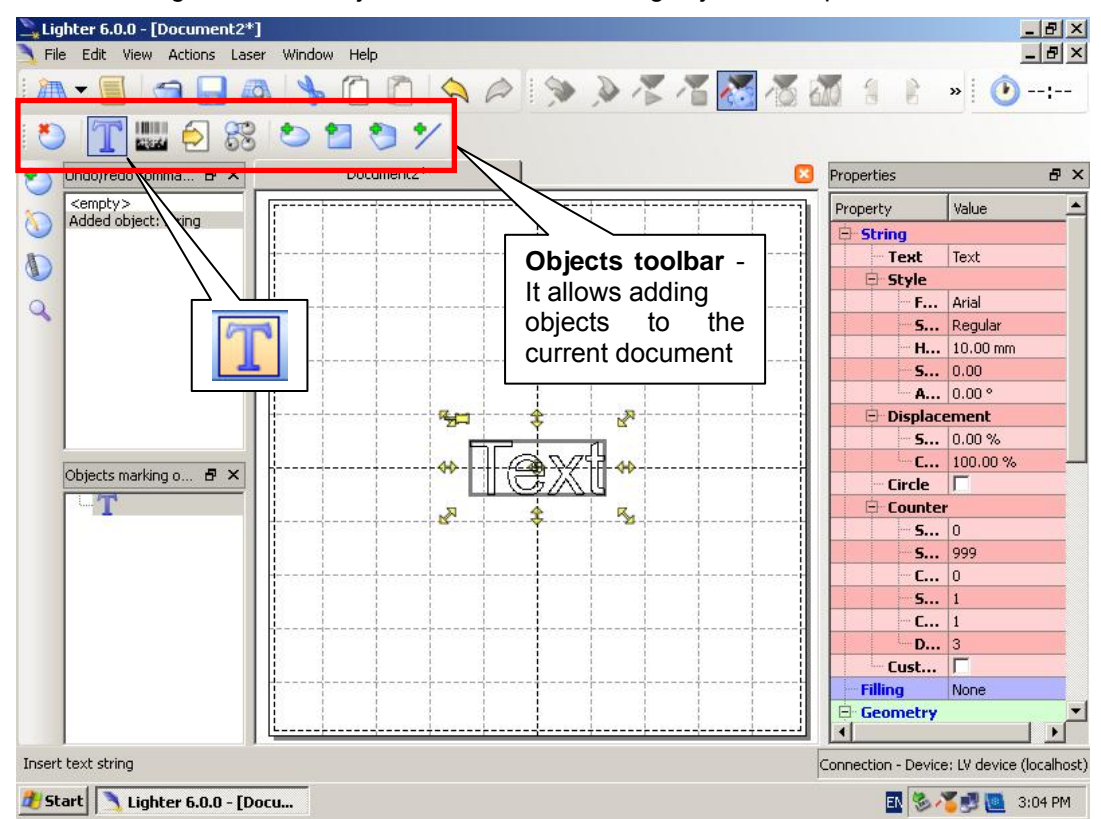

Click on the Text String icon in the Object toolbar to add a string object to the plane:

Edit String property like value, font, style, etc using the Properties browser.

| Lie    | ghter 6.0.0 - [Document3*]   |             |     |      |    |                  |                       |            |         |
|--------|------------------------------|-------------|-----|------|----|------------------|-----------------------|------------|---------|
| J. Fi  | e Edit View Actions Laser    | Window Help |     |      |    |                  |                       |            |         |
| 21     | 1 - 📃 🛥 🔜 🕰                  |             |     | 10 m | 1  | - 10 B           |                       | » 🕑        | (;      |
|        | Properties                   | ₽×          |     |      |    |                  |                       |            |         |
| *      | Property                     | Value       |     |      |    |                  | Properties            |            | ₽×      |
|        | String                       |             |     |      |    |                  | operty                | Value      |         |
| 0      | Text                         | LASER       |     |      |    |                  | String                |            |         |
| 盾      | 😑 Style                      |             | 1 \ |      |    |                  | Text                  | LASER      |         |
| (B)    | Font                         | Arial       | 1   |      |    |                  | 🗄 Style               |            |         |
| C      | Style                        | Regular     |     |      |    |                  | F                     | Arial      |         |
|        | Height                       | 2.00 mm     |     |      |    |                  | - S                   | Regular    |         |
|        | Shear                        | 0.00        |     |      |    |                  | H                     | 10.00 mm   |         |
|        | Angle                        | 0.00 °      |     |      |    | 1 10             | 5                     | 0.00       |         |
|        | 😑 Displacement               |             |     | 1    | 7  |                  | - A                   | 10.00 *    |         |
|        | Spacing                      | 0.00 %      | 4   |      | K  |                  | Circle                |            |         |
|        | Compression                  | 100.00 %    | QL  | TD.  |    |                  | The Counter           |            |         |
|        | Circle                       |             |     |      | 99 |                  | Cust                  |            |         |
|        | 😑 Counter                    |             |     |      | 17 |                  | Filling               | None       |         |
|        | Start                        | 0           |     |      | 2  |                  | Geometry              | N          |         |
|        | Stop                         | 999         |     |      | 1  |                  | - ID                  | $1 \times$ |         |
|        | Current                      | 0           |     |      |    |                  | Enable                |            |         |
|        | Step                         | 1           |     |      |    |                  | Locked                |            |         |
|        | Cycles                       | 1           |     |      |    |                  | Keep                  |            |         |
|        | Digit                        | 3           |     |      |    | Dropor           | tion brow             | NCOL       |         |
|        | Custom Format                |             |     |      | ·  | Fioper           |                       |            |         |
| Displa | ay object operations toolbar |             |     | ·    |    | docume<br>object | ormation<br>ent or an | y selecte  | ed 📕    |
| 🎥 si   | art Lighter 6.0.0 - [Doo     | cu          |     |      |    |                  | EN 😽                  | s 🗸 🛃 🛄 🔹  | 3:23 PM |

## **CHAPTER 3**

Lighter 6.0.0 - [Document3\*] \_ 8 × File Edit View Actions Laser Window Help \_ 8 × 1 🔍 🖉 🦻 🖉 🖉 🖉 🖉 🖉 🖉 🖉 👔 😫 🖹 油 - 1 9 » 🕑 ---:--\* 10000 \* 88 108:64 😑 Filling Single line Y Docume 8× 1 Undo/redo comma... 🗗 🗙 perties None Interline <empty> erty Value Sinale line Added object: string Angle Ô. Cross lines tring Change object(s) fill type Advanced Triple lines -Change string text Single line illing 1 Pocketing Direction Change font None Single line ter... Outline option Raster Change string text Angle Q Change object(s) fill type Cross lines Fill By Object Advance Triple lines D... Pocketing Raster Fi... Object R Ret Geometry ID Enable 🔽 40 44 Objects marking o... 🗗 🗙 Locked Keep... 🔽 T R N Cont... Pock... 0.00 mm Origin Center 🖻 **Posit...** (0.00, 0.00) X 0.00 Υ 0.00 🖨 Dime... 44.61 x 10.34 Wi... 44.61 mm -H... 10.34 mm 4 1 Connection - Device: LV device (localhost) 🛃 Start 📃 🐧 Lighter 6.0.0 - [Docu... 🖪 🧐 🌠 🛃 🛄 3:24 PM

Edit Filling property like filling type, interline, etc using the Properties browser.

### 3.4.2 HOW TO TEST AND ENGRAVE YOUR DOCUMENT

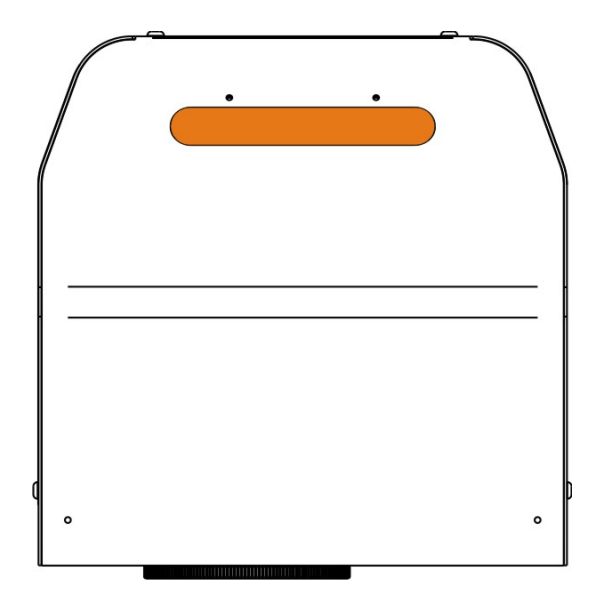

Press Limits All button in the Laser Toolbar to adjust the object position in the marking field:

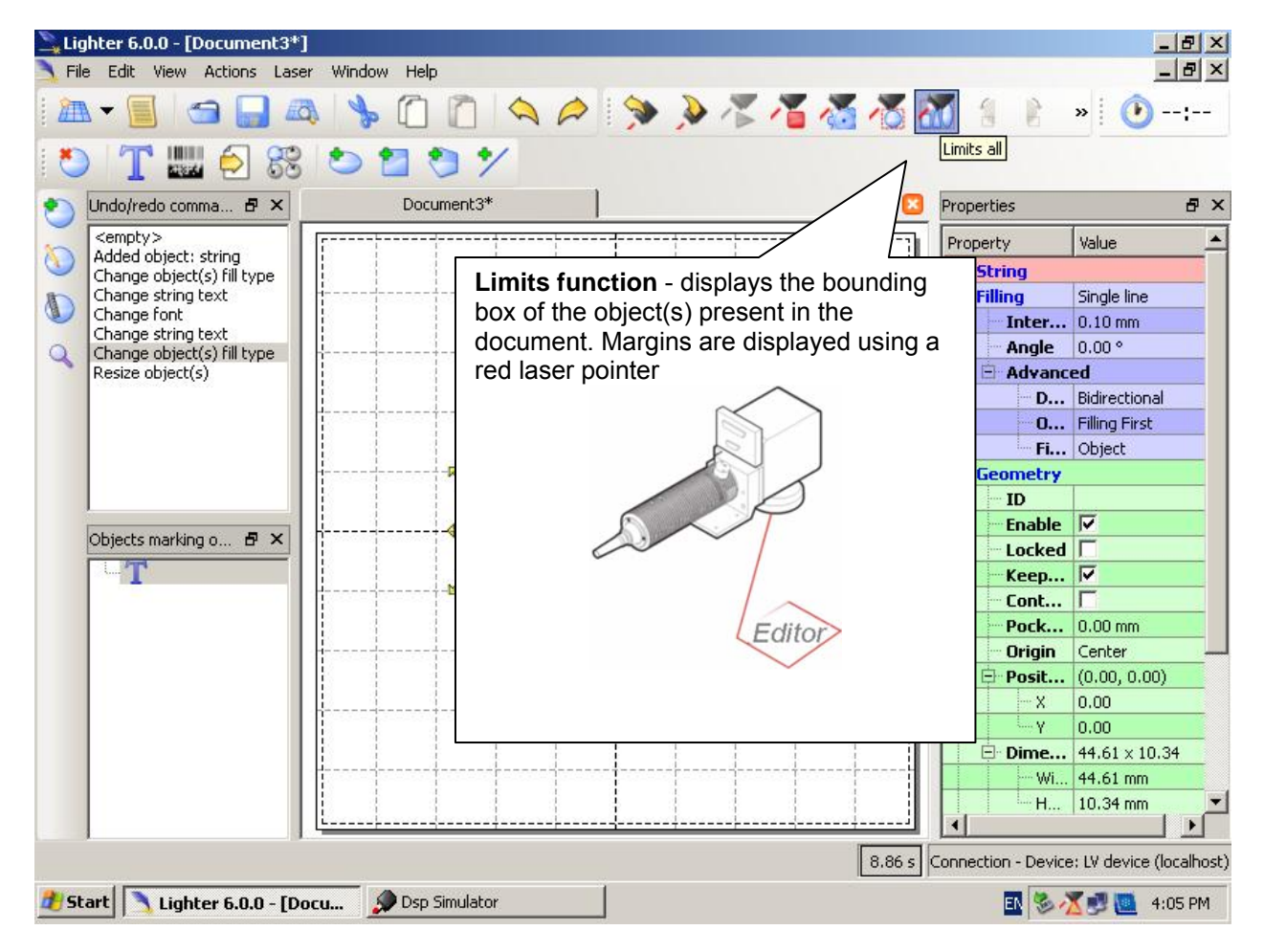

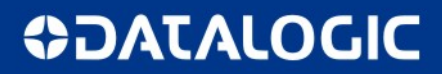

## **CHAPTER 3**

Adjust the Laser parameters using the Properties browser

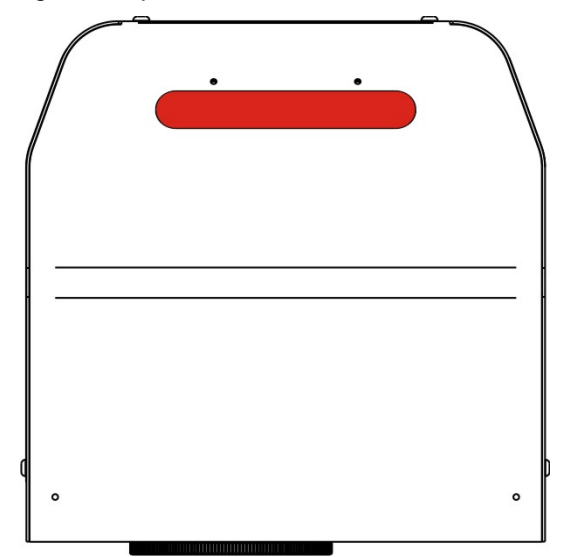

Press Send Marking button in the Laser Toolbar to start the engraving process:

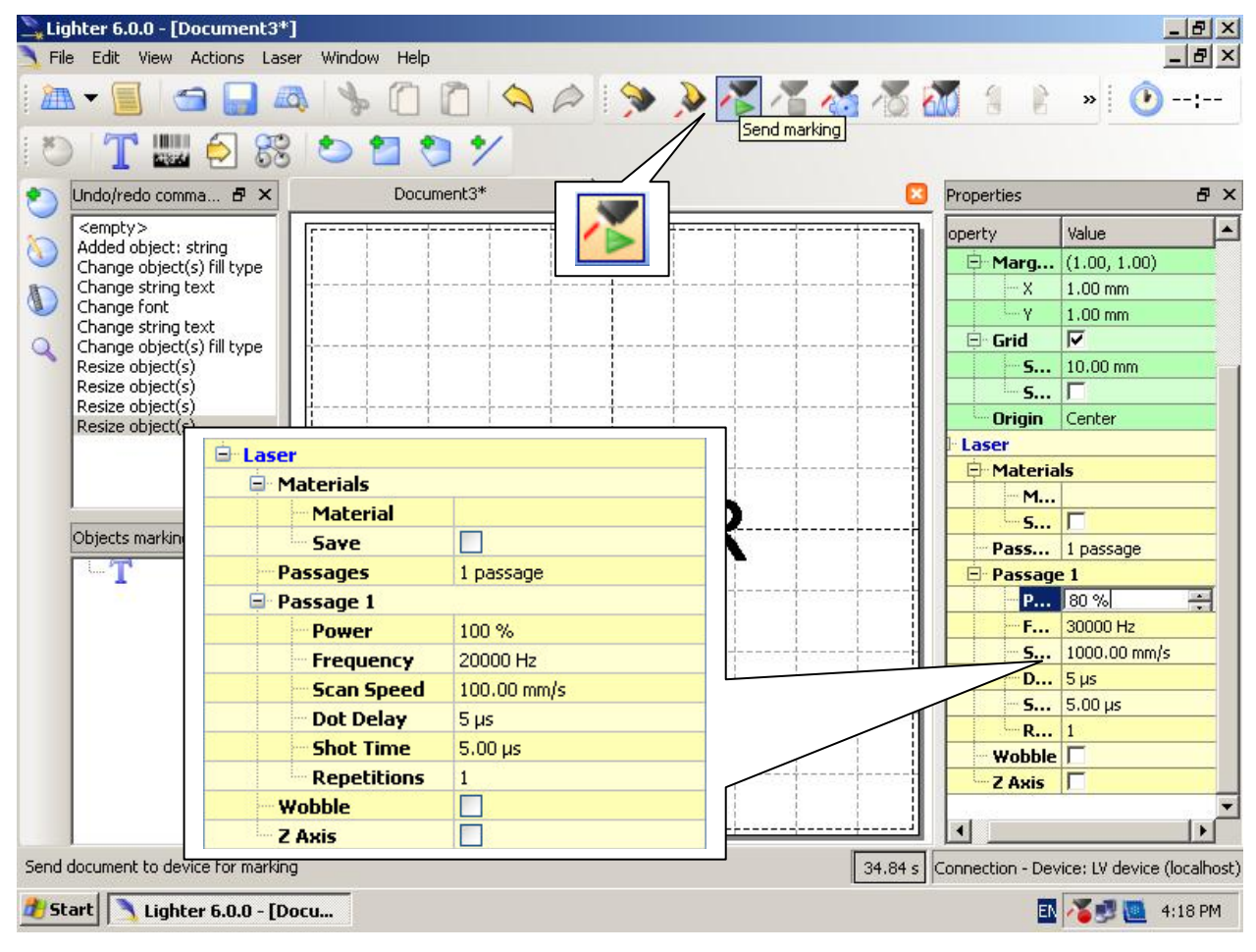

## 3.4.3 HOW TO USE EXTERNAL SIGNALS TO ENGRAVE YOUR DOCUMENT

Automate the marking process means that documents are marked using external START & STOP signals, that can be generated by PLC or other external devices.

Click on Save to Device button to save the layout in the marking system memory:

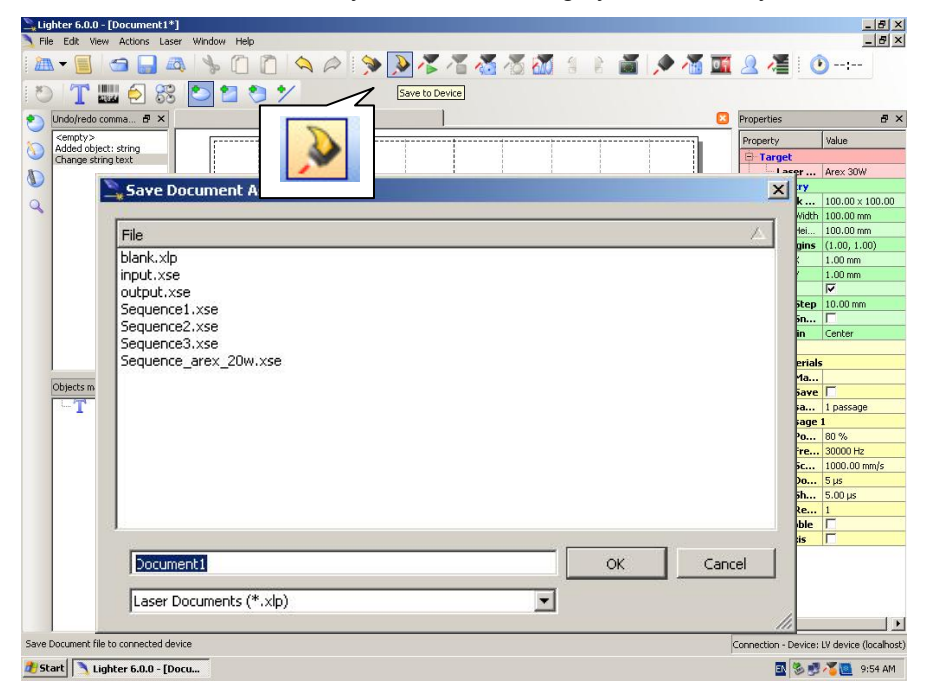

Click on Show LaserEngine button to display LaserEngine window:

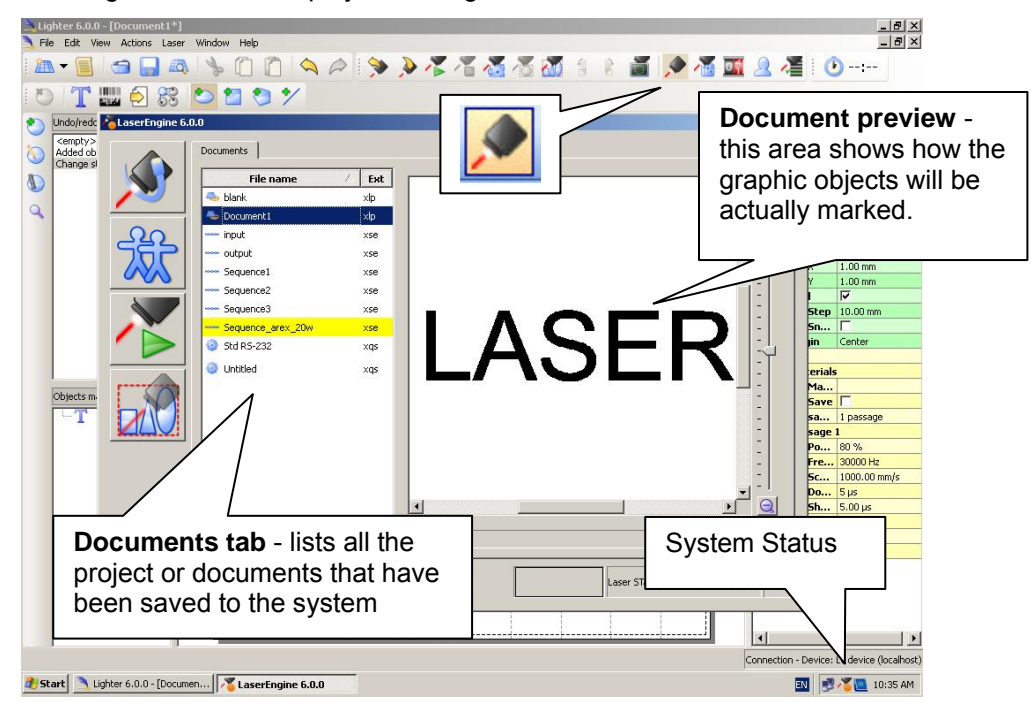

AUTO/MANUAL Mode button allows switching between the two available working modes:

- o Auto mode: the engraving operations are executed automatically using external signals.
- $\circ\,$  Manual mode: used for displaying the margins of the graphic objects to be marked and testing layouts.

## **CHAPTER 3**

Select the document from the list and click on To Auto Mode button:

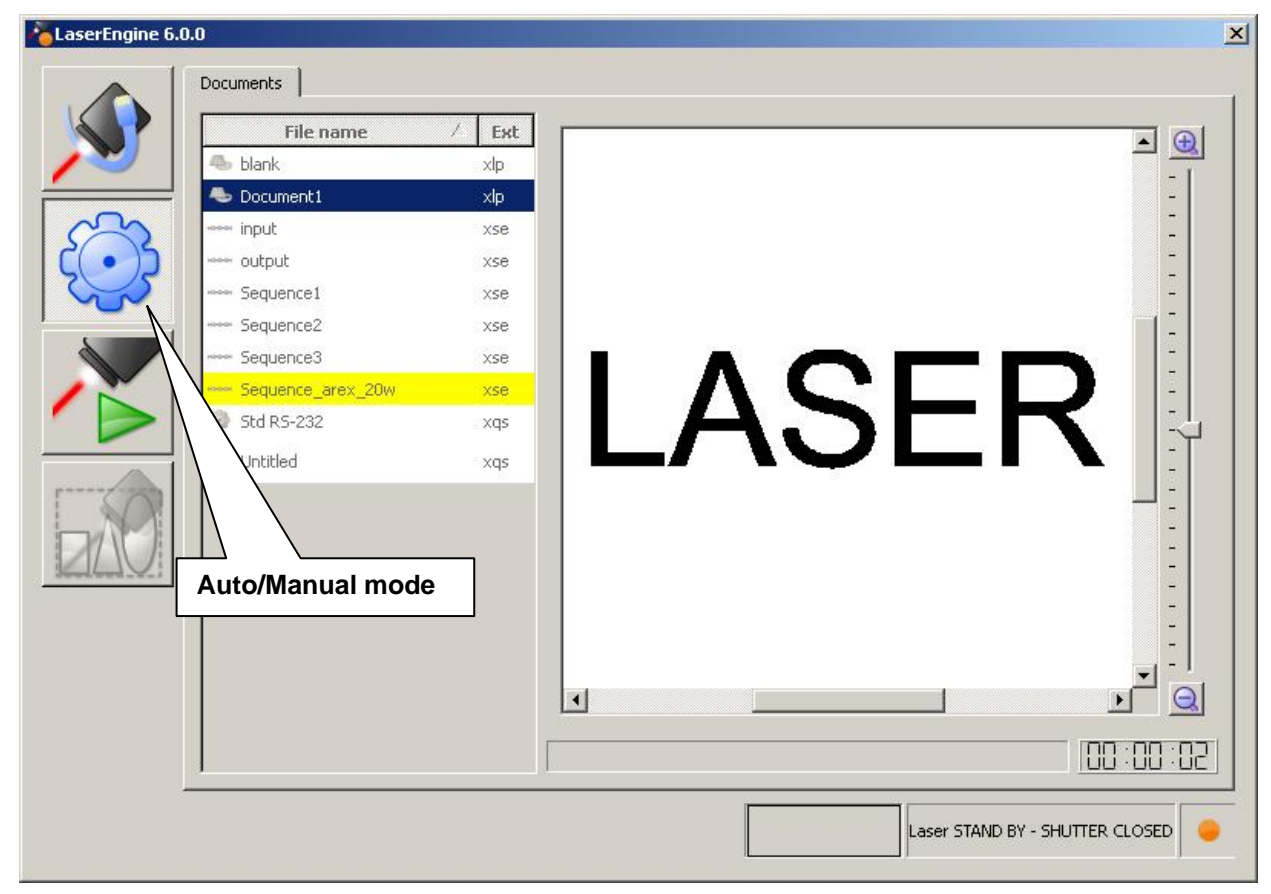

Marking system is ready to mark document using external START & STOP signals:

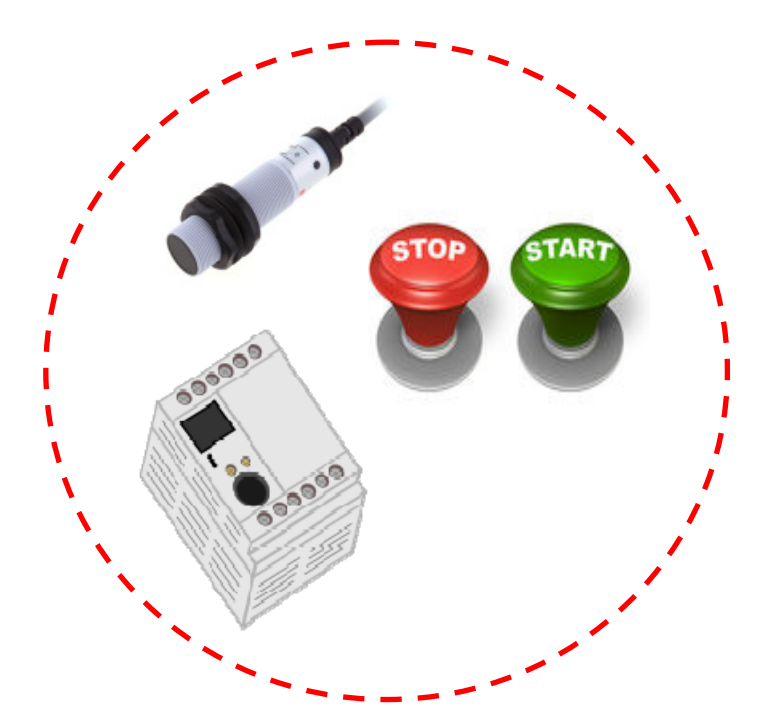

# **CHAPTER 4**

# **4 CUSTOMIZE THE SYSTEM'S SOFTWARE**

## 4.1 CHANGE O.S. LANGUAGE AND KEYBOARD LAYOUT

The marking system allows you to personalize the operating system changing the language used in menus and dialogs, languages you can use to enter text and keyboard layout.

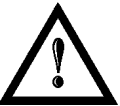

## NOTE:

In order to perform this setting it is necessary to connect mouse, keyboard and monitor to the marking system (paragraph 2.6.5).

- Turn OFF and ON the marking system and wait the end of the booting-up (the status LED must be steady green)
- From the main screen click on *START/Control Panel*

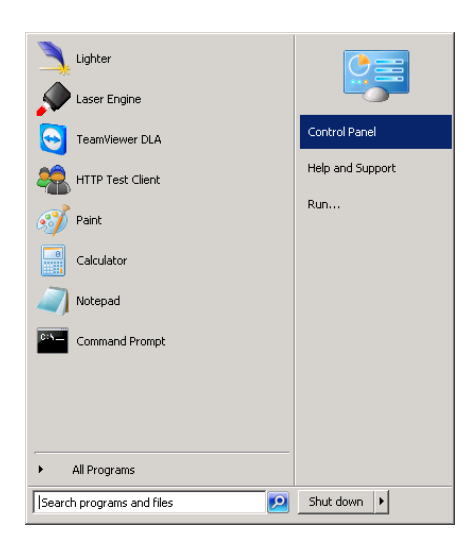

• Select Change display language:

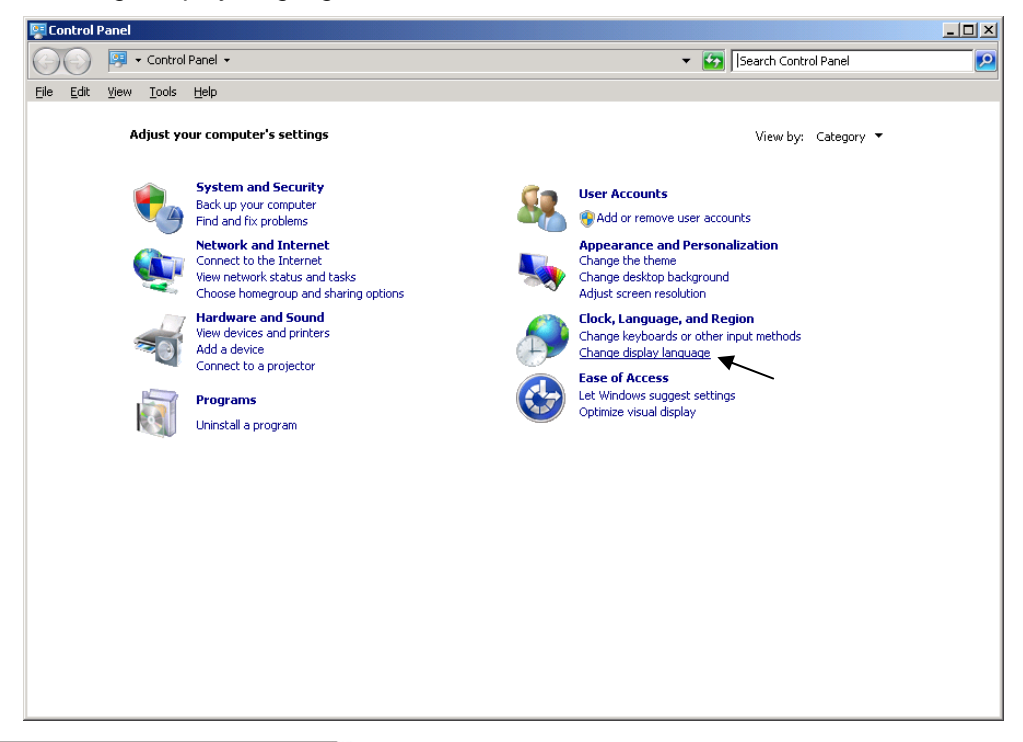

## **CHAPTER 4**

o In "Keyboards and Languages" select and choose the desired language.

| 🖗 Region and Language 📃 🔰                                                                                                 |  |  |  |  |  |
|----------------------------------------------------------------------------------------------------|--|--|--|--|--|
| Formats Location Keyboards and Languages Administrative                                                                   |  |  |  |  |  |
| Keyboards and other input languages<br>To change your keyboard or input language click Change keyboards.                  |  |  |  |  |  |
| <u>C</u> hange keyboards                                                                                                  |  |  |  |  |  |
| How do I change the keyboard layout for the Welcome screen?                                                               |  |  |  |  |  |
| Display language                                                                                                    |  |  |  |  |  |
| Install or uninstall languages that Windows can use to display text and where supported recognize speech and handwriting. |  |  |  |  |  |
| 😨 Install/uninstall languages                                                                                             |  |  |  |  |  |
| Choose a display language:                                                                                                |  |  |  |  |  |
| English                                                                                                    |  |  |  |  |  |
| English                                                                                                    |  |  |  |  |  |
| 中文(繁體) (台灣)<br>日本語<br>français                                                                                            |  |  |  |  |  |
| italiano<br>esnañol                                                                                                    |  |  |  |  |  |
| 한국어                                                                                                    |  |  |  |  |  |
| 中又(简体)                                                                                                    |  |  |  |  |  |
| Deutsch                                                                                                    |  |  |  |  |  |
| How can I install additional languages?                                                                                   |  |  |  |  |  |
| OK Cancel Apply                                                                                                    |  |  |  |  |  |

• Select *Change keyboards* to change your keyboard or input language click Change keyboards:

| t - [         | 1                         | Keuboarda and L                         | anguages (Administration)                                       |
|---------------|---------------------------|-----------------------------------------|-----------------------------------------------------------------|
| ormats        | Location                  | Keyboards and E                         |                                                                 |
| - Kevbo       | ards and                  | other input langu                       | Jages                                                           |
| Toch          | ange you                  | ir keyboard or inp                      | out language click Change keyboards.                            |
|               |                           |                                         |                                                                 |
|               |                           |                                         | <u> </u>                                                        |
| How           | <u>do I chan</u>          | <u>ge the keyboard l</u>                | layout for the Welcome screen?                                  |
| Displa        | y languag                 | ge                                      |                                                                 |
| Insta<br>wher | ll or unins<br>re support | stall languages th<br>ted recognize spe | at Windows can use to display text and<br>eech and handwriting. |
|               |                           |                                         | 😵 Install/uninstall languages                                   |
| C <u>h</u> od | ose a disp                | lay language:                           |                                                                 |
| Eng           | <br>lish                  |                                         | •                                                               |
| laua          |                           |                                         |                                                                 |
|               |                           |                                         |                                                                 |
|               |                           |                                         |                                                                 |
|               |                           |                                         |                                                                 |
|               |                           |                                         |                                                                 |
|               |                           |                                         |                                                                 |
|               |                           |                                         |                                                                 |
|               |                           |                                         |                                                                 |
|               |                           |                                         |                                                                 |
| How ca        | <u>n I install</u>        | additional langu                        | ages?                                                           |

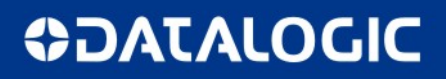

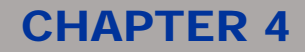

• Select now input languages and press OK:

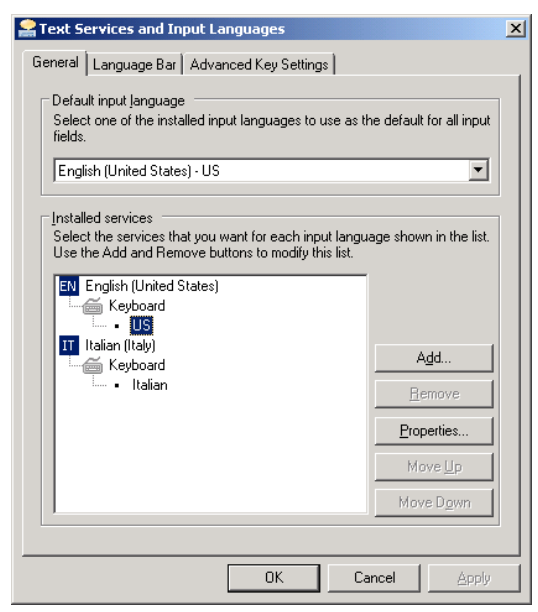

 Close all the open screen and double click on the Shortcut to save-data.bat icon in the Desktop screen:

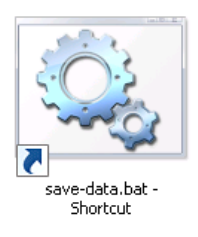

o Restart the system in order to save the new settings:

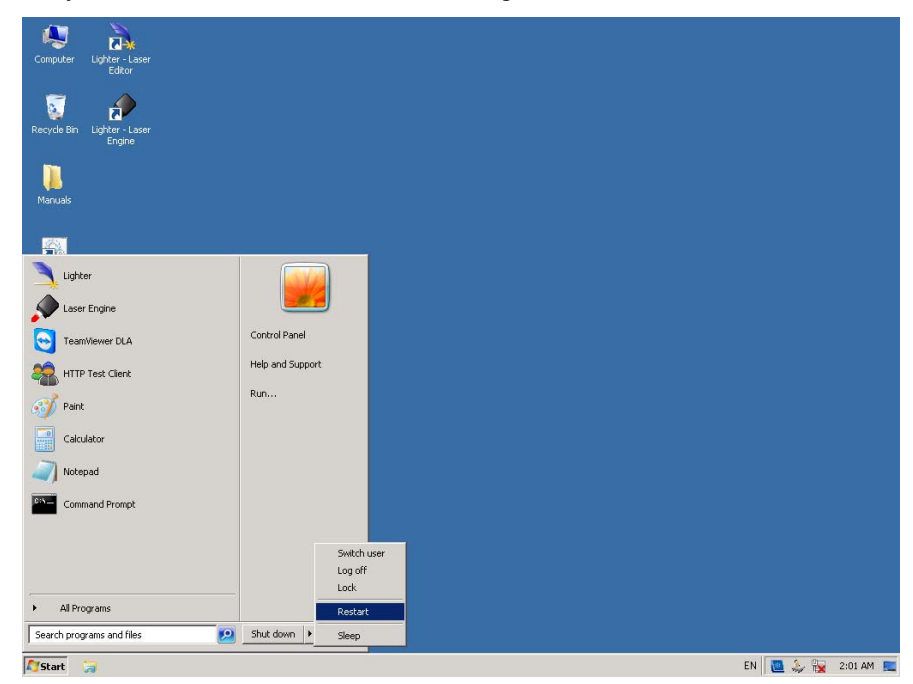

## 4.2 CHANGE LAN CONFIGURATION AND IP ADDRESS

The system allows you to change the LAN configuration and IP address.

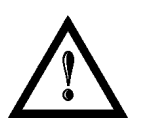

### NOTE:

In order to perform this setting it is necessary to connect mouse, keyboard and monitor to the marking system (<u>paragraph 2.6.5</u>).

- Turn OFF and ON the marking system and wait the end of the booting-up (the status LED must be steady green)
- From the main screen click on START/Control Panel

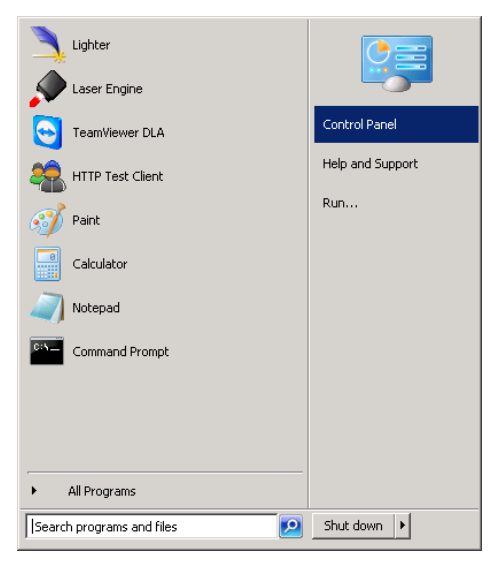

o Select View network status and tasks:

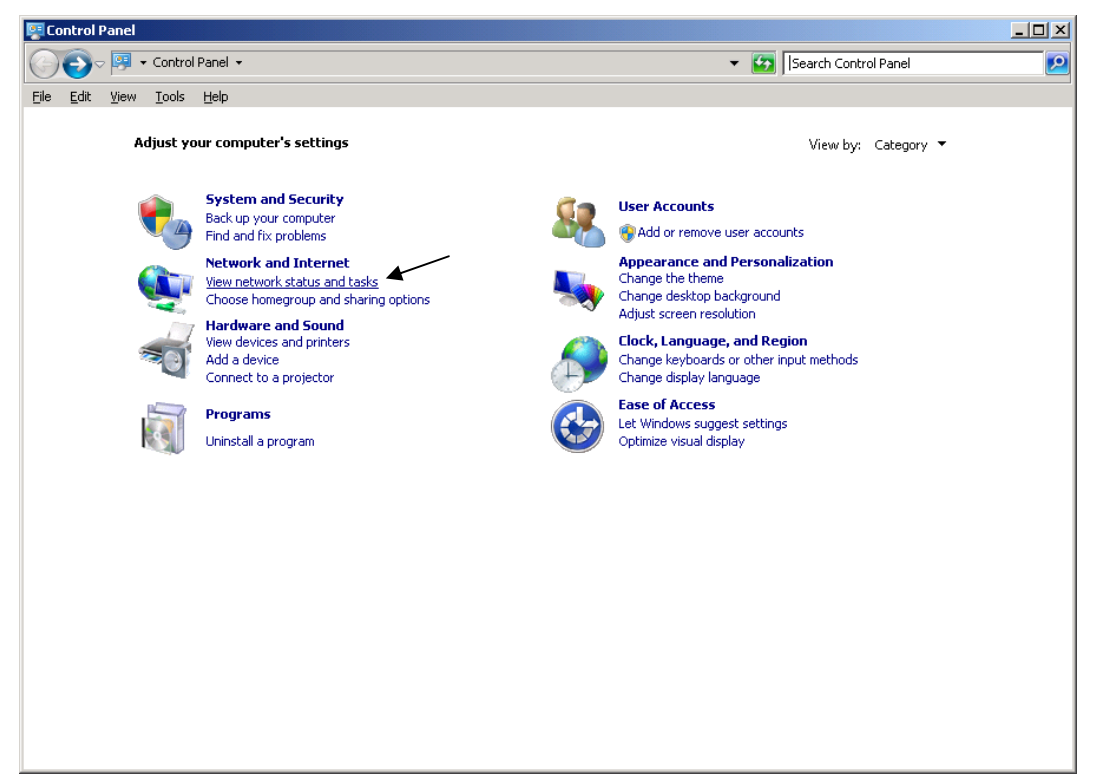

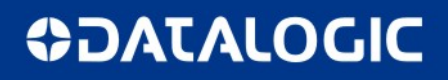

## **CHAPTER 4**

o In the "Network and Sharing Center" screen select Change adapter settings:

| Retwork and Sharing Center                                |                                                                                 |                          | _ 8 ×      |
|-----------------------------------------------------------|---------------------------------------------------------------------------------|--------------------------|------------|
| 🌀 🕞 🗟 🔹 Control Panel 🔹 Net                               | work and Internet 👻 Network and Sharing Center                                  | 👻 🛃 Search Control Panel | <u> 19</u> |
| <u>File E</u> dit <u>V</u> iew <u>T</u> ools <u>H</u> elp |                                                                                 |                          |            |
| Control Panel Home                                        | View your basic network information and set up connections                      |                          | (2         |
| Change adapter settings                                   | · · · · · · · · · · · · · · · · · · ·                                           | See full map             |            |
| Change advanced sharing settings                          |                                                                                 |                          |            |
|                                                           | (This computer)                                                                 |                          |            |
|                                                           | View your active networks                                                       | Connect to a network     |            |
|                                                           | You are currently not connected to any networks.                                |                          |            |
|                                                           | Change your networking settings                                                 |                          |            |
|                                                           | Set up a new connection or network                                              |                          |            |
|                                                           | Set up a wireless, broadband, dial-up, ad hoc, or VPN connection; or set up a r | outer or access point.   |            |
|                                                           | Connect to a network                                                            |                          |            |
|                                                           | Connect or reconnect to a wireless, wired, dial-up, or VPN network connection.  |                          |            |
|                                                           | Choose homegroup and sharing options                                            |                          |            |
|                                                           | Access files and printers located on other network computers, or change sharin  | g settings.              |            |
|                                                           | Troubleshoot problems                                                           |                          |            |
|                                                           | Diagnose and repair network problems, or get troubleshooting information.       |                          |            |
|                                                           |                                                                                 |                          |            |
|                                                           |                                                                                 |                          |            |
|                                                           |                                                                                 |                          |            |
|                                                           |                                                                                 |                          |            |
|                                                           |                                                                                 |                          |            |
|                                                           |                                                                                 |                          |            |
|                                                           |                                                                                 |                          |            |
| Con also                                                  |                                                                                 |                          |            |
| See also<br>HomeGroup                                     |                                                                                 |                          |            |
| Internet Options                                          |                                                                                 |                          |            |
| Windows Firewall                                          |                                                                                 |                          |            |
|                                                           |                                                                                 |                          |            |

o In the "Network Connections" screen double click on Local Area Connection

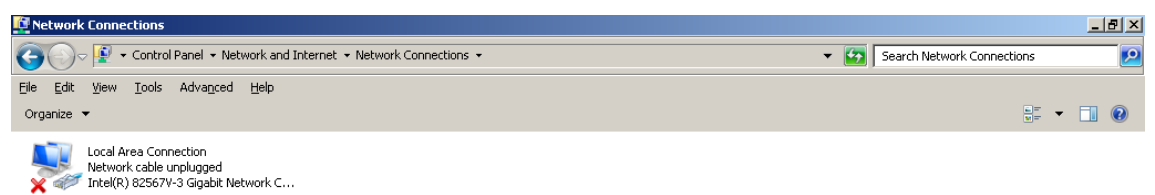

## **CHAPTER 4**

- In the "Local Area Connection Properties" screen double click on Internet Protocol Version 4 (TCP/IPv4)
- In the "Internet Protocol Version 4 (TCP/IPv4) Properties" you can change the IP address and configuration

| 🖞 Local Area Connection Properties                                                                                                    | x | Internet Protocol Version 4 (TCP/IPv4) Properties                                                                                                    |
|----------------------------------------------------------------------------------------------------|---|----------------------------------------------------------------------------------------------------|
| Networking                                                                                                    | _ | General                                                                                                    |
| Connect using:                                                                                                    |   | You can get IP settings assigned automatically if your network supports<br>this capability. Otherwise, you need to ask your network administrator<br>for the appropriate IP settings. |
| Configure This connection uses the following items:           Image: Client for Microsoft Networks                                                                |   | O Obtain an IP address automatically     O Use the following IP address:     IP address:     IP address:                                                                              |
| Link-Layer Topology Discovery Responder      Link-Layer Topology Discovery Responder                                                                              |   | Instant         Instant           Subnet mask:         255.255.255.0           Default gateway:                                                                                       |
| A Internet Protocol Version 6 [TCP/IPv6]      A Internet Protocol Version 4 (TCP/IPv4)                                                                            |   | C Obtain DNS server address automatically                                                                                                    |
| Install Uninstall Properties                                                                                                    |   | Preferred DNS server:                                                                                                    |
| Description                                                                                                    |   | Alternate DNS server:                                                                                                    |
| Transmission Control Protocol/Internet Protocol. The default<br>wide area network protocol that provides communication<br>across diverse interconnected networks. |   | ☐ Valjdate settings upon exitAd <u>v</u> anced                                                                                                    |
| OK Cancel                                                                                                    |   | OK Cancel                                                                                                    |

o Close all the open screen and double click on the Shortcut to save-data.bat icon in the Desktop screen:

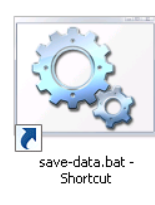

• Restart the system in order to save the new settings:

| Search programs and files        | Shut down        | Sleep       |  |  |
|----------------------------------|------------------|-------------|--|--|
| All Programs                     |                  | Restort     |  |  |
|                                  |                  | Logoff      |  |  |
|                                  |                  | Switch user |  |  |
| Command Prompt                   |                  |             |  |  |
| Notepad                          |                  |             |  |  |
| Calculator                       |                  |             |  |  |
| Park                             | Run              |             |  |  |
| HTTP Test Clent                  | Help and Support | N           |  |  |
| TeamWewer DLA                    | Control Panel    |             |  |  |
|                                  |                  |             |  |  |
|                                  |                  | a l         |  |  |
|                                  |                  |             |  |  |
|                                  |                  |             |  |  |
| Engne                            |                  |             |  |  |
| 👽 🕜                              |                  |             |  |  |
| Computer Lighter-Laser<br>Editor |                  |             |  |  |
| - <b>1</b>                       |                  |             |  |  |

**CHAPTER 4** 

## 4.3 CHANGE VIDEO SETTING

The system allows you to change the Video setting.

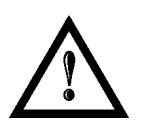

#### NOTE:

In order to perform this setting it is necessary to connect mouse, keyboard and monitor to the marking system (paragraph 2.6.5).

- Turn OFF and ON the marking system and wait the end of the booting-up (the status LED on the front cover must be steady green)
- From the main screen click on START/Control Panel

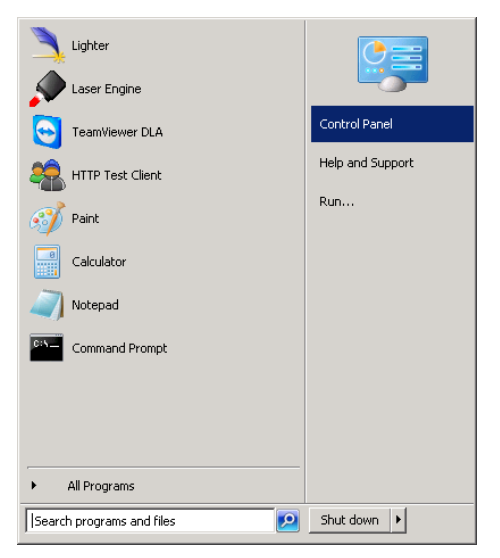

o Select Adjust screen resolution:

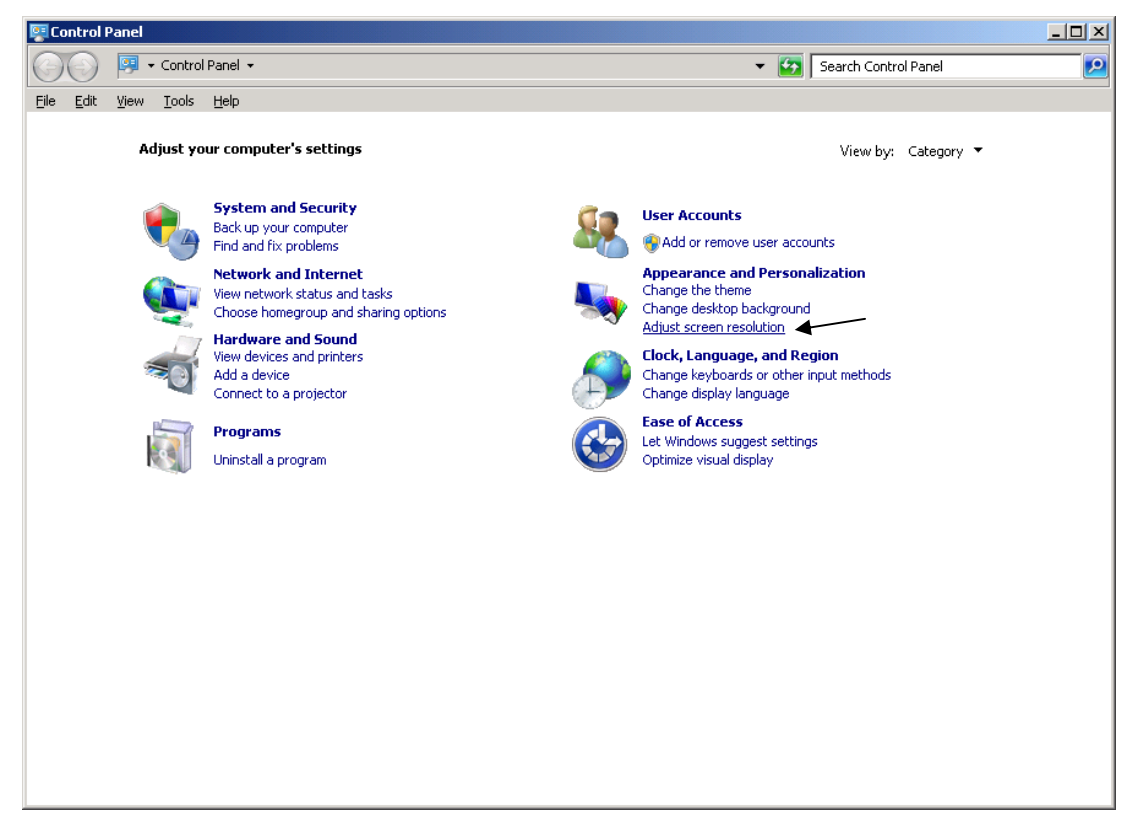

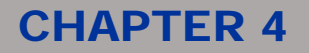

o In the Display Properties screen select the desired Screen resolution and Color quality:

| <b>5</b> | reen R | esolut | ion           |                                                                            |                                     |        |
|----------|--------|--------|---------------|----------------------------------------------------------------------------|-------------------------------------|--------|
| G        | 0-     | -      | Contro        | Panel 🔹 Appearance and Personalization 🔹 Display 🔹 Screen Resolution 🔹 😨 🔽 | Search Control Pane                 | el 🗾 🖸 |
| Eile     | Edit   | ⊻iew   | <u>T</u> ools | Help                                                                       |                                     |        |
|          |        |        |               | Change the appearance of your displays                                     |                                     |        |
|          |        |        |               |                                                                            | Dete <u>c</u> t<br><u>I</u> dentify |        |
|          |        |        |               | Digplay: 2. LEN L171                                                       |                                     |        |
|          |        |        |               | Resolution: 1024 × 768 💌                                                   |                                     |        |
|          |        |        |               | Qrientation: Landscape 💌                                                   |                                     |        |
|          |        |        |               | Multiple displays: Show desktop only on 2 💌                                |                                     |        |
|          |        |        |               | This is currently your main display. A                                     | vdvanced settings                   |        |
|          |        |        |               | Connect to a projector (or press the 🕼 key and tap P)                      |                                     |        |
|          |        |        |               | Make text and other items larger or smaller                                |                                     |        |
|          |        |        |               | What display settings should I choose?                                     |                                     |        |
|          |        |        |               | OK Cancel                                                                  | Apply                               |        |
|          |        |        |               |                                                                            |                                     |        |

 Close all the open screen and double click on the Shortcut to save-data.bat icon in the Desktop screen:

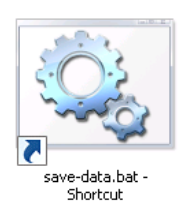

o Restart the system in order to save the new settings:

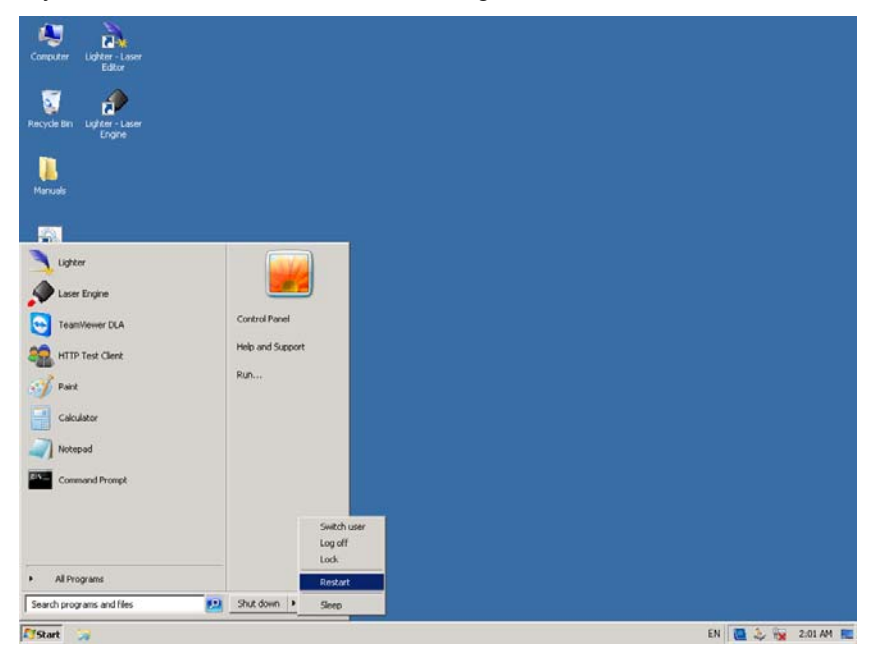

# DATALOGIC

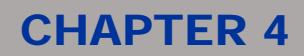

## 4.4 REMOTE DESKTOP CONNECTION

To connect the marking system to a remote Windows<sup>®</sup> based computer, follow these steps:

- o Turn on marking system
- o Make sure that both marking system and remote computer are connected to the LAN
- o Click Start/All Programs/Accessories, and then click Remote Desktop Connection
- o Click Options
- In the *Computer* list, type the host name or the IP address of the computer to which you want to connect
- Type the user name, password, and domain (if applicable) of an account to which you have allowed remote access into the corresponding boxes, and then click *Connect*

| 💼 Remote Desktop Connection  |                                                                                                    |  |  |  |  |  |  |  |
|------------------------------|----------------------------------------------------------------------------------------------------|--|--|--|--|--|--|--|
| Remote Desktop<br>Connection |                                                                                                    |  |  |  |  |  |  |  |
| General                      | Display Local Resources Programs Experience Advanced                                                                   |  |  |  |  |  |  |  |
| Logon set                    | ttings                                                                                                    |  |  |  |  |  |  |  |
|                              | Enter the name of the remote computer.                                                                                 |  |  |  |  |  |  |  |
| G                            | Computer: 192.168.0.18 -                                                                                               |  |  |  |  |  |  |  |
|                              | User name: DLA                                                                                                    |  |  |  |  |  |  |  |
|                              | Saved credentials will be used to connect to this computer.<br>You can <u>edit</u> or <u>delete</u> these credentials. |  |  |  |  |  |  |  |
|                              | Always ask for credentials                                                                                             |  |  |  |  |  |  |  |
| Connectio                    | on settings                                                                                                    |  |  |  |  |  |  |  |
|                              | Save the current connection settings to an RDP file or open a saved connection.                                        |  |  |  |  |  |  |  |
|                              | Save Save As Open                                                                                                    |  |  |  |  |  |  |  |
|                              | Connect Cancel Help Options <<                                                                                         |  |  |  |  |  |  |  |

## **CHAPTER 4**

• In the **Log On to Windows** dialog box that appears, type the password of the account with remote access privileges into the **Password** box:

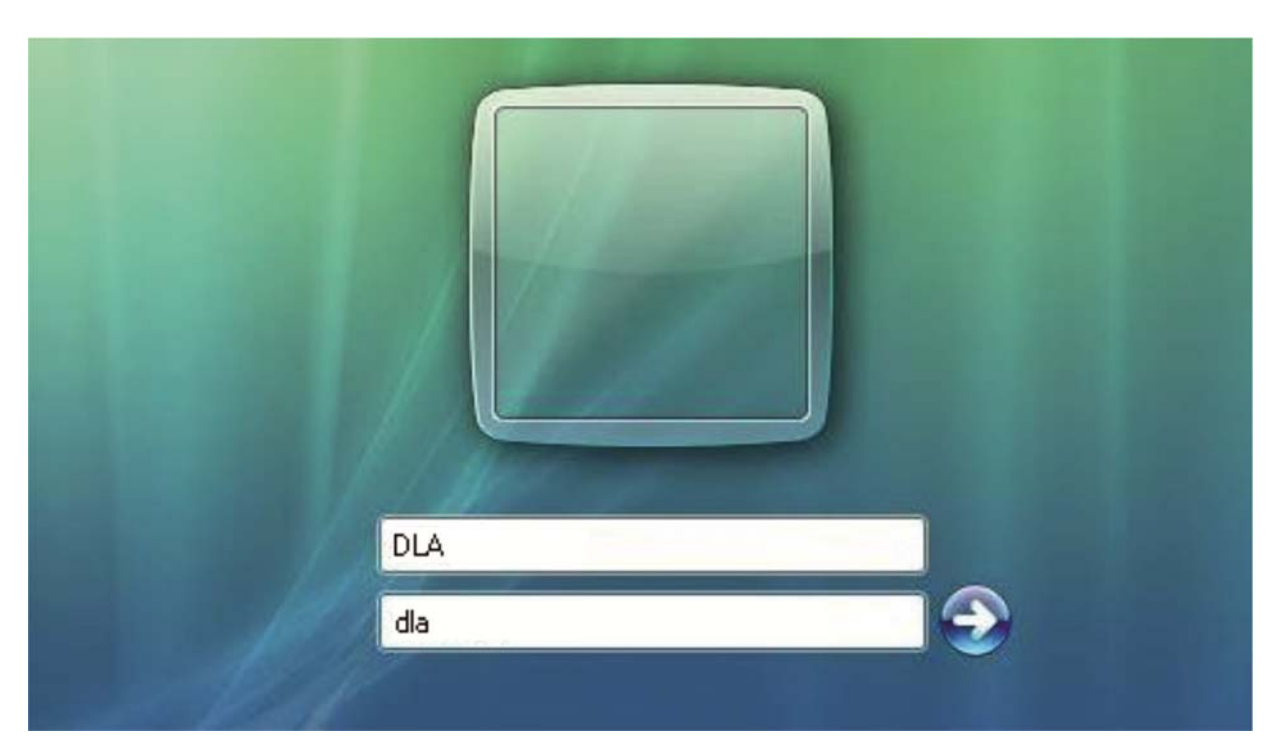

User name: DLA Password: dla

 $\circ~$  In the Log on to list, if applicable, select the domain or remote computer that you want, and then click OK

The remote desktop is displayed in a window on the desktop. The remote computer is locked during this session

• To disconnect the session, click the *Close* button in the session window, and then click *OK* when you are prompted to disconnect the Windows<sup>®</sup> session.

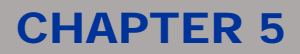

# **5 TECHNICAL SUPPORT**

## 5.1 SEALS

Several seals have been applied to the marking system.

Warranty Label

Figure 38: Example of a seal.

The marking system has seals in some areas. The seals must not be broken or removed for any reason. The sealed parts may be opened only and exclusively by Datalogic Automation S.r.I. <u>Breakage of these seals by</u> a customer shall result in immediate cancellation of the warranty on the entire marking system.

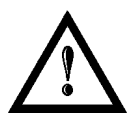

## NOTE:

If a customer **breaks or removes the seals placed** by the manufacturer on the marking system **the warranty** on the entire marking system will immediately become **null and void**.

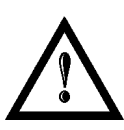

#### WARNING!

The manufacturer shall not be held liable for any non conforming use of marking system of its manufacture.

It is **forbidden** to operate the marking system before the machine it is intended for has been **declared in conformance** with statutory Directives.

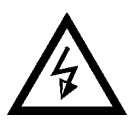

#### NOTE:

Access to the internal parts of the electrical marking system is only permitted for **authorized personnel**, who have been trained and instructed on the electrical risks.

Datalogic Automation S.r.l. shall not be held liable for work on electrically charged parts by inadequately trained personnel!

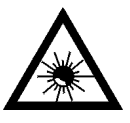

#### NOTE:

Access to the internal parts of the marking system is only permitted for **authorized personnel**, who have been trained and instructed on the optical risks!

Datalogic Automation S.r.I. shall not be held liable for work on parts by inadequately trained personnel!

# **COLATACO**

# **CHAPTER 5**

## 5.2 MAINTENANCE

The ordinary maintenance program foresees only. Some operations consist in a mere "check" of the operating condition.

The maintenance activities must be done in respect of law prescriptions regarding the safety rules during the operations.

The following parts/functions have to be controlled:

#### MAINTENANCE PROGRAM

| COMPONENT OR FUNCTION       | TYPE OF OPERATION | INTERVALS                                                            |
|-----------------------------|-------------------|----------------------------------------------------------------------|
| F-Theta scan lens           | Check             | Weekly: rub gently with a cloth tampered with acetone or ethyl ether |
| Fan and heat exchanger unit | Check             | Every 6 months (according to the place and frequency of use)         |

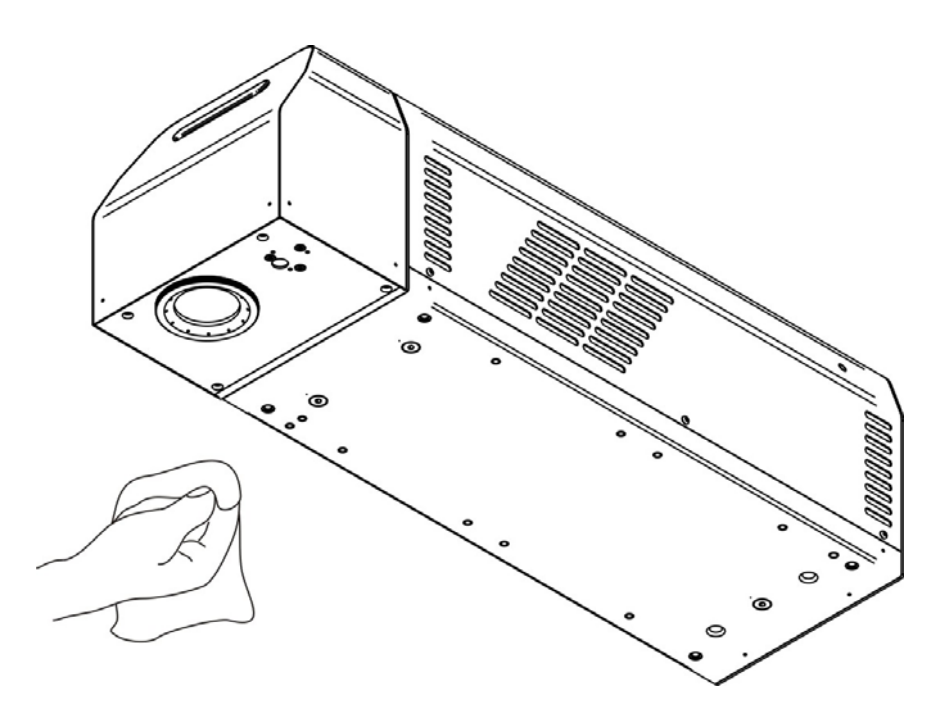

Figure 39: Cleaning laser output.

## 5.3 PRODUCT SUPPORT AND CUSTOMER SERVICE

#### Warranty Information

Datalogic Automation S.r.l. reserves the right to change the information and specification container in this manual without prior notice.

#### **Product Support**

In the unlikely event that the marking system does not function normally and that it requires attention, contact Datalogic Automation S.r.I. for advice on further on-site fault diagnosis and/or module return.

If the marking system is to be returned to Datalogic Automation S.r.l., ensure that all relevant return documentation is in place before shipment. Details of documentation requirements and copies can be obtained where required from Datalogic Automation S.r.l.

Pack the marking system in the original packing and include all original accessories and documentation as detailed in the original inventory. It is advised that the correct and original packaging is used to prevent transit damage to the marking system. If part or all of the original packaging is unavailable, please contact Datalogic Automation S.r.l. for replacement items. Please take time to complete all return documentation. This can be obtained from Datalogic Automation S.r.l. and accurate details, diagnosis and comments in the documentation can help reduce turn around time for module repair at Datalogic Automation s.r.l.

#### **Customer Service Contacts**

#### **Product Support**

support-dla-lasermarking@datalogic.com Tel: +39 051-6765611

#### **Customer Services**

service-dla-lasermarking@datalogic.com Tel: +39 0331-918001

#### Company Web Site www.datalogic.com

\_\_\_\_\_

Or contact your local distributor

#### Sales and Customer Service Contacts

| IT Corporate Office<br>Datalogic Automation S.r.I. | US Corporate Office<br>Datalogic Automation Inc. |
|----------------------------------------------------|--------------------------------------------------|
| Via Lavino, 265                                    | 511 School House Road                            |
| 40050 Monte San Pietro (BO)                        | Telford, PA 18969-1196                           |
| Italy                                              | USA                                              |
| Tel: +39 051-6765611                               | Tel: +1 800-BAR-CODE                             |
| Fax: +39 051-6759324                               | Fax: + 215-799-1646                              |

| Datalogic Automation PTY Ltd<br>Jnit 130, 45 Gilby Rd<br>Mount Waverley, VIC 3149<br>Justralia<br>Fel: +61 3/9558 9299<br>Fax: +61 3/9558 9233 |
|----------------------------------------------------------------------------------------------------|
|                                                                                                    |
|                                                                                                    |

# **DIDOJATAG**

# **CHAPTER 5**

**\$DATALOGIC** 

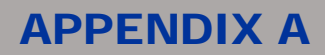

# **APPENDIX A: LABEL IDENTIFICATION**

| LABEL                                                                                                    | DESCRIPTION                                |
|----------------------------------------------------------------------------------------------------|--------------------------------------------|
| Contraction Science Strength Strength S | Identification label.                      |
|                                                                                                    | Warning logotype.                          |
|                                                                                                    | Warning logotype (Dangerous voltage)       |
| This device complies with 21 CFR 1040.10 except for deviations pursuant to Laser Notice n*50 date June 24 2007         VISIBLE AND INVISIBLE LASER RADIATION<br>Avoid by to in skin korodular to intert<br>on Richttreite DataAntoin<br>Wavelength Max Power Class<br>10 b µm 45 W 4<br>600-700m 1 mW 2<br>CLASS 4 LASER PRODUCT IEC60825-1:2007                                                                                                    | Laser label.*                              |
| AVOID EXPOSURE<br>VISIBLE AND INVISIBLE<br>LASER RADIATION IS<br>EMITTED FROM THIS APERTURE                                                                                                    | Aperture label.                            |
| CAUTION<br>VISIBLE AND INVISIBLE<br>CLASS 4 LASER RADIATION WHEN<br>OPEN AVOID EVE OR SKIN EXPOSURE<br>TO DIRECT OR SCATTERED RADIATION                                                                                                    | Label for non-interlock protective housing |
| INTERLOCK                                                                                                    | Interlock connector.                       |
| COMMAND BOX                                                                                                    | Command Box connector.                     |
| AXES                                                                                                    | Control Axes connector.                    |
| INLET AIR                                                                                                    | Inlet air.                                 |
| USB                                                                                                    | USB plug.                                  |
| LAN                                                                                                    | LAN connector.                             |
|                                                                                                    | Fuses                                      |

\* Maximum output of laser radiation as per definition 3.55 of IEC60825-1 considering single fault conditions.

# **APPENDIX A**

| RS232 | RS232 connector.     |
|-------|----------------------|
| VGA   | VGA connector.       |
| РНОТ  | Photocell connector. |
| ENC   | Encoder connector.   |

## **POSITIONING OF EXTERNAL LABELS**

Positioning of labels:

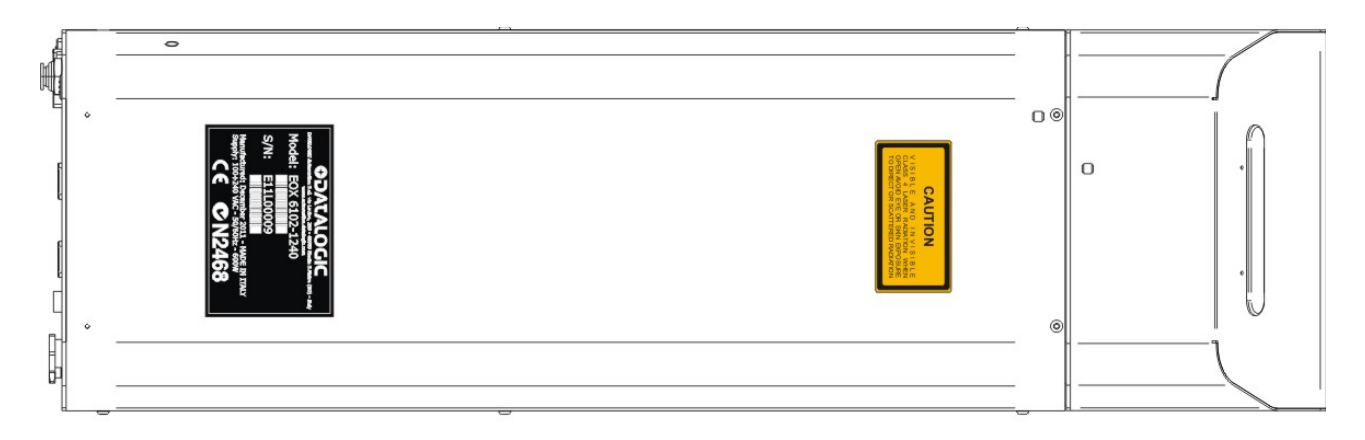

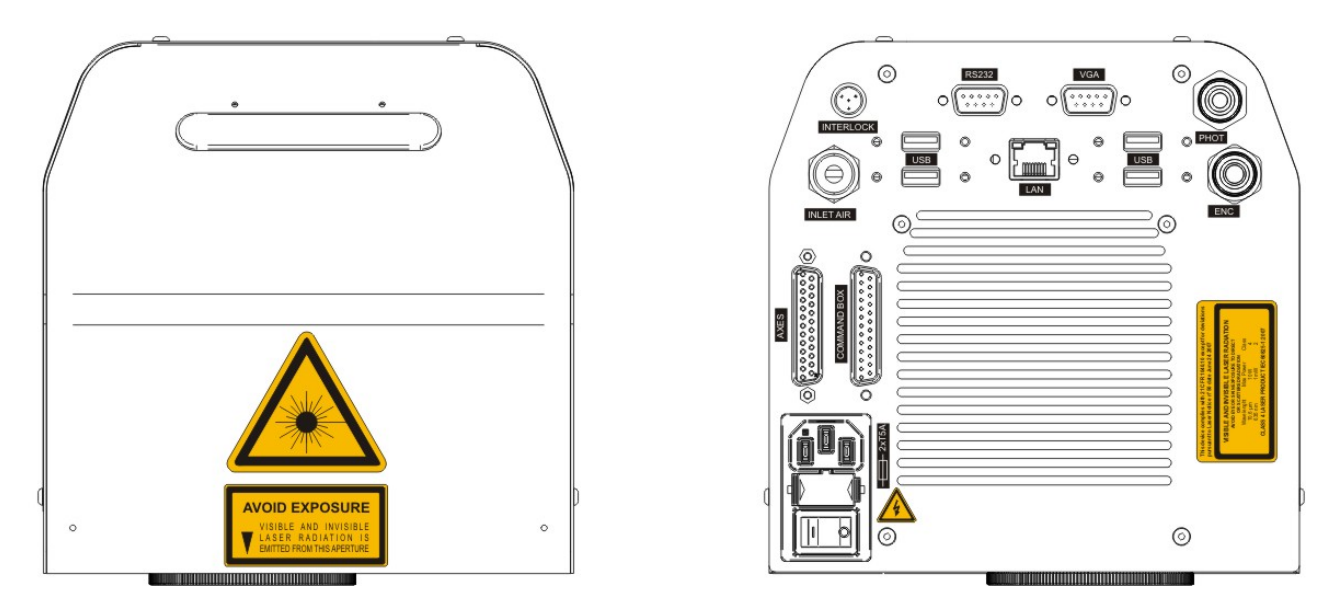

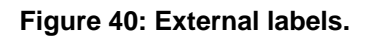

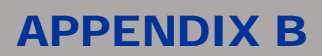

# **APPENDIX B: STANDARDS**

### LASER STANDARDS

Eox 10W is designed to complies with the <u>applicable</u> sections of these laser standards:

EU : EN60825-1 USA : 21 CFR 1040.10

The marking system is classified as Class 4 Laser Product.

Datalogic Automation S.r.I., as manufacturer of "Eox 10W" laser sources, provides a marking system which is NOT intended for immediate use, but it must be connected, by others, to other devices which have the final aim of creating a laser processing system.

The final system manufacturer MUST ensure the safety of the laser processing machine according to its standards including the risk-analysis, implementation of safety measures, certification and testing of safety measures and the production of adequate information for use of the marking system.

Datalogic Automation S.r.l. is available for providing to the system integrator/OEM all the information in its possession to help in complying with applicable standards.

### **CE COMPLIANCE**

See Declaration of Conformity. Note about compliance to EN61010-1. The Risk Assessment regarding the DATALOGIC MARKING SYSTEM has been made in relation to the applicable point of that standard. It is under the responsibility of the system integrator to do a new Risk Assessment regarding the final installation of the DATALOGIC MARKING SYSTEM.

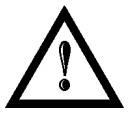

#### WARNING!

This is a Class A product. In a Class B environment this product may cause radio interference in which case the user may be required to take adequate measures.

#### FCC COMPLIANCE

Modifications or changes to this marking system without the expressed written approval of Datalogic could void the authority to use the marking system.

This marking system complies with PART 15 of the FCC Rules. Operation is subject to the following two conditions: (1) This marking system may not cause harmful interference, and (2) this marking system must accept any interference received, including interference which may cause undesired operation.

This marking system has been tested and found to Comply with the limits for a Class A digital device, pursuant to part 15 of the FCC Rules. These limits are designed to provide reasonable protection against harmful interference when the marking system is operated in a commercial environment. This marking system generates, uses, and can radiate radio frequency energy and, if not installed and used in accordance with the instruction manual, may cause harmful interference to radio communications. Operation of this marking system in a residential area is likely to cause harmful interference in which case the user will be required to correct the interference at his own expense.

# **APPENDIX C**

# **APPENDX C: GUIDE FOR SYSTEM INTEGRATOR**

Eox 10W is classified as Class 4 marking system. It is intended to be installed in a system by system integrator/OEMs that they have the final responsability of Classification of their end product.

Final system MUST complies with all requirements in order that the system will be classified as:

- CLASS 1 LASER PRODUCT if end user could be exposed to a radiation not exceed the AEL for Class 1 during marking operation (10.6  $\mu$ m)

- CLASS 2 LASER PRODUCT if end user is not exposed to a radiation during marking but could be exposed to the radiation not exceeding the AEL for Class 2 during focusing and aiming (635nm)

Eox 10W is designed to easily fulfil all the requirement as per EU/USA standards.

Below a YES/NO table for features of Class 4 Laser. A "NO" in the Eox 10W column means that the feature is available through dedicated connector and MUST be completely implemented by the system integrator/OEM.

| FEATURE                           | LOCATION/DESCRIPTION                                                                                                    | CDRH | EN60825-1 | EOX 10W |
|-----------------------------------|----------------------------------------------------------------------------------------------------|------|-----------|---------|
| Keyswitch                         | Located on the command box connector. It turns on the laser source when activated                                                                                                    | YES  | YES       | YES     |
| Shutter<br>Function               | Located on the command box connector. When<br>enabled open the safety mechanical shutter after the<br>laser source                                                                             | YES  | YES       | YES     |
| Power<br>indicator                | Led bar front panel (green): Illuminates green to indicate that system is in standby mode                                                                                                    | NO   | NO        | YES     |
| Ready<br>Indicator                | Led bar front panel (yellow): Indicates that the system<br>has power applied, shutter is open and is capable of<br>lasing                                                                      | YES  | YES       | YES     |
| Laser on indicator                | Led bar front panel (red): Indicates that the laser is actively lasing                                                                                                    | YES  | YES       | YES     |
| Five<br>seconds<br>delay          | Internal circuit elements: disables RF driver/laser<br>output for five seconds after Laser Enable signal is<br>applied                                                                         | YES  | NO        | YES     |
| Power fail<br>lockout             | Internal circuit elements: disables laser output if input<br>power is removed then later reapplied (AC power<br>failure or remote interlock actuation) while Keyswitch<br>is in "On" position. | YES  | NO        | YES     |
| Remote<br>Interlock               | Rear panel connection: disables laser output when a remote interlock switch on an equipment door or panel is opened                                                                            | YES  | YES       | YES     |
| Over<br>temperature<br>protection | Internal circuit element: temperature shutdown occurs<br>if temperature of the laser tube rises above safe<br>operating limits                                                                 | NO   | NO        | YES     |
| Warning<br>labels                 | EOX exterior: labels attached to various external housing locations to warn personnel of potential laser hazard                                                                                | YES  | YES       | YES*    |

\* Eox 10W labels comply with Class 4 Laser Product Requirement. The labels to be used in the system where Eox is installed MUST comply with the requirements for the Laser Class of the marking system itself.

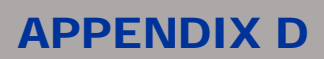

# **APPENDIX D: NOTE ABOUT LASER**

## LASER SAFETY

The following information is provided in compliance with regulations set by International Authorities, and it refers to proper use of marking system.

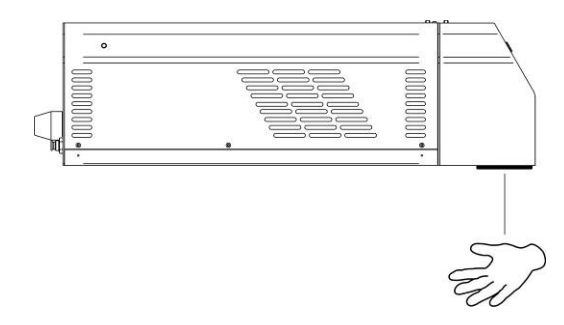

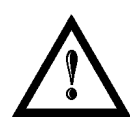

#### NOTE:

It is crucial that you protect yourself against beams of reflected or direct light as they cause permanent damage to your skin.

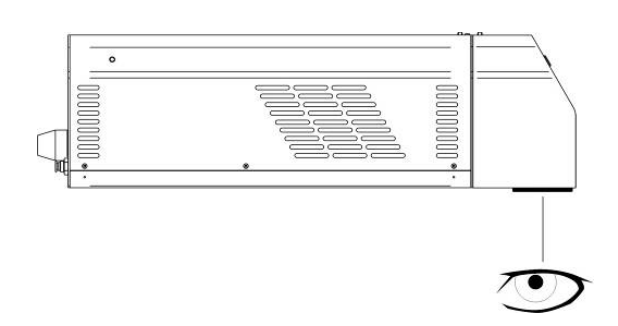

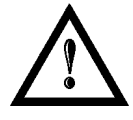

### NOTE:

Staring directly at a laser beam may cause irreversible damage to your eyes.

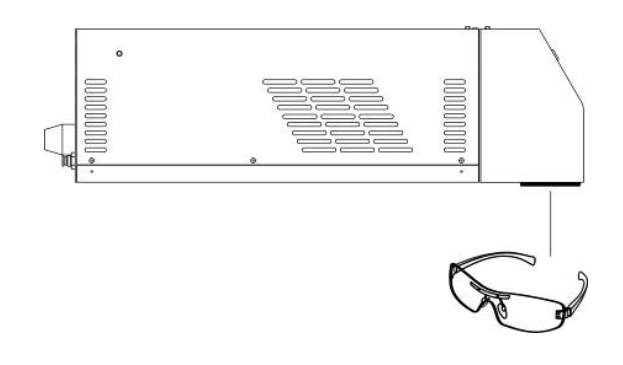

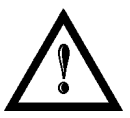

### NOTE:

Wear safety goggles while using the marking system!

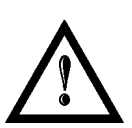

#### NOTE:

**BEFORE** INSTALLING AND USING THE LASER, **READ CAREFULLY** THE APPENDIX CONCERNING **LASER SAFETY**.

# **APPENDIX D**

#### NOTE:

The marking system is designed for the processing of non-flammable materials.

Infrared laser radiation carries very high energy: FIRE HAZARD!

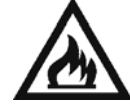

Do not direct the laser beam at flammable materials (paper, wood, containers filled with flammable liquids, etc.) without taking suitable precautions (inert gas, etc.).

Do not direct the laser beam at sloping surfaces as there is a risk of reflection.

Keep solvents and flammable materials away from the marking system. Avoid the accumulation of combustible vapours.

#### NOTE:

When marking materials using  $CO_2$  laser radiations, decomposition products may form which are harmful to man's health.

The vaporization of certain materials may generate ultra-fine dust and vapors containing carbonization products which are harmful to man's health.

We **strongly** recommend installing an adequately sized extraction system equipped with filters suited to the dust and fumes to be extracted.

Certain processes may generate fumes and vapours of such density that they cause the extraction system to become totally ineffective in a very short time.

Periodically check for proper operation of the extraction system.

#### **NOTE: Zinc selenide**

The marking system uses a special focusing lens (mounted on the scanning head) in Zinc Selenide (ZnSe).

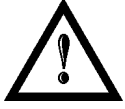

When broken down to dust and fragments, this material is toxic for man's health if inhaled, swallowed or in case of eye contact.

There are no health hazards under normal operating and maintenance conditions.

Do not scratch the lens while cleaning it.

In case the lens breaks, wear protective gloves and clean up all lens pieces, putting them in a sealed bag to be sent back to Datalogic Automation Srl.

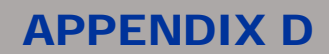

### LASER RADIATION

Laser radiation is an electromagnetic emission with a micrometric wavelength which ranges from the long infrared (CO<sub>2</sub> Laser), close infrared (Nd Laser: Yag, Nd: YVO4), visible (He Laser: Ne or Argon) and ultraviolet (excimer laser).

It should be considered non-lonizing Radiation. In the marking system Eox 10W the emission is generated by  $CO_2$  tube. The continuous reflection of Photons, between a front mirror and rear mirror, creates a positive reaction so that their number continues to increase, until reaching the concentration necessary to produce a beam which projects from the semi-reflecting front mirror. The radiation (which we can imagine as a "Beam of invisible light") is then Collimated and Focalized with Lenses at a point where the intensity becomes high enough to be able to react with various materials producing an alteration in them due to thermal effect.

The radiations of marking system are invisible and visible and the Eye receives it almost in its entirety without using the natural defense provided by pupil reflex! Added to this is the fact that it is generally very intense, with the result that it can be very harmful to the eye and present vision problems.

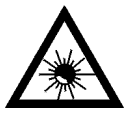

#### NOTE:

Directly viewing a Laser beam can cause irreversible damage to vision.

To prevent permanent damage to vision, a few precautions must be taken. All individuals who may be exposed to dangerous levels of laser radiation, must know that the laser is active and wear protective goggles if necessary.

Due to its high power, the laser integrated in the Datalogic Automation system provokes reflected laser light from flat surfaces. Reflected light is potentially dangerous for the eyes and skin. Electromagnetic emission with a micrometric wave length is placed in long infrared, and is therefore invisible, thus it is not clear where reflected beams are aimed.

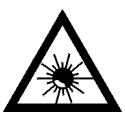

#### NOTE:

It is indispensable to protect yourself from reflected light beams, because they can be sufficiently intense to create permanent injury to the eyes or skin.

In addition to possible injury to the eyes or skin, direct laser emission can cause flammable materials to burn like organic solvents (alcohol, acetone) or gasoline and cause fabric and clothing to burn.

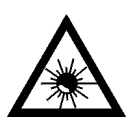

#### NOTE:

This marking system is classified as **class 4**. Class 4 includes lasers which can produce risks, not only from **direct** or **reflected** radiation, but also from **scattered** radiation! The marking systems may be a significant risk for the skin and risk of burning flammable materials.

# **APPENDIX D**

## **ABSORPTION OF LASER RADIATION**

Human skin absorbs electromagnetic radiation in different ways depending on the wave length of the radiation. Both the eye and skin have a "predisposition" for accepting certain wave lengths, and are more unresponsive to absorbing others. In the specific case of the Eye, the Cornea and Crystalline lens let all the wave lengths from 400 to 1400 nm pass and reach the Retina, even with various attenuations. They include the range from visible light to IRA infrared. Therefore, one must immediately note that the radiation of marking system, respectively with wavelength 10,6  $\mu$ m, **involves the direct exposure of the Retina!** In terms of the Skin, the "biological window" has different absorption percentages but is not dissimilar in terms of wave length. The maximum exposure values for Skin are much different compared to those tolerated by the Eye.

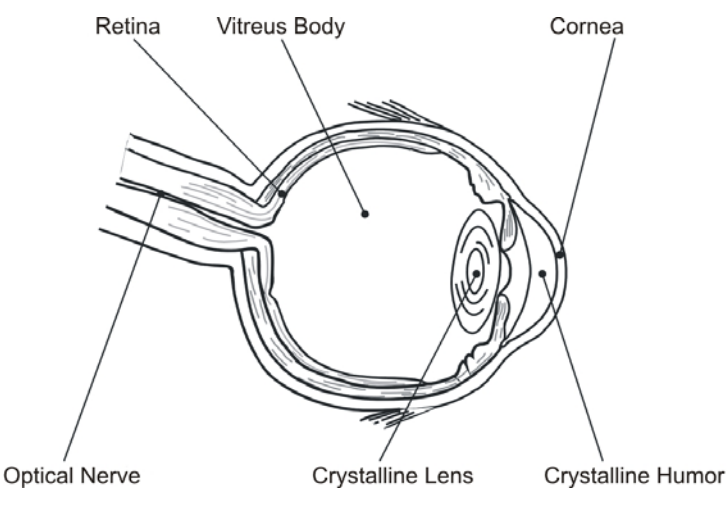

Figure 41: Eyeball section.

In terms of the damage mechanism that absorbed radiation can cause, it also depends on the wave length. Short lengths (ultraviolet: UV-C 180-280nm; UV-B 280-315 nm, UV-A 315-400 nm) generally cause photochemical effects:

- cataract, or opacification of the crystalline lens
- melanic coloring, or reddening of the skin

Greater wavelengths (infrared: IR-A 780-1400 nm; IR-B 1400 3000 nm; IR-C 3000-10<sup>E6</sup> nm) generally cause thermal effects:

- detachment or photocoagulation of the retina
- burning of the skin

The degree of injury obviously depends on the **amount of absorbed radiation** and the **instantaneous power** of the radiation source.

## **CLASSIFICATION AND DANGER LEVEL**

Regulations have established different classes of Laser danger based on the ability to injure people, from Laser class 1 (basically safe in all conditions) to Laser class 4 dangerous in various conditions.

Lasers which can produce risks, not only for direct or reflected radiation, but also for scattered radiation belong to class 4. These marking systems can also have a significant risk for the Skin and fire risk for flammable material. For these reasons, the User must put into effect all measures aimed at containing the radiation to make sure that it is terminated at the end of its useful path. The operator must also be informed of the risks from exposure to Laser radiation and must wear specific I.P.D. (individual protection devices) including goggles that protect against radiation and are certified as suitable for this use.

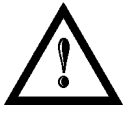

#### NOTE:

This laser marking system <u>contains</u> a **class 4 invisible** source.

### **RADIATION VIEWING CONDITIONS**

The Laser output by the resonator is to be considered as a highly collimated and intense monochromatic light source. Due to these characteristics it can be seen as a "punctiform source" of high luminosity. This means that its image is then focalized on the Retina in a very small spot with a dangerously high power density! If the beam becomes divergent and scatters to a non-reflecting screen, then there is an "extended vision" of the image, with a decisively less dangerous power density. So there are different types of radiation viewing based on the access to the radiation and consequently different degrees of dangerousness.

### DIRECT VIEWING OF THE LASER BEAM

This type of viewing is the most dangerous and can occur at the outlet of the laser aperture after having removed the lens. It is to be avoided at all costs! No protective goggles represent a valid means against direct viewing of the beam.

### DIRECT VIEWING OF THE BEAM AFTER MIRROR REFLECTION

This may occur by directing the beam on a reflecting surface. Viewing of a mirror reflected beam from a flat surface is very dangerous and equal to direct viewing.

## DIRECT VIEWING OF THE BEAM AFTER FOCUSING

This occurs if the Laser beam is not extinguished with an opportune absorber at the end of its useful path. Looking at the beam is dangerous up to a considerable distance. Filters and goggles can ensure safety for brief exposure, as long as they are the right size and certified.

## SCATTERED VIEWING OF THE BEAM AFTER FOCUSING

This is the most frequent viewing, but opportune Filters and Goggles can ensure safety, even for prolonged exposure.

The Optical Risk Nominal Distance O.R.N.D. for Eox 10W are showed in the next paragraph.

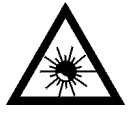

#### NOTE:

Always use goggles with conformity certificate.

Remember that **no goggles can provide prolonged protection from direct or mirror-reflected radiation!** 

### **EYES AND SKIN RISKS**

If exposed to intense Laser radiation, even of a short duration, or a less intense but longer lasting duration, both the Cornea and the Retina can burn and be damaged irreparably forever. This consequence is completely realistic in the event of direct viewing of a class 4 Laser beam.

If subject to direct focalized radiation, even the skin can burn.

In addition, it is necessary to bear in mind that a collateral ultraviolet radiation may exist with the main radiation: long exposure may cause skin cancer.
## **APPENDIX D**

### **GENERAL SAFETY REGULATIONS**

The User must comply with the regulations and work in the best possible safety conditions to prevent decreasing the degree of marking system safety. Therefore it is necessary to develop a Standard Operating Procedure (S.O.P.) related to maneuvers to effect for turning on and off the marking system. This procedure, which shall be prepared around the time of installation, shall serve as a reference for the Operator and shall be written in his/her language.

Training is essential and must include:

- Familiarization with system operating procedures.
- Knowledge of the biological effects of radiation on the Eyes and Skin.
- Understanding of the necessity for Individual Protection Devices (I.P.D.)

#### **COLLATERAL RISKS**

If the intended use of the marking system is changed, for example for material processing applications, collateral risks may arise represented by the production of fumes and vapors which may be irritating or toxic, if not removed and adequately filtered before being released into the air again.

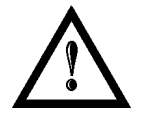

### NOTE:

It is advisable **not to change the intended use** without previously contacting the Manufacturer.

An additional risk may be represented by fire caused by processing materials other than those the marking system is designed for.

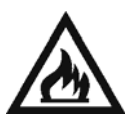

#### NOTE:

When processing **flammable material**, since there is a **fire danger**, it is indispensable to follow the instructions provided by the manufacturer when the marking system is commissioned.

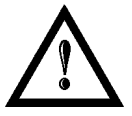

#### NOTE:

Do not subject **materials other** than those the marking system was designed for to radiation.

The most serious collateral risk associated with laser marking system, which may be fatal, is electricity. This may occur when the manufacturer's warning and procedures are not followed. Unauthorized and untrained personnel must never do any work on the electrical part. The safety devices must never be removed and their operation must be periodically checked.

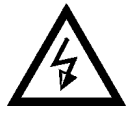

#### NOTE:

Do not work on the electrical part if you are not trained to do so. Do not remove protection devices.

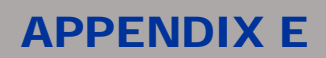

## **APPENDIX E: SOFTWARE UPGRADE**

This document describe how to update SW version on marking systems:

1. Close the Lighter and Laser Engine (Click on "QUIT")

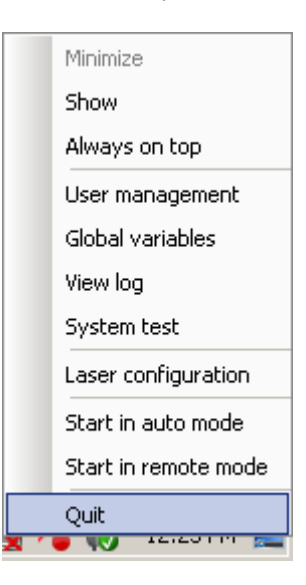

2. Do Lighter "UNISTALL": you can't run the new installer before having removed the old SW version

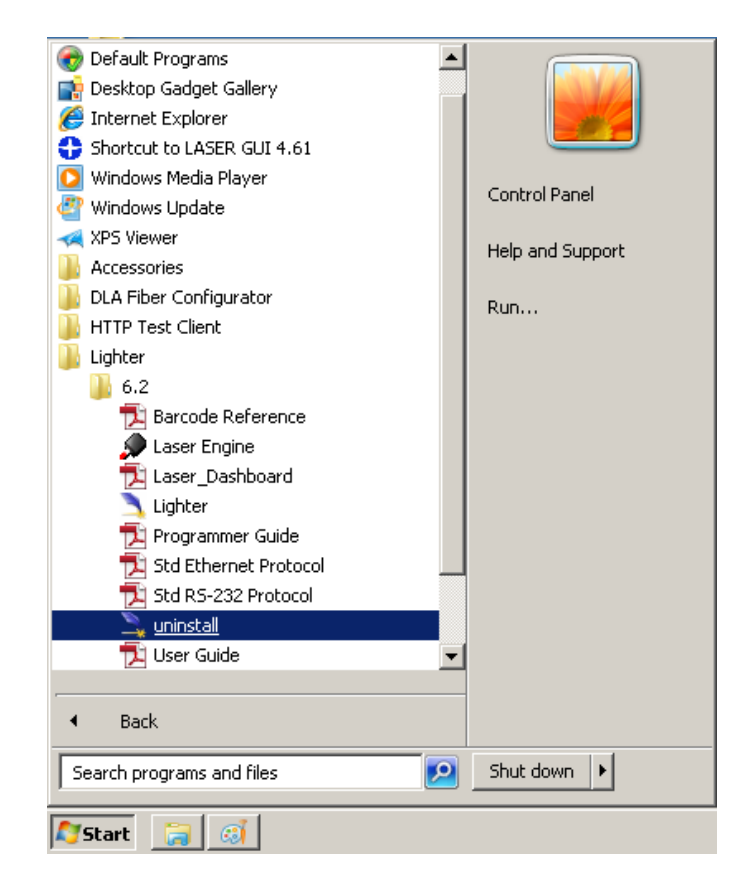

## **APPENDIX E**

- 3. Wait the end of uninstall procedure.
- 4. Run new Lighter installer from an external device (USB dongle).
- 5. Wait until installation procedure is completed.
- 6. Depending on whether the Lighter update includes any control board updates, the following screen may appear:

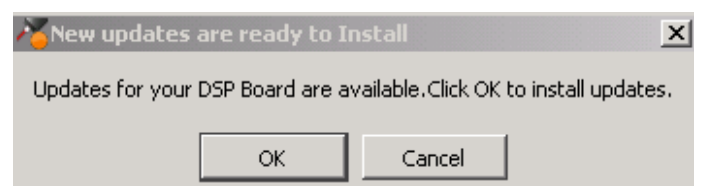

- Procedure with control board update:
  - o press OK to execute control board update
  - upon completion, a window informs user that data is automatically saved in the system

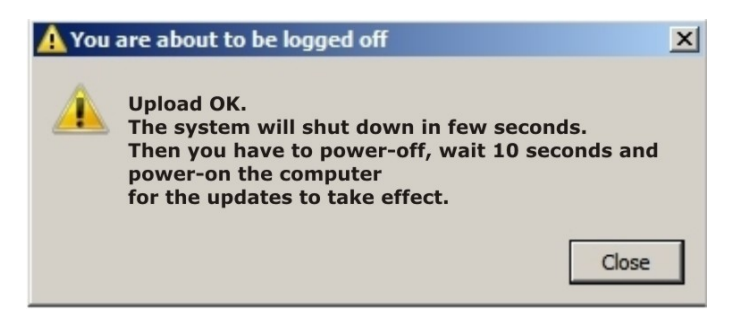

o system will be shut down automatically within the next 10 seconds

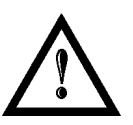

#### WARNING:

DO NOT restart the system or turn off the device!

- o wait until system shuts down automatically (black screen)
- o power off the system to complete installation

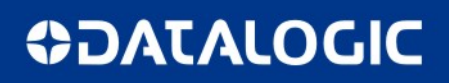

- Procedure without control board update:
  - $\circ$  a window informs user that data is automatically saved in the system

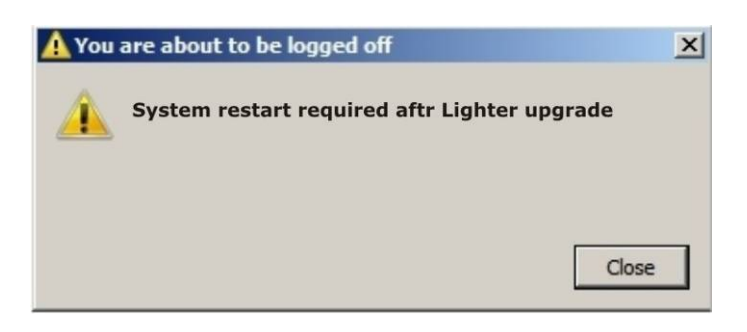

o system will be restarted automatically within the next 10 seconds

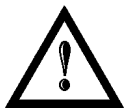

### WARNING:

DO NOT restart the system or turn off the device!

o wait until system is restarted automatically

### **APPENDIX F**

### APPENDIX F: RECOVER THE SYSTEM USING USB RECOVERY DISK

The marking system is provided with a USB recovery disk that can be used in case:

- the system does not boot because the CF disk containing the operating system is corrupted;
- o Lighter doesn't work because the SSD disk which contains the Lighter DATA folder is corrupted;

The recovery procedure, allows to go back to the factory configuration without removing the CF or the SSD from its housing.

| STORAGE CONFIGURATION                                  |                                                                                                    |
|--------------------------------------------------------|----------------------------------------------------------------------------------------------------|
| C:\ drive: CF<br>o Operating system<br>o Lighter Suite | D:\ drive: SSD<br>o Lighter DATA folder: configuration files, license,<br>layouts, projects, sequences, etc |
|                                                        | SSD                                                                                                    |

The recovery procedure requires the USB recovery disk witch is included in the standard equipment.

Procedure:

- o Turn OFF the marking system
- o Insert the USB recovery disk provided with the marking system in the USB port
- o Turn ON the marking system and press F11 key to enter Select Boot Device menu
- o Select the USB device in the list and press ENTER key

| Please select boot device:                                                                |  |
|-------------------------------------------------------------------------------------------|--|
| SATA:PM-EverGreen 2.5 SATA SSD<br>SATA:SM-4GB CompactFlash Card<br>USB:Generic Flash Disk |  |
| ↑ and ↓ to move selection<br>ENTER to select boot device<br>ESC to boot using defaults    |  |

# **OIDOIATAC**

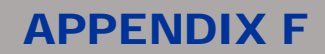

- o The marking system will restart and *Clonezilla live* will boot from the USB disk
- o Select Datalogic Recovery Disk procedure and press ENTER

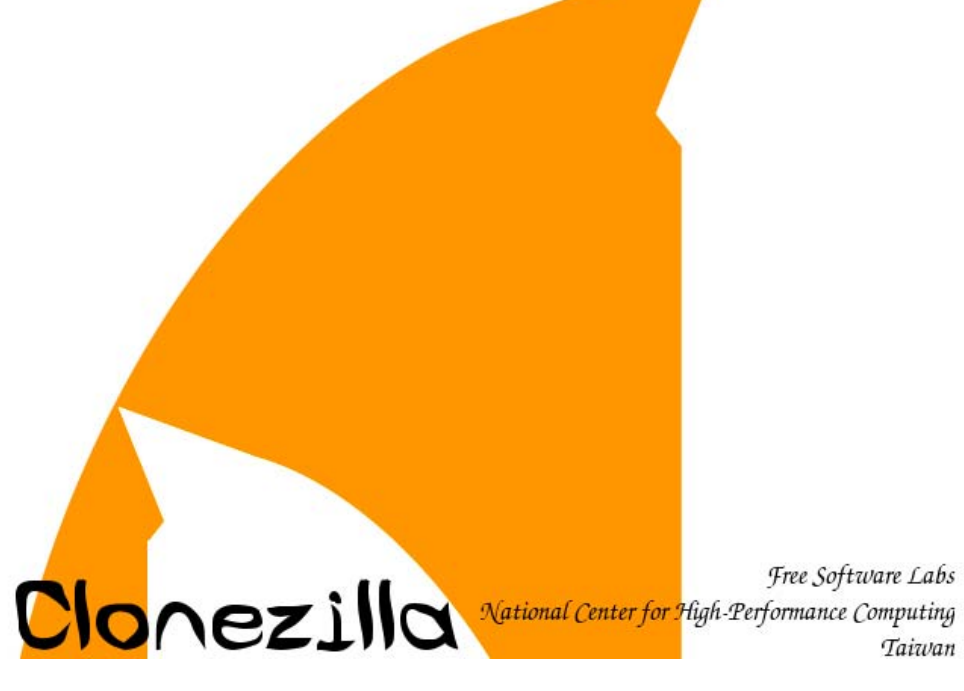

- **Choose** the image file to restore:
  - if you want to restore the C:\ drive which contains the operating system and Lighter Suite choose RESTORE\_DISK\_C\_EOX10 and press ENTER key
  - if you want to restore the *D:\ drive* which contains the Lighter DATA folder choose *RESTORE\_DISK\_D\_EOX10* and press *ENTER* key

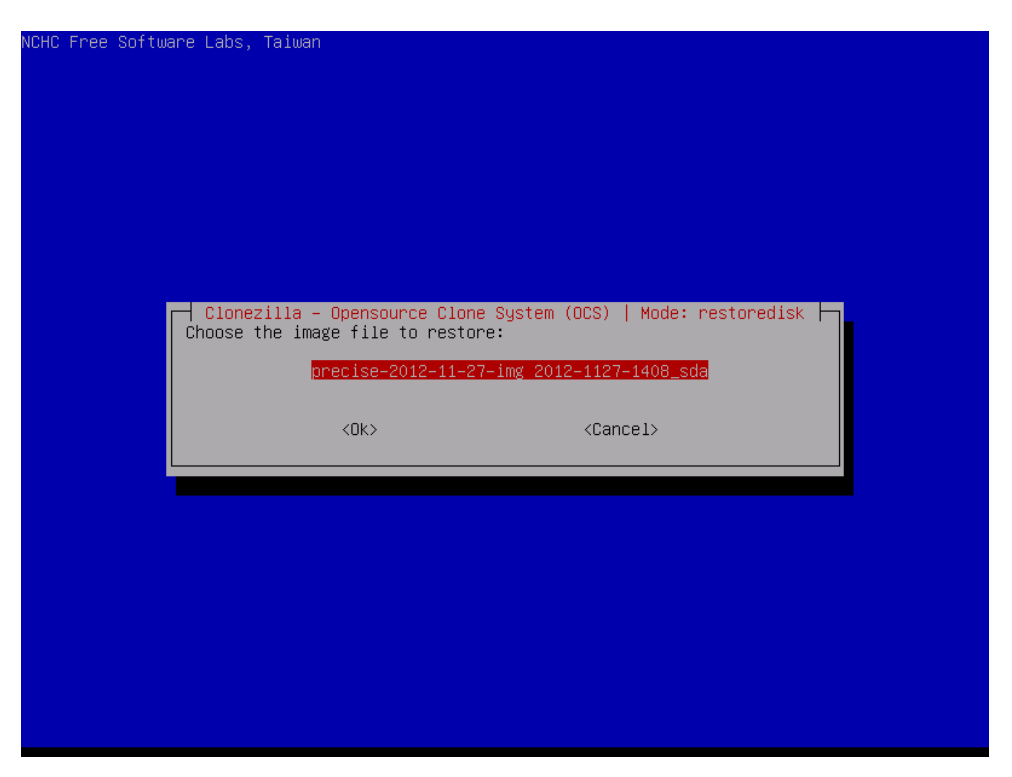

## **OIDOIATAC**

### **APPENDIX F**

- Choose the target disk to be overwritten and press ENTER key
  - Compact Flash disk drive if you are restoring the disk C:\ drive
  - SSD disk drive or Flash Disk drive if you are restoring the disk D:\ drive

- Clonezilla will ask you to confirm twice:
  - Press Y key and then ENTER key to confirm the 1st time
  - Press Y key and then ENTER key to confirm the 2st time

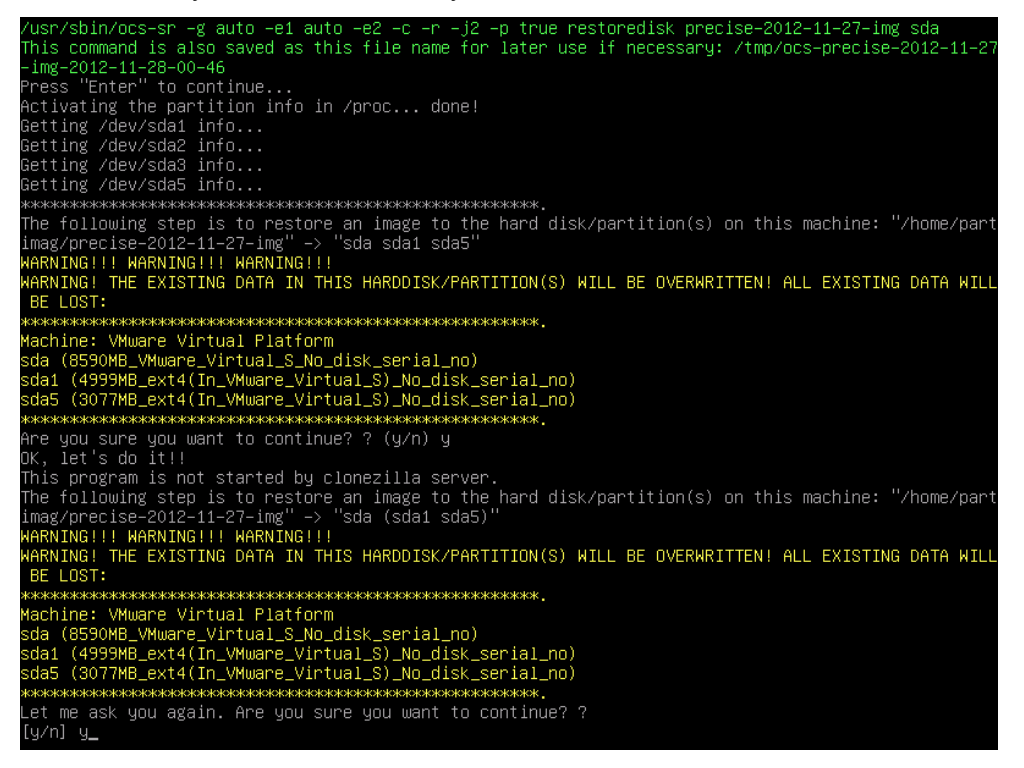

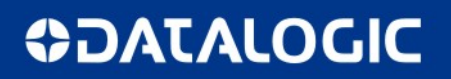

**APPENDIX F** 

o Wait until the procedure is completed

| Partclone                                                                                           | la1)       |
|----------------------------------------------------------------------------------------------------|------------|
| Space in use: 1.2 GB = 300959 Blocks<br>Free Space: 3.8 GB = 919393 Blocks<br>Block size: 4096 Byte |            |
| Elapsed: 00:00:02 Remaining: 00:00:07 Rate:<br>Current Block: 149956 Total Block: 1220352           | 7.81GB/min |
| Data Block Process:                                                                                 | 21.12%     |
| Total Block Process:                                                                                | 12.29%     |

- o Choose between
  - (3) Start over to repeat the procedure and recover another disk
  - o (0) Power off to exit Clonezilla
    - Wait until the shutdown process is done (black screen)
    - Turn **OFF** the marking system using the main switch
    - Remove the USB recovery disk from the USB port
    - Turn ON the marking system using the main switch

### **APPENDIX F**

#### 5.3.1.1 Customize the system

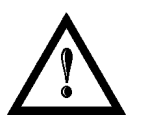

#### NOTE:

All the images used to restore disks are generic and must be customized with the correct configuration and license files.

o An error message about Lighter user database could appears at system restart:

| 🔊 User | database corrupt        | ×     |
|--------|-------------------------|-------|
| 8      | Error opening user data | abase |
|        | ОК                      |       |

- Press ENTER key to continue
- o Recreate the Lighter user database double click on file C:\user db.bat

| 🇢 05 (C:)                       |                            |                        |                   |
|---------------------------------|----------------------------|------------------------|-------------------|
| <u>File Edit View Favorites</u> | <u>T</u> ools <u>H</u> elp |                        |                   |
| 🔇 Back 🝷 🕥 🖌 🏂 🌙                | 🔵 Search 🛛 🌔 Fold          | lers 🛛 😝 🏂 🗙           | <b>19</b>         |
| Address 🖙 C:\                   |                            |                        |                   |
| Name 💌                          | Size                       | Туре                   | Date Modified     |
| MERUNTIME.INI                   | 1 KB                       | Configuration Settings | 1/14/2013 2:57 PM |
| 🐻 user_db.bat                   | 1 KB                       | MS-DOS Batch File      | 1/1/2010 2:19 AM  |
| TeamViewer DLA eve              | 3 907 VB                   | Application            | 1/21/2013 3:33 DM |

- If disk D:\ has been restored (SSD which contain the Lighter DATA folder), replace the generic license.dat and laser.inz files in D:\DATA\CONFIG with the custom ones present into the folder Fileinz and report in the USB recovery disk
- o Double click on Shortcut to save-data.bat icon in the Desktop

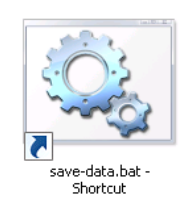

• *Restart* Windows <u>without turning OFF the marking system</u>

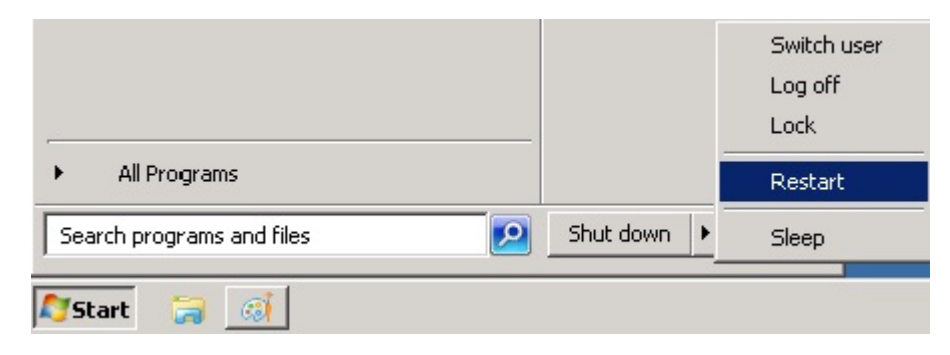

## **OIDOJATACO**

### **APPENDIX G**

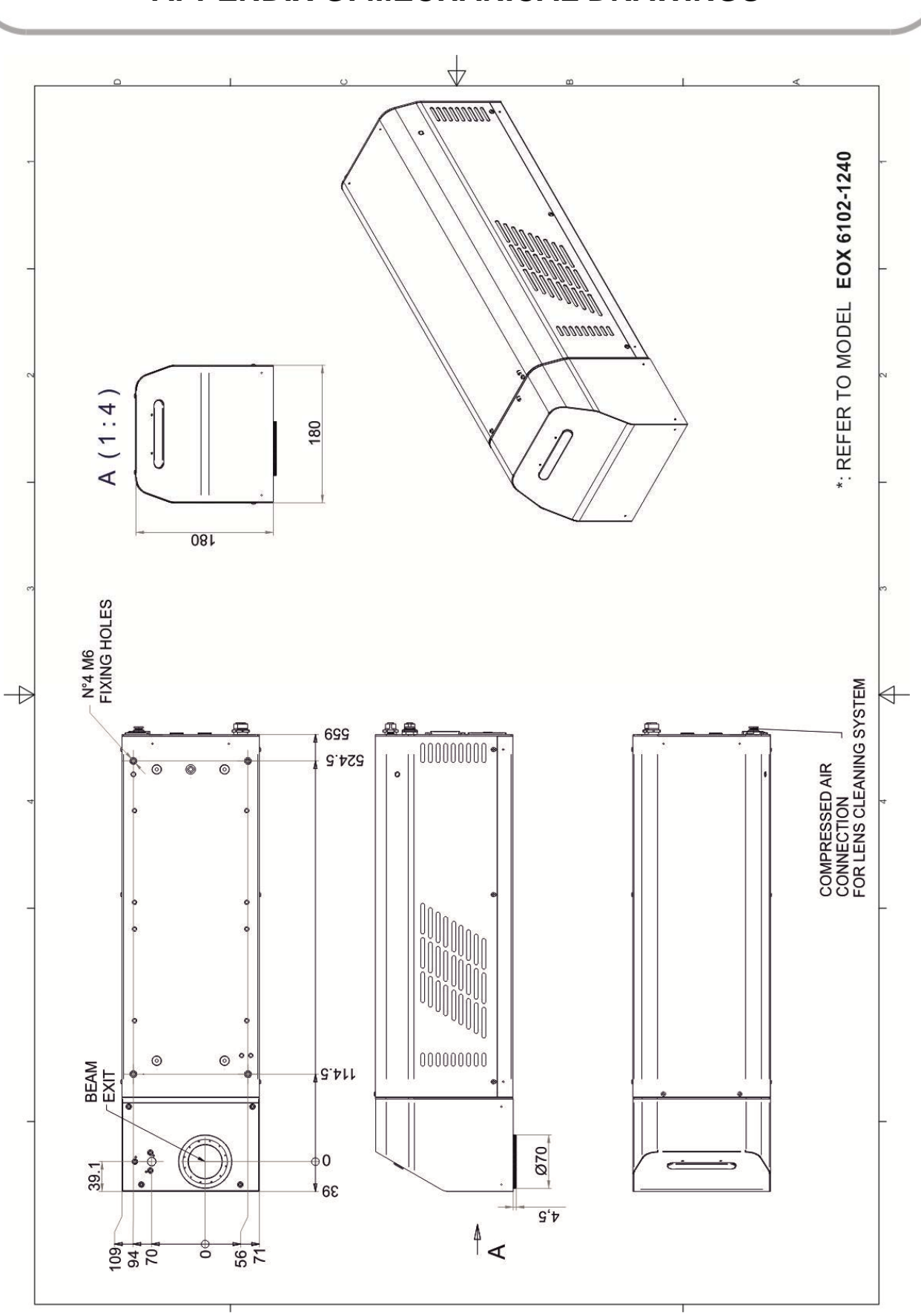

## **APPENDIX G: MECHANICAL DRAWINGS**

## **OIDOJATACO**

### **APPENDIX G**

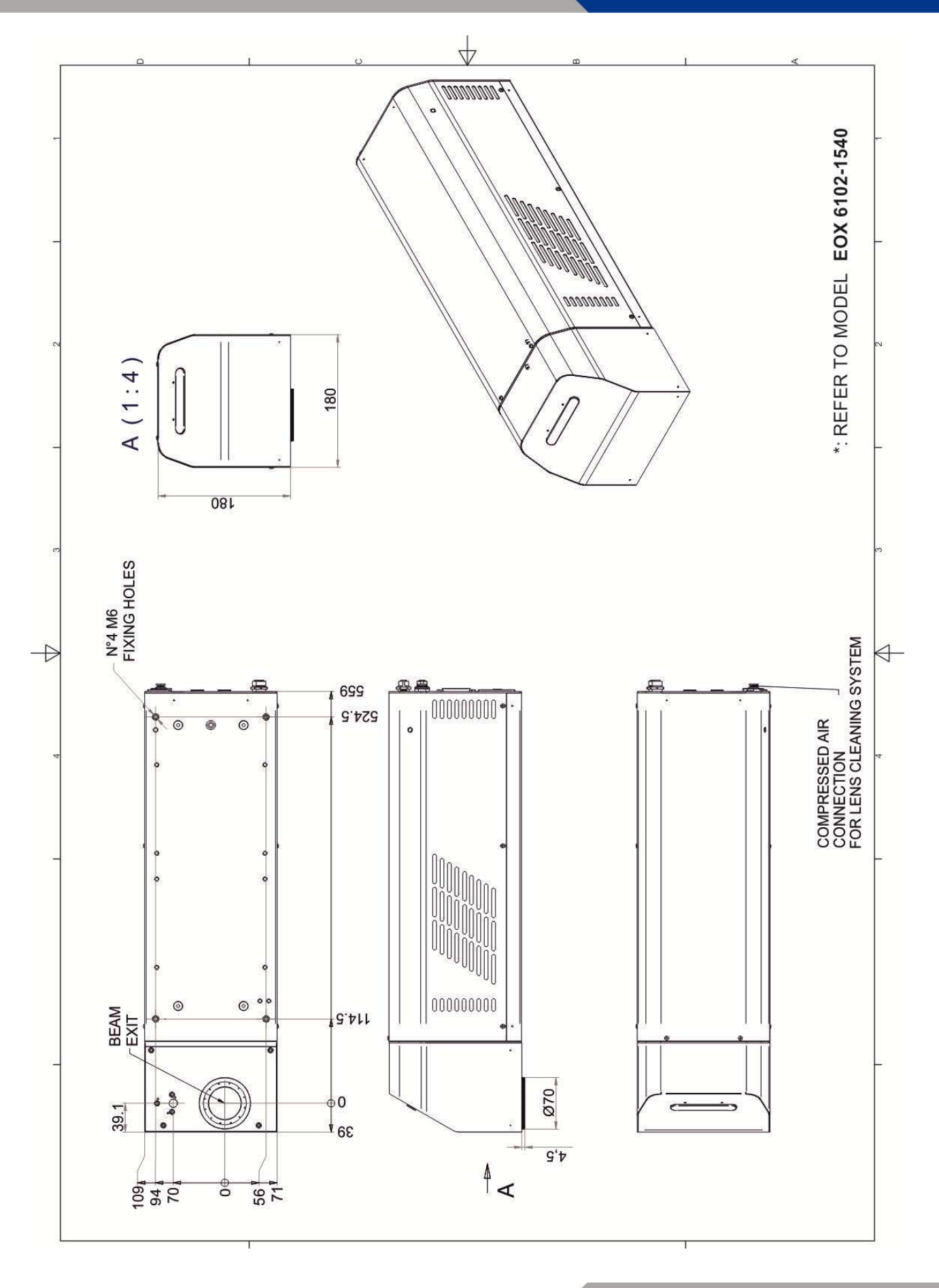

## **OIDOJATACO**

### **APPENDIX H**

## **APPENDIX H: DECLARATION OF CONFORMITY**

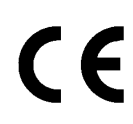

Datalogic Automation S.r.l. Via Lavino 265 40050 Monte San Pietro Bologna - Italy www.automation.datalogic.com Laser Marking Business Unit Via Le Gorrey 10 – 11020 Donnas (AO) Via dell'Industria 20 – 21018 Sesto Calende (VA)

declares that the

#### EOX CO2 SYSTEM

and all its models

are in conformity with the requirements of the European Council Directives listed below:

#### 2004 / 108 / EC EMC Directive 2006/95/EC Low Voltage Directive

This Declaration is based upon compliance of the products to the following standards:

EN 61000-6-2, SEPTEMBER 2005:

EN 61000-6-4, JANUARY 2007:

EN 61010-1, OCTOBER 2010:

EN 60825-1, OCTOBER 2007:

ELECTROMAGNETIC COMPATIBILITY (EMC) PART 6-2: GENERIC STANDARDS – IMMUNITY FOR INDUSTRIAL ENVIRONMENTS

ELECTROMAGNETIC COMPATIBILITY (EMC) PART 6-4: GENERIC STANDARDS – EMISSION STANDARD FOR INDUSTRIAL ENVIRONMENTS

SAFETY REQUIREMENTS FOR ELECTRICAL EQUIPMENT FOR MEASUREMENT, CONTROL, AND LABORATORY USE – PART 1: GENERAL REQUIREMENTS

SAFETY OF LASER PRODUCTS – PART 1: EQUIPMENT CLASSIFICATION, REQUIREMENTS ABD USER'S GUIDE

Monte San Pietro, June 12th, 2012

Paolo Morselli Quality Manager

Morrelle Rodo

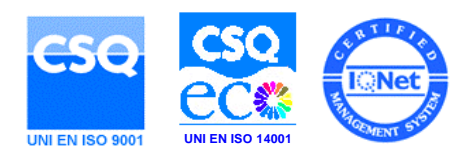

### **APPENDIX H**

# **DATALOGIC**

85 EOX 10W – User's Manual

## **FIGURES**

## **FIGURES**

| Figure 1: Eox 10W                                              | vii  |
|----------------------------------------------------------------|------|
| Figure 2: EOX 10W overview.                                    | . 12 |
| Figure 3: Working distance                                     | . 13 |
| Figure 4: Male panel plug cod. TB4M (front view)               | . 14 |
| Figure 5: Female cable mount connector cod. TY4F (solder view) | . 14 |
| Figure 6: Female panel socket SUB-D 25 (frontal view).         | . 15 |
| Figure 7: Male panel socket SUB-D 25 (frontal view).           | . 17 |
| Figure 8: Male panel socket SUB-D 9 (frontal view).            | . 18 |
| Figure 9: Female panel socket cod. 09-3482-87-08 (front view)  | . 19 |
| Figure 10: Female panel socket cod. 09-3482-87-04 (front view) | . 19 |
| Figure 11: Enable signal's scheme                              | . 20 |
| Figure 12: Timing control signals                              | . 20 |
| Figure 13: Timing signals (normal operation)                   | . 21 |
| Figure 14: Connection example                                  | . 23 |
| Figure 15: Example of static marking application               | . 24 |
| Figure 16: Example of Marking on Fly (MOF) application.        | . 24 |
| Figure 17: Unpacking                                           | . 26 |
| Figure 18: EOX 10W transport.                                  | . 28 |
| Figure 19: Fixing points on marking system (standard mount).   | . 29 |
| Figure 20: Resonator installation environment                  | . 30 |
| Figure 21: Safety mode example                                 | . 30 |
| Figure 22: Command Box connector connection.                   | . 31 |
| Figure 23: Interlock connector connection.                     | . 32 |
| Figure 24: Connecting power supply cable.                      | . 32 |
| Figure 25: USB mouse connection                                | . 33 |
| Figure 26: USB keyboard connection                             | . 33 |
| Figure 27: VGA monitor connection.                             | . 34 |
| Figure 28: Ethernet connection.                                | . 34 |
| Figure 29: Photocell connection.                               | . 35 |
| Figure 30: Encoder connection                                  | . 35 |
| Figure 31: Power on.                                           | . 36 |
| Figure 32: Status led bar turned off.                          | . 36 |
| Figure 33: KEY command activation.                             | . 37 |
| Figure 34: Led bar status                                      | . 37 |
| Figure 35: ENABLE command activation.                          | . 38 |
| Figure 36: Led bar status                                      | . 38 |

## **FIGURES**

| Figure 37: Led bar status        | . 39 |
|----------------------------------|------|
| Figure 38: Example of a seal     | . 60 |
| Figure 39: Cleaning laser output | . 61 |
| Figure 40: External labels       | . 65 |
| Figure 41: Eyeball section.      | . 71 |

# **COLOUATACO**

#### Headquarters

Via Lavino, 265 40050 Monte San Pietro Bologna - Italy Tel. +39 051 6765611 Fax +39 051 6759324 Purchasing Dept. Fax +39 051 6765499 info.automation.it@datalogic.com

#### Laser Marking operation officies

#### Donnas

Reg. Gurey, via Le Gorrey, 10 11020 Donnas (AO) - ITALY Tel. +39 0125 8128201 Fax +39 0125 8128401

#### Sesto Calende

Via dell'Industria, 20 21018 Sesto Calende (VA) - ITALY Tel. +39 0331 9180601 Fax +39 0331 9180801